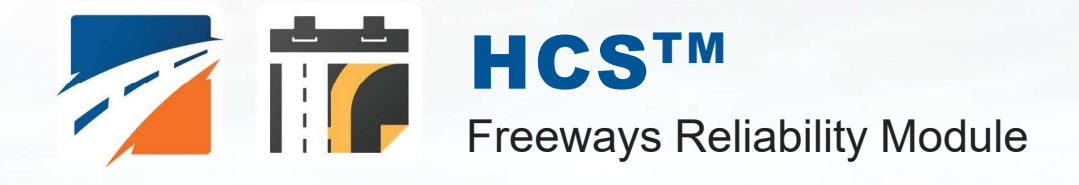

# USER GUIDE

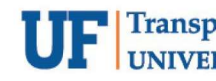

UF Transportation Institute McTrans

# Contents

| Introduction                                                                                                    | 1                                                              |
|----------------------------------------------------------------------------------------------------|----------------------------------------------------------------|
| License Agreement<br>Acknowledgements<br>Trademarks and Copyrights                                                                                                    | 1<br>4<br>4                                                    |
| Getting Started                                                                                                    | 5                                                              |
| System Requirements<br>Getting Started                                                                                                    | 5<br>5                                                         |
| General Controls                                                                                                    | 6                                                              |
| Menu Items                                                                                                    | 6                                                              |
| Freeway Reliability                                                                                                    | 8                                                              |
| HCM Chapter 11<br>Operational Data<br>Freeways Reliability Report                                                                                                    | 8<br>10<br>15                                                  |
| How To                                                                                                    | 17                                                             |
| Create a New File<br>Open an Existing File<br>Save a File<br>Close a File<br>Exit the Program<br>Exit the Program<br>Edit the Default Settings<br>Load a Base Dataset<br>Load Regional Weather<br>View Results of the Analysis<br>Print a Report | 17<br>19<br>23<br>24<br>25<br>26<br>28<br>30<br>32<br>32<br>37 |
| Glossary of Torms                                                                                                    | 10                                                             |
| Glossaly of Terms                                                                                                    | 40                                                             |
| Index                                                                                                    | 58                                                             |

# Introduction

## **License Agreement**

HIGHWAY CAPACITY SOFTWARE™ (HCS2024™) AND TRANSYT-7F™

HCS2024<sup>™</sup> END USER LICENSE AGREEMENT

Copyright © 2023 University of Florida. All rights reserved.

This is an agreement between you and the University of Florida Board of Trustees for the benefit of the McTrans Center.

BY USING THE SOFTWARE PROGRAMS WITHIN THE ELECTRONIC TRANSMITTED PACKAGE OR DIRECT DOWNLOAD ("SOFTWARE"), YOU AGREE TO BE BOUND BY THE TERMS OF THIS LICENSE AGREEMENT. DO NOT USE THE SOFTWARE WITHOUT FIRST READING AND UNDERSTANDING THE TERMS OF THIS LICENSE AGREEMENT.

If you do not agree with the terms of this license, discontinue use, delete, and/or return the unused Software immediately to the distributor from which it was obtained.

1. LICENSE: In consideration of the required license fee, the University of Florida McTrans Center (hereinafter called "McTrans") hereby grants you (hereinafter called "End User") a nonexclusive license to use the enclosed HIGHWAY CAPACITY SOFTWARE (HCS2024) (hereinafter called "Software") as described in the applicable portion of section 3 for a period in which the End User pays the subscription fee established by McTrans.

2. OWNERSHIP: This license is not a sale of the Software; it is a license to use the Software under the terms of this License Agreement.

3. USE: The Software is licensed to End Users for a particular use, depending on the particular license that is designated on order and described in this Section.

a. Single Office License. The End User may use the Software on any number of computers within the End User's immediate office, defined as a single organizational unit with a unique function, comprising one or more contiguous rooms in a single location. All persons using the Software are also End Users. End Users may also use the Software on portable computers, such as laptops, while on official travel and on home computers, AS LONG AS ALL SUCH USE IS ON BEHALF OF THE OFFICE FOR WHICH THIS SOFTWARE LICENSE WAS PURCHASED. This Software License does not authorize the use of the Software at any offices related to that single organizational unit but not located at the same geographic location, even if the Software is stored on a portable computer. If you have any questions as to the validity of your End User License, contact McTrans. The End User may use the Software directly on the computer that has been installed. The end User may not use the Software remotely via any technology, such as a remote desktop (see section 4). The End User should consult with section 13 of this EULA on other restrictions for the Software's use.

b. Academic License. The End User may use the Software only within a laboratory within the End User's immediate school, which is defined as a single school unit having a unique function, comprising one or more contiguous rooms in a single location, up to the permitted (purchased) number of copies, provided the use is supervised in a classroom setting for teaching or research purposes, and appropriate protection is in place against students copying the Software and taking it out of the lab. The responsibility for ensuring this protection of the Software rests with the End User. Multiple laboratories require multiple licenses. The Software may not be installed or used on any computer outside of the licensed laboratory under the Academic License, including (but not limited to) any office, home, networked, or portable computer. If you have any questions as to the type or validity of your End User License, contact McTrans. The End User may use the Software directly on the computer that has been installed. The End User may not use the Software remotely via any technology, such as a remote desktop (see also section 4). The End User should consult with section 13 of this EULA on other restrictions for the Software's use.

c. Single Computer License. The End User may use the Software on a single computer, a desktop, a PC, or a portable laptop. All persons using the Software are also End Users. The End User may use the Software anywhere, such as a business office, home office, travel, etc. The End User should consult with section 13 of this EULA on other restrictions for the Software's use. End User is only allowed to use the Software directly on the computer that has been installed. End User may not use the Software remotely via any technology (see also Section 4), such as remote desktop.

WARNING! If this license is a Single Office or Single Computer License for use in traffic and transportation applications, the Software may not be used for classroom or workshop instruction without the express, written consent of McTrans. (Contact McTrans for an Academic License.) If this license is an Academic License for use in training or educational applications, the Software may not be used for traffic and transportation applications or other similar purposes without the express, written consent of McTrans. (Contact McTrans for an Academic License.)

4. VIRTUALIZATION AND REMOTE ACCESS: The End User may not use this Software in a virtualized environment. All installations under any available license types discussed in section 3 should be performed on a physical computer such as a desktop, PC, or laptop. The End User may use the Software directly on the computer that has been installed. End User may not use the Software remotely via any technology, such as remote desktop.

VIRTUALIZATION FOR VIRTUAL CLASSROOMS: Under academic license, the End User may ask permission to utilize a virtual environment to install and use the Software only with written consent from McTrans.

5. NETWORK USE: No network use is permitted, including but not limited to using the Software either directly or through commands, data, or instructions from or to a computer not already licensed and part of the internal network for Internet or web hosting services or by any user not licensed to use this copy of the Software through a valid license from McTrans. The Software is not designed for network use, and such use is not supported. McTrans is not able to provide technical support for issues resulting from network incompatibilities.

6. COPY RESTRICTIONS: Unauthorized copying, distribution, or dissemination of the Software is expressly prohibited. End User may be held legally responsible for any copyright infringement that is caused, encouraged, or enabled by failure to abide by the terms of this license. Subject to these restrictions, the End User may make copies of the Software for backup purposes and for use of the Software on any computers located within its office complex, as described in paragraph 3. Under no circumstances may the Software or associated printed documentation be copied for sale, distribution, or dissemination, except as provided in paragraph 3, without the express, written consent of McTrans. End User may reproduce the associated documentation as necessary to use within the geographic location for which the license is granted. End User may not modify, adapt, translate, reverse engineer, decompile, disassemble, or create derivative work from the Software or any associated written materials without the prior written consent of McTrans. ANY SUCH ACTIVITY OR PRODUCT BECOMES THE PROPERTY OF McTRANS.

7. TRANSFER RESTRICTIONS: The Software is licensed only to the End User, and this License Agreement may not be assigned or transferred to anyone without the prior written consent of McTrans. Any authorized transferee of this License Agreement shall be bound by the terms of this License Agreement. End User may not transfer, assign, rent, lease, sell, or otherwise dispose of the Software except as expressly provided in this License Agreement.

8. REGISTRATION AND SUPPORT: This license is automatically registered to the person or entity that purchased it. If the End User wishes to change the registration, he or she must provide in writing the registration information. McTrans may, from time to time, revise or update the Software to correct bugs or add minor improvements. McTrans will supply, at its discretion, minor updates to the End User without additional charge and will provide reasonable telephone or email support to the End User during the normal business hours of McTrans for the period for which the End User pays the subscription fee established by McTrans. McTrans reserves the right to determine the extent of the support. McTrans reserves the right to make substantial revisions and enhancements to the Software and to market such substantially revised versions as separate products. End User shall not be entitled to receive such separate products without additional charge. Upon release of any such revised version of the Software, the obligation to provide the above-described technical support services to the End User shall cease unless the End User chooses to pay to license the enhanced version of the Software, whether or not the End User has previously requested or received support on the prior version.

9. LIMITED WARRANTY AND LIMITATIONS OF REMEDIES: End User agrees that it is the responsibility of End User to understand fully the limitations of and assumptions underlying the Software and not to make use of the Software without the assistance of personnel with appropriate expertise. The End User accepts all responsibility for the program output's review, interpretation, application, and use and accepts all responsibility for ensuring that the output meets any applicable design code, standard, or project specification provisions.

Except as provided above, the product is provided "AS IS" without warranty of any kind, either expressed or implied, including, but not limited to, implied warranties of merchantability and fitness for a particular purpose. McTrans does not warrant that the functions contained in the Software will meet the End User's requirements or that the operation of the Software will be uninterrupted or error-free. The entire risk as to the quality and performance of the product is with the End User. In no event will McTrans be liable to the End User for any damages, including any lost profits, lost savings, or other incidental or consequential damages arising out of the use of or inability to use the Software, even if McTrans has been advised of the possibility of such damages, or for any claim by any other party. The above warranty gives the End User specific legal rights, and the End User may also have other rights in the United States, which vary from state to state. Use of the Software where the End User believes or has reason to believe that damage may occur is a violation of any and all warranties. McTrans has no knowledge of the hardware or Software configurations of the End User and assumes no liability for their damage.

10. TERMINATION: This license is effective from the date the End User receives the Software until this License Agreement is terminated. End User may terminate it by returning or destroying all copies of the Software and associated documentation in End User's possession or control. If the End User breaches any terms of this license, the license shall terminate immediately.

11. GOVERNING LAW: This License Agreement shall be governed by the laws of the State of Florida, U.S.A. Venue for all disputes related to this License Agreement shall be in the United States District Court of the Northern District of Florida, Gainesville Division, or in the Circuit Court of the Eighth Judicial Circuit for Alachua County, Florida.

12. U.S. GOVERNMENT RESTRICTED RIGHTS: The Software and associated documentation are provided with RESTRICTED RIGHTS. Use, duplication, or disclosure by the U.S. Government is subject to restrictions as set forth in subdivision (c)(1)(ii) of The Rights in Technical Data and Computer Software clause at 52.227-7013 or subparagraphs (c)(1) and (2) of the Commercial Computer Software - Restricted Rights at 48CFR52.227-19. The contractor is McTrans, University of Florida, PO Box 116585, Gainesville, FL 32611-6585.

13. EXPORT REGULATION: The Software may be subject to U.S. export control laws, including the U.S. Export Control Reform Act and its associated regulations. End User will not directly or indirectly export, re-export, or release the Software to, or make the Software accessible from, any country, jurisdiction, or person to which export, re-export, or release is prohibited by applicable law. End User will comply with all applicable laws and complete all required undertakings (including obtaining any necessary export license or other governmental approval) prior to exporting, re-exporting, releasing, or otherwise making the Software available outside the U.S.

14. INTEGRATION: This License Agreement is the complete and exclusive statement of the agreement between End User and McTrans and supersedes any proposal or prior agreement, oral or written, and any other communications between End User and McTrans relating to the subject matter of this License Agreement. This License Agreement may only be modified by a written agreement made subsequent to the date hereof and signed by both parties.

15. SEVERABILITY: If any portion of this License Agreement shall be declared void or a nullity by a court of competent jurisdiction, then the remainder shall survive and remain in full force. Should you have any questions concerning this license, you may contact the McTrans Center, University of Florida, PO Box 116585, Gainesville, FL 32611-6585, U.S.A., [1] (800) 226-1013.

# Acknowledgements

McTrans Center, University of Florida Transportation Institute PO Box 116585, Gainesville FL 32611-6585 Telephone: 1-800-226-1013 Fax: 352-392-6629 Web: mctrans.ce.ufl.edu Email: mctrans@ce.ufl.edu

We acknowledge the Transportation Research Board (TRB), the USDOT's Federal Highway Administration (FHWA), the American Traffic Safety Services Association (ATSSA), the Institute of Transportation Engineers (ITE), and the American Association of State Highway and Transportation Officials (AASHTO) for all text, figures, and references included in HCS and express our sincere appreciation for permission to include this information.

# **Trademarks and Copyrights**

- Microsoft(R), MS-DOS(R), and Windows(TM) are registered trademarks of Microsoft Corporation.
- McTrans(TM), HCS(TM), HSS(TM), TSIS-CORSIM(TM), and TRANSYT-7F(TM) are registered trademarks of the University of Florida.
- HCS, HCS2024, HCS2023, HCS2022, HCS7, HCS 2010, HCS+, HSS, HSS2024, TRANSYT-7F, and T7F are copyright University of Florida.
- TSIS-CORSIM, TSIS-CORSIM2024, TSIS-CORSIM2023, TSIS-CORSIM2022, TSIS, CORSIM, NETSIM, FRESIM, TRAFED, TRAFVU, and TShell are copyright University of Florida, with portions copyright ITT Industries, Inc., Systems Division.

# **Getting Started**

# **System Requirements**

HCS is designed for standard Windows installations. For optimal performance, the system should be Windows 10 or newer. While HCS may be compatible with older versions of Windows, any installation and operational issues arising from using these older versions will be the sole responsibility of the end user.

# **Getting Started**

#### Freeway Facility Reliability Analysis

Freeway Facility Reliability analyses evaluate the travel time reliability experiences by motorists on an urban or rural freeway facility. Travel time reliability reflects the distribution of trip travel time over an extended period of time. The distribution arises from the occurrence of a number of factors that influence travel time (e.g., weather events, incidents, work zone presence, etc.). The distribution describes *how often* these factors occur and *how bad* operations are as a result. The methodology of the application uses the HCM Chapters 11 and 25 procedures.

# **General Controls**

## **Menu Items**

New – Creates a new Freeways Reliability file (\*.xfr) and starts a new analysis project; shortcut is Ctrl+N

Open - Opens an existing Freeways Reliability file (\*.xfr); shortcut is Ctrl+O

Example Folder - Opens folder with all HCS examples in File Explorer

Save - Saves an open Freeways Reliability file (\*.xfr) using the current file name; shortcut is Ctrl+S

Save As... – Saves an open Freeways Reliability file (\*.xfr) using a specified file name; shortcut is F12

Close – Closes an existing Freeways Reliability file (\*.xfr); shortcut is Ctrl+W

#### Units

USC Units - Changes the units of the current file to U.S. Customary

Metric Units - Changes the units of the current file to Metric

**Print** – Brings up printer selection and prints a Freeways Reliability report to the printer or specified file type; shortcut is Ctrl+P

Print Preview – Displays preview of current report before printing; shortcut is Ctrl+F2

#### Report

Formatted Report – Displays formatted report including the most important values; shortcut is F4

Text Report - Displays text report with input, intermediary, and final results; shortcut is F6

**Default Settings** – Opens a dialog box for the user to input defaults for Analyst, Agency, and Jurisdiction, which will be applied to all new files; also allows selection of USC or SI units, which will be applied to all new files; shortcut is Alt+F

**Planning** – Opens the Reliability Planning Calculator for the user to input all the necessary information to calculate results using the planning procedure

#### Help

**Contents** – Provides access to glossary, acknowledgements, copyrights, and information on the HCM procedures; shortcut if Ctrl+F1

Index – Allows user to search keywords within the glossary

**Search** – Allows user to search for any word within the glossary

User Guide - Opens a comprehensive user guide in PDF format; shortcut is Ctrl+G

HCM Reference Guide – Opens a reference guide for the HCM in PDF format

**HCS Updates** – Sends the HCS version number anonymously without any personally identifiable information to McTrans to check for a newer version

**HCM/HCS Training** – Opens the McTrans Training Page in the default web browser to view the latest training opportunities

**HCQS Web Page** – Opens the TRB Highway Capacity and Quality of Service Committee page in the default web browser

#### Support

Frequently Asked Questions – Opens the McTrans support page for HCS in the default web browser

HCS Overview - Opens the McTrans HCS Overview page in the default web browser

McTrans Website - Opens the McTrans home page in the default web browser

**E-mail McTrans** – Composes a new e-mail addressed to McTrans in the default e-mail client with registration number, serial key, module, and version number already populated in the Subject field

**About HCS** – Opens an about window with software version information, EULA, general acknowledgements, contact information, and other relevant links

Exit – Exits the HCS Freeways Reliability module; shortcut is Alt+F4

# **Freeway Reliability**

# **HCM Chapter 11**

The Highway Capacity Software (*HCS*) faithfully implements the methodology prescribed in the Highway Capacity Manual (HCM) for analyzing a freeway's travel time reliability over a multiday or multimonth *reliability reporting period* (RRP). The methodology estimates the impacts of recurring and non-recurring congestions (i.e., demand variations and fluctuations, incidents, weather, work zones, and special events) on the travel time distribution over the course of the RRP. As an extension, the methodology can be used to estimate the impacts of Active Traffic and Demand Management (ATDM) strategies on the travel time distribution.

This chapter's methodology relies on the freeway facilities core methodology presented in Chapter 10, which in turn applies the freeway segment methodologies in Chapters 12, 13, and 14. The freeway facilities core methodology focuses the analysis on a single day or less, while the segment methodologies are limited to the analysis of one 15-min period. In contrast, this chapter's methodology is capable of repeatedly applying the core method across multiple days, weeks, months, up to a one-year RRP. A one-year RRP is the most common application, although shorter periods are possible for specific applications (e.g., reliability of summer tourist traffic, a focus on the construction season). RRPs longer than one year are uncommon, as most typical variations in travel time (day-of-week, month-of-year, weather, and incidents) are encapsulated in a single year.

#### STRENGTHS OF THE METHODOLOGY

The methodology is capable of estimating the impacts of non-recurring congestion (due to demand variability, weather, incidents, work zones, and special events) on the operational performance of a freeway facility over an extended reliability reporting period—up to one year. Due to the computational efficiency of the HCM freeway facility core methodology, compared to an analysis of a freeway facility in simulation, for example, a whole-year analysis can be performed relatively quickly. Specific strengths of the methodology are:

- An efficient method to estimate travel time reliability, which can be applied quickly several hundred times to derive a travel time distribution over a reliability reporting period up to one year.
- A core methodology that is less computationally intensive than microsimulation.
- A core methodology that can be directly calibrated on the basis of local or regional capacity defaults to replicate recurring bottlenecks.
- The consideration of local and regional weather defaults for the 101 largest U.S. metropolitan areas based on a ten-year average.
- A method to estimate incident and crash rates in the absence of detailed local incident logs.
- The ability to extend the method for evaluating ATDM strategies.

In addition, the strength of the core methodology described in HCM Chapter 10 also apply to the reliability and strategy assessment methods presented here.

#### LIMITATIONS OF THE METHODOLOGY

Because the reliability method applies the freeway facility core methodology multiple times, it inherits the core methodology's limitations. These limitations were described in HCM Chapter 10. For example, one limitation of the core method is its use of 15-min analysis periods. Therefore, all event durations (e.g., weather, incidents) used by the reliability method must be expressed as integer numbers of 15-min analysis periods. The reliability method has the following additional limitations:

- The method assumes a multiplicative effect when two or more factors (weather and incident) affect speed or capacity. This assumption has not been sufficiently tested empirically, and may overstate the deleterious effects of combined non-recurring congestion effects.
- Weather events that have a small effect (<4%) on segment capacity reduction are not addressed. A given weather event (e.g., rain, snow) is always assumed to occur at its mean duration value. Sun glare is not accounted for.
- The method assumes that incident occurrence and traffic demand are independent of weather conditions, although all are indirectly tied to each other through the specification of demand, incident, and weather probabilities on a calendar basis. However, the analyst is able to adjust incident frequencies by month on the basis of local data.
- The method estimates incident occurrence as a function of segment demand and month of the year. It does not consider potentially elevated incident rates in segments with low demands. Some segments may be overly prone to incidents due to poor visibility, poor geometry, a short weaving segment, or a host of other factors that are not considered by the reliability method.
- The method does not consider full facility closures in the scenarios. In the course of assigning incidents to the segments, at least one lane should therefore remain open. The scenario generation methodology does not assign incidents that result in full-segment closure, but reassigns those probabilities to other (less severe) incidents. This is also true for work zones, where at least one travel lane has to remain open.
- The travel time reliability analysis assumes similar effects of demand variation and weather conditions on general purpose and managed lanes, when a managed lane facility is included in the analysis.
- Work-zone events are only allowed to be modeled in general purpose lanes; no managed-lane work zone effects are considered.
- The traffic-demand adjustment assumes a proportional demand effect across the entire facility, meaning that all inputs and outputs (across time and space in the base scenario) are increased or decreased by the same factors.

#### CALIBRATION AT THE TRAVEL TIME RELIABILITY LEVEL

After calibrating the core freeway facility methodology and fixing the value of its parameters, a comprehensive travel time reliability calibration is performed. The process includes three major steps: whole-year demand calibration, incident calibration, and weather calibration.

To calibrate the methodology for a particular site, it is recommended that the analyst perform an initial comprehensive reliability run using default values for all input parameters and subsequently compare the predicted travel time index (TTI) cumulative distribution to the observed distribution.

The comprehensive reliability calibration steps include:

- Step 1: Gather input data (demand, weather, incident, distribution, and work zone data
- Step 2: Determine demand multipliers
- Step 3: Calibrate incident probabilities
- Step 4: Calibrate weather probabilities
- Step 5: Validate parameters

## Operational Data BASE

On the Base page, the user is required to load a base dataset to run a Freeways Reliability analysis. There are two options when using a base dataset: *Load Base Dataset* and *Create Base Dataset*. The program requires the HCS Freeways module for both these options. The *Load Base Dataset* button opens a dialog that allows users to open an existing HCS Freeways (\*.xuf) file. The *Create Base Dataset* button launches the Freeways module where a user can create a new HCS Freeways (\*.xuf) file. If HCS is already installed on the computer, then the Freeways module should open when this button is clicked. If HCS is not installed, an error will popup and HCS will need to be installed on the computer to continue with the Freeway Reliability analysis.

The Base page shows a summary of the data from the Freeways file. When a Freeways file is loaded, the required information from the dataset is extracted for reliability analysis. Two sections appear when the Freeways file is loaded: *Base Dataset Facility* and *Base Dataset General Information*. The number of segments in the facility, along with the segment type, segment length, and number of lanes on each segment are displayed graphically in the first section. The second section lists out the Analyst Name, Agency, Jurisdiction, Year, Date, File Name, and Project Description taken directly from the Freeways file.

#### ANALYSIS

On the Analysis page, there are fields for the user to specify project properties. These include: Analyst, Agency, Analysis Year, Jurisdiction, Time Analyzed, Date, and Project Description. The Analysis page is further used to specify the duration of the reliability reporting period. There are three main sections in the analysis page: *Reporting Period*, *Study Period*, and *Number of Replications*.

The reliability reporting period represents the specific days over which the travel time distribution it to be computed, for example, all nonholiday weekdays in a year. The period is specified by start and end dates as well as by the days of week being considered. The start and end dates can be selected by clicking the calendar in the respective textbox and selecting the date on the calendar or by typing the date in the format MM/DD/YYYY. The days of week to be considered in a reliability analysis can be selected by clicking the checkboxes provided for each day of the week.

If these values are not changed by the user, the following defaults will be used:

- Start Date: Today's date
- End Date: Today's date, a year later
- Days of Week: Mon, Tue, Wed, Thu, Fri (all weekdays)

The number of days should be reflected under each month based on the information input for reporting period. The reliability reporting period is used with the study period to describe the temporal representation of the performance measure fully (e.g., average travel time on nonholiday weekdays from 4:00 to 6:00 p.m. for the current year).

The *Study Period* is based on information pulled from the Freeways Base Dataset. Listed in the *Study Period* box is the *Start Time*, *End Time*, and *Duration (min)*.

The user can specify the number of times the methodology is applied changing the *Number of Replications*. For a one-year reliability reporting period, the methodology is typically applied with four replications for each of five weekdays (Monday through Friday) and 12 months in the year, for a total of 240 scenarios. This approach roughly corresponds to 250 work days in a typical calendar year. A reliability analysis that includes weekend effects would result in an increased number of scenarios. For reliability reporting periods that are significantly shorter than one year, the analyst should increase the number of replications to ensure a sufficient sample size for scenario generation. The HCM exhibit found below provides guidance on the recommended number of replications in such cases.

|                          |                              | Recommended               |                                  |  |
|--------------------------|------------------------------|---------------------------|----------------------------------|--|
| RRP Duration<br>(months) | Number of Days<br>Considered | Number of<br>Replications | Resulting Number<br>of Scenarios |  |
| 1                        | 5 (all weekdays)             | 48                        | 240                              |  |
| 2                        | 5                            | 24                        | 240                              |  |
| 4                        | 5                            | 12                        | 240                              |  |
| 6                        | 5                            | 8                         | 240                              |  |
| 9                        | 5                            | 6                         | 270                              |  |
| 12*                      | 5                            | 4*                        | 240*                             |  |
| 12                       | 2 (weekend only)             | 10                        | 240                              |  |
| 12                       | 7 (all days)**               | 3                         | 252                              |  |

Notes: RRP = reliability reporting period.

\*Default value.

\*\*Not desirable; separating weekday and weekend reliability analysis is preferred.

#### WEATHER

On the Weather page, a drop-down list is located at the top of the screen where a city with available weather data can be chosen. A city can also be typed into the search bar, which will then match and select the city from the drop down list.

Once a city is selected, the first table displayed will show the defaults of Weather Event Probability and Weather Event Duration. The probability of a weather event happening is displayed for each month based on the location and the study period start time and end time. The default probabilities are based on the Metropolitan Weather Database for Freeway Reliability Analysis in Volume 4 of the HCM. The duration associated with each weather even is the length of time of the weather event in minutes. The default duration for each weather event is the same for each location. If any of the probability defaults or duration is changed, the weather location originally selected will change to 'Custom'. To restore the default values, the user can set the location again.

Based on weather conditions and free-flow speeds, the second table displayed shows the Demand Adjustment Factors, Capacity Adjustment Factors, or Speed Adjustment Factors by switching between the DAF, CAF, and SAF tabs. Demand Adjustment Factor default values are 1.000 for all. Capacity Adjustment Factor and Speed Adjustment Factor default values can be found in the tables below.

Default CAFs by Weather Condition:

|                     |                                 | Capa       | acity A    | djustm     | ent Fac                 | tors       |
|---------------------|---------------------------------|------------|------------|------------|-------------------------|------------|
| Weather Type        | Weather Event Definition        | 55<br>mi/h | 60<br>mi/h | 65<br>mi/h | <mark>70</mark><br>mi/h | 75<br>mi/h |
| Medium rain         | > 0.10-0.25 in/h                | 0.94       | 0.93       | 0.92       | 0.91                    | 0.90       |
| Heavy rain          | > 0.25 in/h                     | 0.89       | 0.88       | 0.86       | 0.84                    | 0.82       |
| Light snow          | >0.00 – 0.05 in/h               | 0.97       | 0.96       | 0.96       | 0.95                    | 0.95       |
| Light-medium snow   | >0.05 - 0.10 in/h               | 0.95       | 0.94       | 0.92       | 0.90                    | 0.88       |
| Medium-heavy snow   | >0.10 - 0.50 in/h               | 0.93       | 0.91       | 0.90       | 0.88                    | 0.87       |
| Heavy snow          | >0.50 in/h                      | 0.80       | 0.78       | 0.76       | 0.74                    | 0.72       |
| Severe cold         | <-4°F                           | 0.93       | 0.92       | 0.92       | 0.91                    | 0.90       |
| Low visibility      | 0.50 – 0.99 mi                  | 0.90       | 0.90       | 0.90       | 0.90                    | 0.90       |
| Very low visibility | 0.25 – 0.49 mi                  | 0.88       | 0.88       | 0.88       | 0.88                    | 0.88       |
| Minimal visibility  | < 0.25 mi                       | 0.90       | 0.90       | 0.90       | 0.90                    | 0.90       |
| Non-severe weather  | All conditions not listed above | 1.00       | 1.00       | 1.00       | 1.00                    | 1.00       |

Source: Zegeer et al. (1).

Note: Speeds given in column heads are free-flow speeds.

Default SAFs by Weather Condition:

|                                                                    |                                                                           | Spe                          | eed Ad                       | justme                       | nt Fact                      | ors                          |
|--------------------------------------------------------------------|---------------------------------------------------------------------------|------------------------------|------------------------------|------------------------------|------------------------------|------------------------------|
| Weather Type                                                       | Weather Event Definition                                                  | 55<br>mi/h                   | 60<br>mi/h                   | 65<br>mi/h                   | 70<br>mi/h                   | 75<br>mi/h                   |
| Medium rain<br>Heavy rain                                          | > 0.10-0.25 in/h<br>> 0.25 in/h                                           | 0.96                         | 0.95                         | 0.94                         | 0.93                         | 0.93                         |
| Light snow<br>Light-medium snow<br>Medium-heavy snow<br>Heavy snow | >0.00 - 0.05 in/h<br>>0.05 - 0.10 in/h<br>>0.10 - 0.50 in/h<br>>0.50 in/h | 0.94<br>0.92<br>0.90<br>0.88 | 0.92<br>0.90<br>0.88<br>0.86 | 0.89<br>0.88<br>0.86<br>0.85 | 0.87<br>0.86<br>0.84<br>0.83 | 0.84<br>0.83<br>0.82<br>0.81 |
| Severe cold                                                        | <-4°F                                                                     | 0.95                         | 0.95                         | 0.94                         | 0.93                         | 0.92                         |
| Low visibility<br>Very low visibility<br>Minimal visibility        | 0.50 – 0.99 mi<br>0.25 – 0.49 mi<br>< 0.25 mi                             | 0.96<br>0.95<br>0.95         | 0.95<br>0.94<br>0.94         | 0.94<br>0.93<br>0.93         | 0.94<br>0.92<br>0.92         | 0.93<br>0.91<br>0.91         |
| Non-severe weather                                                 | All conditions not listed above                                           | 1.00                         | 1.00                         | 1.00                         | 1.00                         | 1.00                         |

Source: Zegeer et al. (1).

Note: Speeds given in column heads are free-flow speeds.

#### DEMAND

The Demand page is used to display user inputs related to demand to specify demand ratios.

One of the required inputs is the *Freeway Area Type*. There are two freeway area types considered: *Urban Freeway* and *Rural Freeway*. The default in the program is *Urban Freeway*. Once selected, the defaults for *Default Freeway Demand Ratios* and *Demand Ratios Relative To Base Dataset* are displayed. Similar to the table on the Weather page, the fields in the *Default Freeway Demand Ratios* table can be edited if necessary. The ratios were derived from a national freeway dataset developed by SHRP 2 Project L03. All ratios reflect demand relative to a Monday in January. Where possible, analysts should obtain local or regional estimates of demand variability to account for facility-specific and seasonal trends on the subject facility.

Default Urban Freeway Demand Ratios (ADT/Mondays in January):

|           |        |         | Da        | y of Week |        |          |        |
|-----------|--------|---------|-----------|-----------|--------|----------|--------|
| Month     | Monday | Tuesday | Wednesday | Thursday  | Friday | Saturday | Sunday |
| January   | 1.00   | 1.00    | 1.02      | 1.05      | 1.17   | 1.01     | 0.89   |
| February  | 1.03   | 1.03    | 1.05      | 1.08      | 1.21   | 1.04     | 0.92   |
| March     | 1.12   | 1.12    | 1.14      | 1.18      | 1.31   | 1.13     | 0.99   |
| April     | 1.19   | 1.19    | 1.21      | 1.25      | 1.39   | 1.20     | 1.05   |
| May       | 1.18   | 1.18    | 1.21      | 1.24      | 1.39   | 1.20     | 1.05   |
| June      | 1.24   | 1.24    | 1.27      | 1.31      | 1.46   | 1.26     | 1.10   |
| July      | 1.38   | 1.38    | 1.41      | 1.45      | 1.62   | 1.39     | 1.22   |
| August    | 1.26   | 1.26    | 1.28      | 1.32      | 1.47   | 1.27     | 1.12   |
| September | 1.29   | 1.29    | 1.32      | 1.36      | 1.52   | 1.31     | 1.15   |
| October   | 1.21   | 1.21    | 1.24      | 1.27      | 1.42   | 1.22     | 1.07   |
| November  | 1.21   | 1.21    | 1.24      | 1.27      | 1.42   | 1.22     | 1.07   |
| December  | 1.19   | 1.19    | 1.21      | 1.25      | 1.40   | 1.20     | 1.06   |

Source: Derived from data presented by Cambridge Systematics et al. (2).

Note: Ratios represent demand relative to a Monday in January.

| Default Pural Freeway | V Domand Paties | (ADT/Manda) | in lanuar    |     |
|-----------------------|-----------------|-------------|--------------|-----|
| Delault Mulai I Teewa | y Demanu Nauos  |             | ys in Januar | y). |

| Directional | No       | Shoulder | 1 Lane | 2 Lanes | 3 Lanes | 4 Lanes |
|-------------|----------|----------|--------|---------|---------|---------|
| Lanes       | Incident | Closed   | Closed | Closed  | Closed  | Closed  |
| 2           | 1.00     | 0.81     | 0.70   | N/A     | N/A     | N/A     |
| 3           | 1.00     | 0.83     | 0.74   | 0.51    | N/A     | N/A     |
| 4           | 1.00     | 0.85     | 0.77   | 0.50    | 0.50    | N/A     |
| 5           | 1.00     | 0.87     | 0.81   | 0.67    | 0.50    | 0.50    |
| 6           | 1.00     | 0.89     | 0.85   | 0.75    | 0.52    | 0.52    |
| 7           | 1.00     | 0.91     | 0.88   | 0.80    | 0.63    | 0.63    |
| 8           | 1.00     | 0.93     | 0.89   | 0.84    | 0.66    | 0.66    |

Source: Zegeer et al. (1).

Notes: N/A = not applicable — the number of lanes closed equals or exceeds the number of directional lanes. The methodology does not permit all directional lanes of a facility to be closed.

The *Demand Ratios Relative To Base Dataset* table displays the demand ratios relative to the base dataset. The values in the *Default Freeway Demand Ratios* table can be edited, if necessary, and the corresponding values in the *Demand Ratios Relative To Base Dataset* table will change based on the edited values.

#### INCIDENT

The Incident page is used to display user inputs related to incident and crash frequency data, distribution and duration, and adjustment factors based on incident type.

Incidents are generated on the basis of their expected frequency of occurrence per study period (analysis hours in a day) in a given month on the facility. The analyst may opt to use default expected incident frequencies, may supply a facility-specific incident or crash rate, or may supply a 12-month table of facility-specific expected frequencies of any incident type.

The first table displayed on the Incident page is the incident distribution and duration. It provides mean distributions of freeway incidents by severity and default incident duration parameters by incident type.

|                    | Incident Severity Type |                  |                   |                   |                    |  |  |
|--------------------|------------------------|------------------|-------------------|-------------------|--------------------|--|--|
| Parameter          | Shoulder<br>Closed     | 1 Lane<br>Closed | 2 Lanes<br>Closed | 3 Lanes<br>Closed | 4+ Lanes<br>Closed |  |  |
| Distribution %     | 75.4%                  | 19.6%            | 3.1%              | 1.9%              | 0%                 |  |  |
| Duration (Mean)    | 34                     | 34.6             | 53.6              | 67.9              | 67.9               |  |  |
| Duration (Std Dev) | 15.1                   | 13.8             | 13.9              | 21.9              | 21.9               |  |  |
| Duration (Min)     | 8.7                    | 16               | 30.5              | 36                | 36                 |  |  |
| Duration (Max)     | 58                     | 58.2             | 66.9              | 93.3              | 93.3               |  |  |

Source: Zegeer et al. (1).

The second table displayed on the incident page can display either values for Demand Adjustment Factor (DAF), Capacity Adjustment Factor (CAF), or Speed Adjustment Factor (SAF) by clicking on the corresponding tabs. The defaults for DAF and SAF are 1.000 for all incident severities. The table below shows the default CAFs associated with each incident severity. The values shown in the table reflect the *remaining relative capacity per open lane*. For example, a two-lane closure incident on a six-lane directional facility (underscored) results in a loss of two full-lane capacities, in addition to maintaining only 75% of the remaining four open lanes' capacities. The result is that only three lanes worth (50%) of the facility's original six lane capacity is maintained. No information is currently available on the effect of incidents on free-flow speed, so this effect is not accounted for at this time.

| Directional<br>Lanes | No<br>Incident | Shoulder<br>Closed | 1 Lane<br>Closed | 2 Lanes<br>Closed | 3 Lanes<br>Closed | 4 Lanes<br>Closed |
|----------------------|----------------|--------------------|------------------|-------------------|-------------------|-------------------|
| 2                    | 1.00           | 0.81               | 0.70             | N/A               | N/A               | N/A               |
| 3                    | 1.00           | 0.83               | 0.74             | 0.51              | N/A               | N/A               |
| 4                    | 1.00           | 0.85               | 0.77             | 0.50              | 0.52              | N/A               |
| 5                    | 1.00           | 0.87               | 0.81             | 0.67              | 0.50              | 0.50              |
| 6                    | 1.00           | 0.89               | 0.85             | 0.75              | 0.52              | 0.52              |
| 7                    | 1.00           | 0.91               | 0.88             | 0.80              | 0.63              | 0.63              |
| 8                    | 1.00           | 0.93               | 0.89             | 0.84              | 0.66              | 0.66              |

Source: Zegeer et al. (1).

Notes: N/A: not applicable, the number of lanes closed equals or exceeds the number of directional lanes. The methodology does not permit all directional lanes of a facility to be closed.

Incident Frequency Data is also provided, with three choices: Local Incident Frequency, Local Crash Frequency, and Calculated Crash Frequency. Choosing Local Incident Frequency will enable a table with fields for Incident Frequency (per 100 million VMT) that by month. Defaults are provided but can be edited if the user is aware of recurring incident occurrences. If, for example, incidents are more likely in winter months (despite potentially lower demands), the user should adjust the incident rate defaults and calibrate for local conditions. Choosing Local Crash Frequency will enable a table with defaults for Crash Frequency (per 100 million VMT) that vary by month. Similar to Local Incident Frequency, the values are editable for the user to calibrate for local conditions. In addition to this table, a field is provided for the user to specify the Incident-to-Crash Ratio (ICR). Choosing Calculated Crash Frequency will cause the Highway Economic Requirements System (HERS) model to be used to calculated crash rate. Fields for ICR, ACR, and Lane Width will also be provided for the user to specify.

#### WORK ZONE

The Work Zone page is used to add scheduled work zones to the analysis. The user can add work zone events by clicking the 'Add Work Zone Event' button. If there are already work zone events present in a dataset, the user can add more by using either the 'Add Work Zone Event' button or the 'Insert Work Zone Event' button. When the 'Add Work Zone Event' button is used, a new work zone event will be added to the end of the list of work zone events. When the 'Insert Work Zone Event' button is used, a new work zone event will be added before the work zone event that is currently selected in the list of work zone events. To delete work zone events, the user can select one or more work zone events and then click the 'Delete Work Zone Event' button.

When a work zone event is added, the following inputs are provided for the user to change: Segment ID, Start Date, End Date, Start Analysis Period, Duration Analysis Period, Lane Closure Type, Barrier Type, Area Type, Lateral Distance, Daylight or Night, Speed Limit, and Percent Drop in Capacity. Segment ID allows the user to specify which segment in the analysis is affected by a work zone. Start Date and End Date provides the date boundaries for when the work zone event takes place. Start Analysis Period provides a drop down menu for the user to select between the analysis periods set from the base dataset. Duration Analysis Period specifies how many analysis periods the work zone event lasts. Based on the geometry of the facility being analyzed, Lane Closure Type can have up to five options: Shoulder Closed, 1 Lane Closed, 2 Lanes Closed, 3 Lanes Closed, and 4 Lanes Closed. Barrier Type has two options: Hard Barrier Separation and Soft Barrier Separation. Area Type also has two options: urban areas and rural areas. Urban area are typified by high development densities or concentrations of population. Rural areas are areas with widely scattered development and low housing and employment densities. Lateral distance is specified in feet and is the distance from the edge of the travel lane adjacent to the work zone to the barrier, barricades, or cones. Daylight or Night is used to determine whether daytime or nighttime operations are considered. Speed Limit is used to specify the speed limit, in miles per hour, of the work zone. Higher work zone speed limits and higher speed ratios result in higher work zone FFS. Percent Drop in Capacity refers to the percentage drop in pre-breakdown capacity at the work zone due to queuing conditions. Research shows an average gueue discharge drop of 7% in non-work zone conditions, and an average value of 13.4% in freeway work zones.

#### SPECIAL EVENT

The Special Event page is used to add special events, such as football games or concerts, to the analysis. The user can add special events by clicking the 'Add Special Event' button. When the 'Add Special Event' button is used, a new special event will be added to the end of the list of special events. A textbox for 'Scenario ID for Special Event' is provided for the user to enter the appropriate scenario for the special event to be added. To delete special events, the user can select one or more special events and then click the 'Delete Special Event' button.

When a special event is added, a row of the following inputs/information are included: Scenario ID, Analysis Period, Demand Ratio, Weather Event Count, Incident Event Count, Work Zone Event Count, Import from XUF File, and Overwritten by Imported File.

#### **EVENTS**

The Events page lays out the events found in each of the scenarios generated from the reliability analysis. There are three tabs to choose what is displayed on the page. These include: Summary, Incident, and Work Zone. The Summary tab displays the Scenario ID, Analysis Period, Demand Ratio, Weather Event Count, Incident Event Count, and Work Zone Event Count. The Incident tab displays the Event ID, Incident Event Type, Scenario ID, Segment ID, Start Analysis Period, and Duration (Analysis Periods). The Work Zone tab displays the Segment ID, Start Date, End Date, Lane Closure Type, and Assigned Scenarios. All three tabs allows the user to specify how many items are shown per page by providing a drop-down menu in the upper left-hand corner. The user can specify 10, 20, 50, or 100 items per page to be shown. Navigation buttons are provided below the tables to allow the user to easily jump between the first, previous, next, or last page of items. All three tabs also provide an 'Export to CSV' button in the upper right-hand corner. This will export the entire table of the corresponding tab to a CSV file.

#### SUMMARY

The Summary page provides a summary of each of the scenarios generated by the reliability analysis. The Scenario ID, Demand-Combination, Travel Time in minutes, Average Speed in miles per hour, and Average Density in vehicle per mile per lane are provided for each scenario. Similar to the Events page, a drop-down menu is provided in the upper left hand corner to allow the user to specify how many items to be displayed per page. Again, the choices for number of scenarios per page are 10, 20, 50, and 100. Navigation buttons are provided below the table to allow the user to easily jump between the first, previous, next, or last page of scenarios. There are also three export buttons provided above the table. These include: Export Summary Results to CSV, Export to XUF, and Export Facility to CSV. Clicking the 'Export Summary Results to CSV' button will allow the user to save the summary results displayed in the table to be saved in CSV format. 'Export to XUF' will allow the user to save all the scenarios generated in the Freeways XUF format. Clicking this button will open a dialog box allowing the user to browse folders or create a folder which will save a folder with all the scenarios generated. The folder holding all the scenarios will be titled the same as the Freeways Reliability XFR file and all the scenarios will be titled Scenario#, with # being the corresponding scenario number. 'Export Facility to CSV' will export the inputs of each scenario into corresponding CSV files.

## **Freeways Reliability Report**

The Report page displays the results of the analysis in the form of tables and graphs. There are two reports available to the user: the formatted report and the text report. The formatted report is initially displayed, but the user can switch to the text report by clicking the *Switch to Text Report* button located at the bottom of the screen. Similarly, if the user has the text report displayed, the *Switch to Formatted Report* button located at the bottom of the screen can be used to display the formatted report instead.

The report page shows a formatted version of the analysis in a dynamic form, reacting to changes in the Base, Analysis, Weather, Demand, Incident, and Work Zone pages. All or a portion can be copied to the Windows clipboard for insertion into other files by right-clicking into the report and selecting Copy.

The formatted report provides an overview of the results in the table. There are five sections in the table: Project Information, Base Dataset Analysis, Reliability Input Summary, Average Performance Measure Results, and graphs for TTI (TTI Probability Density Distribution and TTI Cumulative Distribution). Project Information provides information on the Analyst, Agency Jurisdiction, Date, Analysis Year, Time Analyzed, and Project Description. Base Dataset Analysis provides general information that can be found in the base dataset. These include: the base dataset file name, the data collection date, the start and end times of the study period, the number of analysis periods, and the number of segments. Reliability Input Summary provides general information on the reliability analysis and the random seed summary. These include: Reporting Start Date, Reporting End Date, Reliability Reporting Period Duration in months, Number of Days Considered, Number of Replications, Number of Scenarios, what is included in the Reliability analysis (Weather Events, Incident Events, Demand Ratios, and Work Zone Events) and the random seed numbers for Weather and Incident. Average Performance Measure Results include: Average Speed in miles per hour, Average Density in passenger cars per mile per lane, Average Travel Time in minutes, 50<sup>th</sup> Percentile Travel Time Index (TTI<sub>50</sub>), Mean Travel Time Index (TTI<sub>mean</sub>), maximum observed facility TTI (TTI<sub>max</sub>), Misery Index, Reliability Rating as a percentage, semi-standard deviation, and Percent VMT at TTI >2. The four graphs at the bottom of the report show the TTI Probability Distribution Function, TTI Cumulative Distribution Function, Density Distribution, and Speed Distribution.

The text report also provides the general project information and base dataset information but provides more Average Performance Results. These include: Average Speed in miles per hour, Average Density in both vehicles per mile per lane and passenger cars per mile per lane, Average Travel Time in minutes, Mean Travel Time Index (TTI<sub>mean</sub>), 50<sup>th</sup> Percentile Travel Time Index (TTI<sub>50</sub>), 80<sup>th</sup> Percentile Travel Time Index (TTI<sub>80</sub>), Planning Time Index (PTI) or 95<sup>th</sup> Percentile Travel Time Index (TTI<sub>95</sub>), Maximum Observed Facility TTI (TTI<sub>max</sub>), Misery Index, Semi-Standard Deviation, Reliability Rating as a percentage, and Percent VMT at TTI >2.

Both formatted and text reports are available for viewing and printing.

# How To

## **Create a New File**

1. From the Start screen, there are three options for creating a new file:

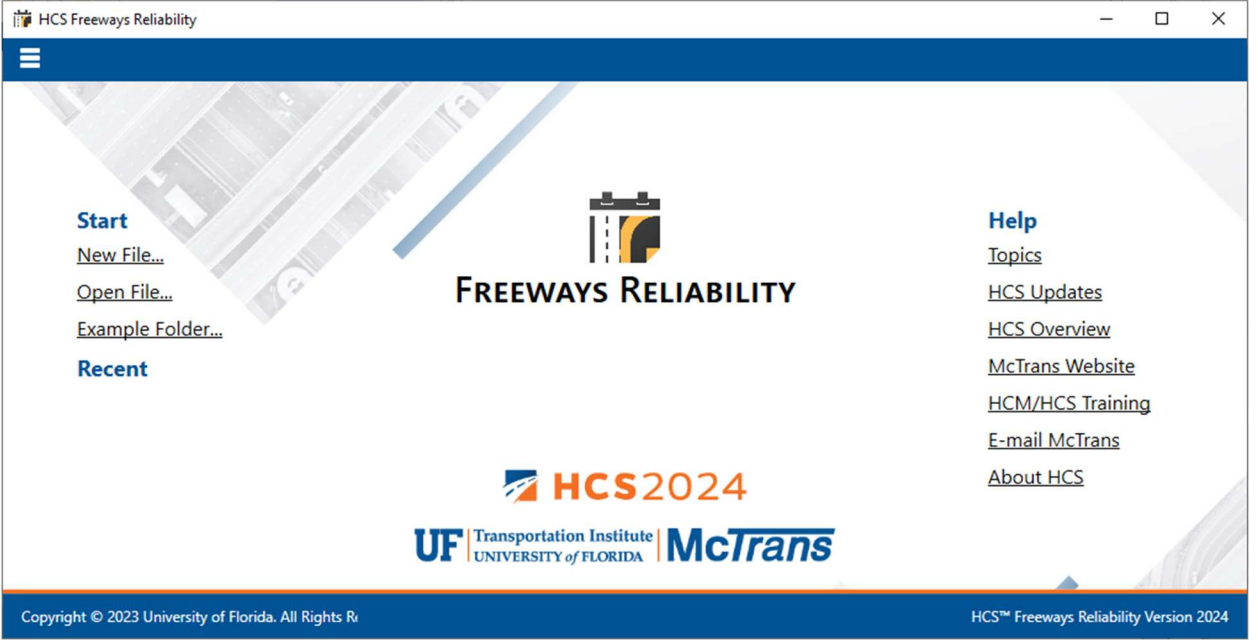

Note: A new file can be created if an existing file is already open; you do not need to start from the Start screen.

a. Selecting *File > New* from the main menu; this can be found by selecting the three lines in the top left-hand corner of the screen and then selecting "New"

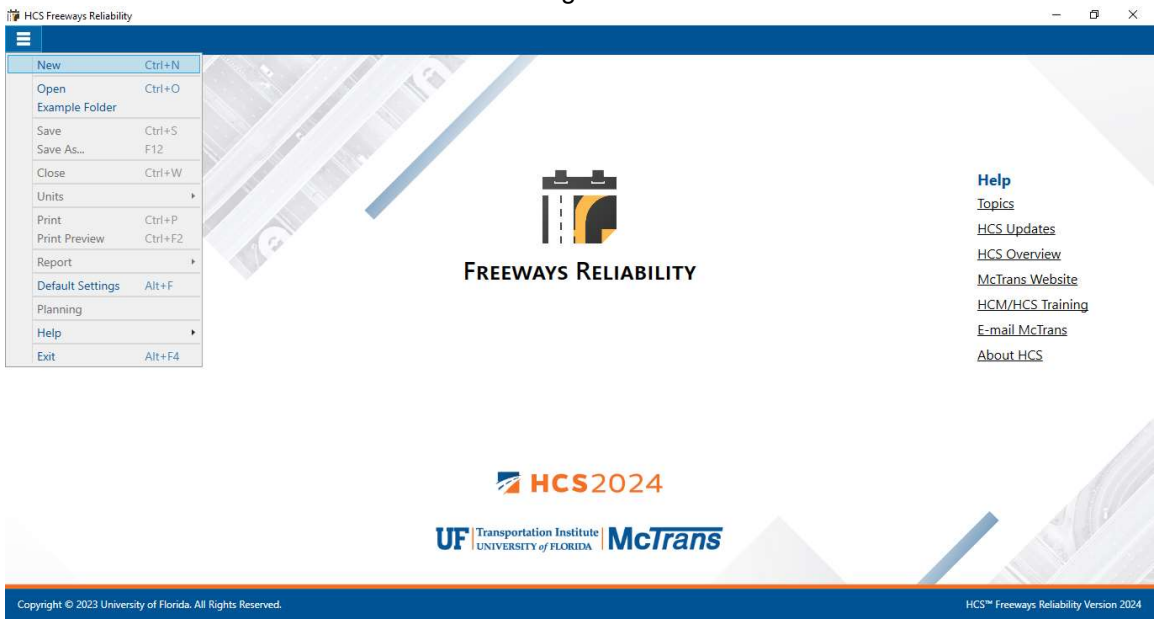

b. Selecting "New File..." from the Start screen; this can be found below in the red box

| HCS Freeways Reliability                             | – 🗆 X                                  |
|------------------------------------------------------|----------------------------------------|
|                                                      |                                        |
|                                                      |                                        |
| Start                                                | Help                                   |
| New File                                             | Topics                                 |
| Open File FREEWAYS RELIABILITY                       | HCS Updates                            |
| Example Folder                                       | HCS Overview                           |
| Recent                                               | McTrans Website                        |
|                                                      | HCM/HCS Training                       |
|                                                      | E-mail McTrans                         |
| MCS2024                                              | About HCS                              |
| UF Transportation Institute McTrans                  |                                        |
| Copyright © 2023 University of Florida. All Rights R | HCS™ Freeways Reliability Version 2024 |

c. Using keyboard shortcut "Ctrl+N"

2. Once a new file is created, you will be brought to the Base page

| Fr Fr   | eewaysReliabi | lity1.xfr - ⊢ | ICS Freeways R    | eliability      |        |          |                                         | -          | D      | ×               |
|---------|---------------|---------------|-------------------|-----------------|--------|----------|-----------------------------------------|------------|--------|-----------------|
| ≡       | START         | BASE          | ANALYSIS          | WEATHER         | DEMAND | INCIDENT | WORK ZONE SPECIAL EVENTS SUMMARY REPORT |            |        |                 |
|         |               |               |                   |                 |        |          | Please select a base dataset.           |            |        |                 |
|         |               |               |                   |                 |        |          | Load Base Dataset Create Base Dataset   |            |        |                 |
|         |               |               |                   |                 |        |          |                                         |            |        |                 |
|         |               |               |                   |                 |        |          |                                         |            |        |                 |
|         |               |               |                   |                 |        |          |                                         |            |        |                 |
|         |               |               |                   |                 |        |          |                                         |            |        |                 |
|         |               |               |                   |                 |        |          |                                         |            |        |                 |
|         |               |               |                   |                 |        |          |                                         |            |        |                 |
| _       | \             |               |                   |                 |        |          |                                         |            |        | $\frown$        |
| $( \in$ | .)            |               |                   |                 |        |          |                                         |            | (      | $(\rightarrow)$ |
| Bac     | k             |               |                   |                 |        |          |                                         |            |        | Next            |
|         |               |               |                   |                 |        |          |                                         |            |        |                 |
|         |               |               |                   |                 |        |          |                                         |            |        |                 |
|         |               |               |                   |                 |        |          |                                         |            |        |                 |
|         |               |               |                   |                 |        |          |                                         |            |        |                 |
|         |               |               |                   |                 |        |          |                                         |            |        |                 |
|         |               |               |                   |                 |        |          |                                         |            |        |                 |
|         |               |               |                   |                 |        |          |                                         |            |        |                 |
|         |               |               |                   |                 |        |          |                                         |            |        |                 |
| Cop     | yright © 202  | 3 University  | y of Florida. All | Rights Reserved | V.     |          | HCS™ Freeways Reliabil                  | ity Versio | n 2024 | (USC)           |

# Open an Existing File

1. From the Start screen, there are six options for opening an existing file:

| 🞁 HCS Freeways Reliability                           | - 🗆 X                                              |
|------------------------------------------------------|----------------------------------------------------|
|                                                      |                                                    |
|                                                      |                                                    |
|                                                      |                                                    |
|                                                      |                                                    |
| Start                                                | Help                                               |
| New File                                             | Topics                                             |
| Open File FREEWAYS RELIABILITY                       | HCS Updates                                        |
| Example Folder                                       | HCS Overview                                       |
| Recent                                               | McTrans Website                                    |
|                                                      | HCM/HCS Training                                   |
|                                                      | E-mail McTrans                                     |
| A HCS2024                                            | About HCS                                          |
| Transportation Institute                             |                                                    |
| UF UNIVERSITY of FLORIDA NICITANS                    |                                                    |
| Copyright © 2023 University of Florida. All Rights R | HCS <sup>™</sup> Freeways Reliability Version 2024 |

Note: A file can be opened even if another file is currently open; you do not need to start from the Start screen.

a. Selecting *File > Open* from the main menu; this can be found by selecting the three lines in the top left-hand corner of the screen and then selecting "Open"

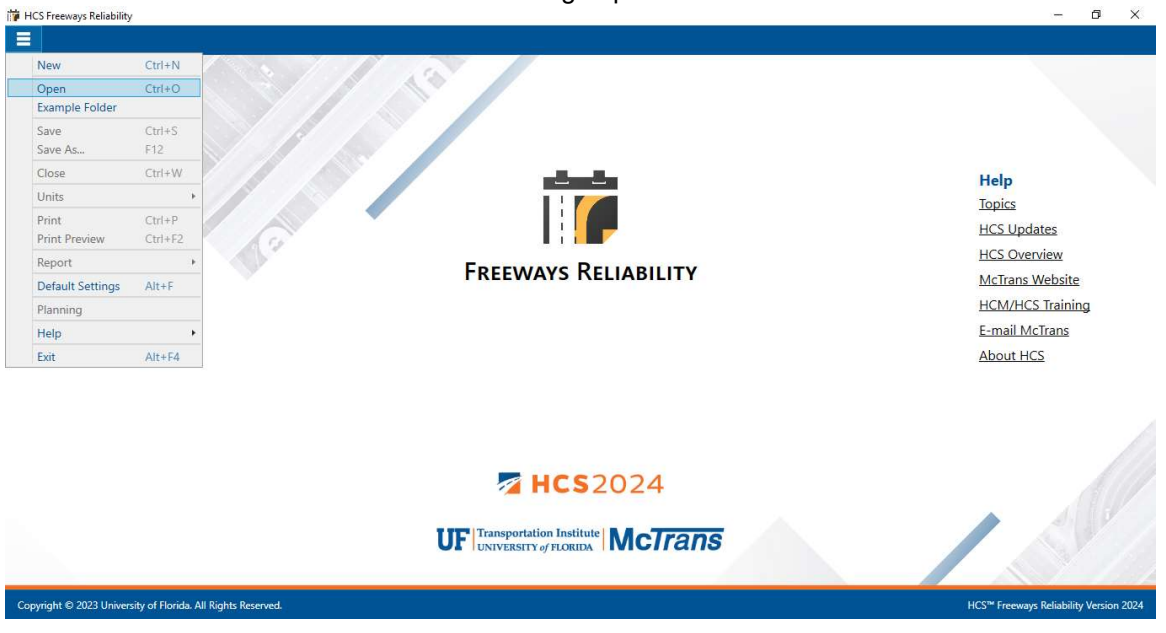

b. Selecting "Open File..." from the Start screen; this can be found below in the red box

| HCS Freeways Reliability                             | - 🗆 X                                  |
|------------------------------------------------------|----------------------------------------|
|                                                      |                                        |
| Start                                                | Help                                   |
| Open File Example Folder                             | ABILITY HCS Updates<br>HCS Overview    |
| Recent                                               | McTrans Website                        |
|                                                      | HCM/HCS Training                       |
|                                                      | E-mail McTrans                         |
| MCS20                                                | About HCS                              |
| UF Transportation Institute<br>UNIVERSITY of FLORIDA | McTrans                                |
| Copyright © 2023 University of Florida. All Rights R | HCS™ Freeways Reliability Version 2024 |

- c. Using the keyboard shortcut "Ctrl+O"
- d. Selecting a file under the Recent files list from the Start screen; this can be found below in the red box

| 🞁 HCS Freeways Reliability                                                                                                    |                                                   | - 5 ×                                                                                                    |
|----------------------------------------------------------------------------------------------------|---------------------------------------------------|----------------------------------------------------------------------------------------------------|
|                                                                                                    | 1a                                                |                                                                                                    |
| Start<br>New File<br>Open File<br>Example Folder<br>Recent<br>Facilities52-BaseReliabil<br>Facilities8-ReliabilityW<br>Facilities9-ReliabilityW<br>Facilities10-Reliability | Freeways Reliability                              | Help<br>Topics<br>HCS Updates<br>HCS Overview<br>McTrans Website<br>HCM/HCS Training<br>E-mail McTrans<br>About HCS |
|                                                                                                    | Transportation Institute<br>UNIVERSITY of FLORIDA | State.                                                                                                    |
| Copyright © 2023 University of Florida. All Rights Reserved.                                                                                                    |                                                   | HCS <sup>™</sup> Freeways Reliability Version 2024                                                                  |

e. Selecting *File > Example Folder* from the main menu; this can be found by selecting the three lines in the top left-hand corner of the screen and then selecting "Example Folder". Opening the example folder will open the path of the HCS example files in File Explorer. The desired example file can be double-clicked or right-clicked and selecting 'Open', which will open the example file in the Freeways Reliability program.

| CS Freeways Reliabili  | ity                |                                                   | - 0               |  |
|------------------------|--------------------|---------------------------------------------------|-------------------|--|
| New                    | Ctrl+N             |                                                   |                   |  |
| Open                   | Ctrl+O             |                                                   |                   |  |
| Example Folder         |                    |                                                   |                   |  |
| Save<br>Save As        | Ctrl+S<br>F12      |                                                   |                   |  |
| Close                  | Ctrl+W             | Help                                              |                   |  |
| Units                  | -                  | Topics                                            |                   |  |
| Print<br>Print Preview | Ctrl+P<br>Ctrl+F2  | HCS Update                                        | <u>s</u>          |  |
| Report                 | •                  |                                                   | <u>.w</u>         |  |
| Default Settings       | Alt+F              | McTrans Web                                       | bsite             |  |
| lanning                |                    | HCM/HCS.Ir                                        | raining           |  |
| Help                   | •                  | E-mail McTra                                      | ans               |  |
| Exit                   | Alt+F4             | About HCS                                         |                   |  |
|                        |                    | <b>HCS</b> 2024                                   |                   |  |
|                        |                    | UF Transportation Institute MCTrans               |                   |  |
| right © 2023 Unive     | ersity of Florida. | All Rights Reserved. HCS <sup>®</sup> Freeways Re | liability Version |  |

f. Selecting "Example Folder..." from the Start screen; this can be found below in the red box. Opening the example folder will open the path of the HCS example files in File Explorer. The desired example file can be double-clicked or right-clicked and selecting 'Open', which will open the example file in the Freeways Reliability program.

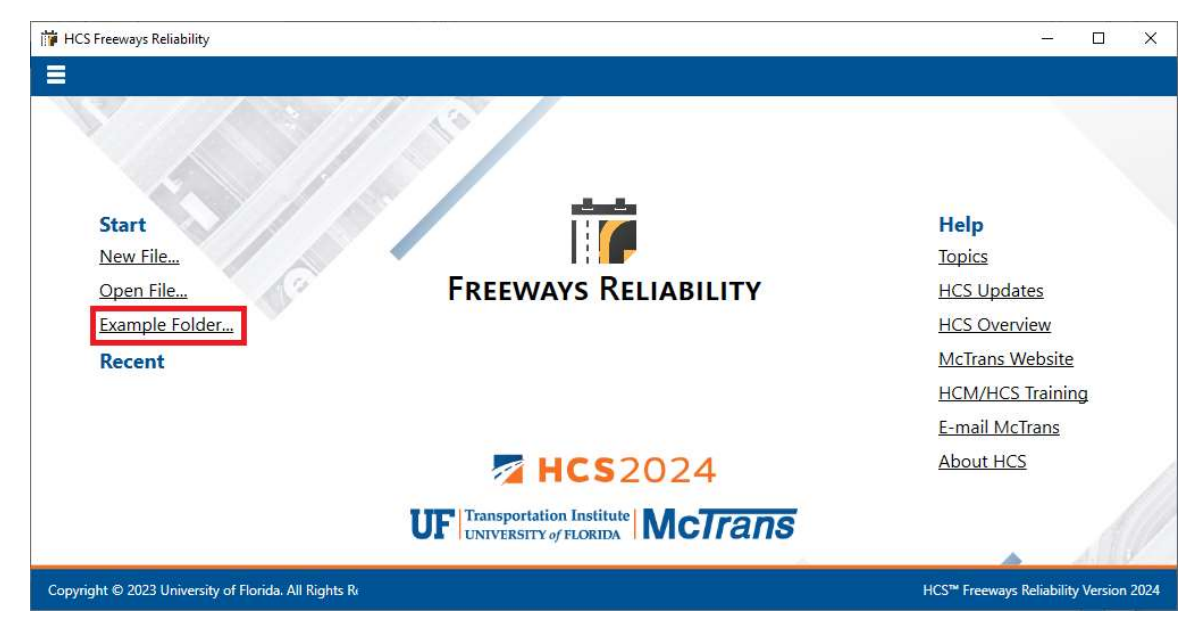

2. Once an existing file is opened, you will be brought to the Base page

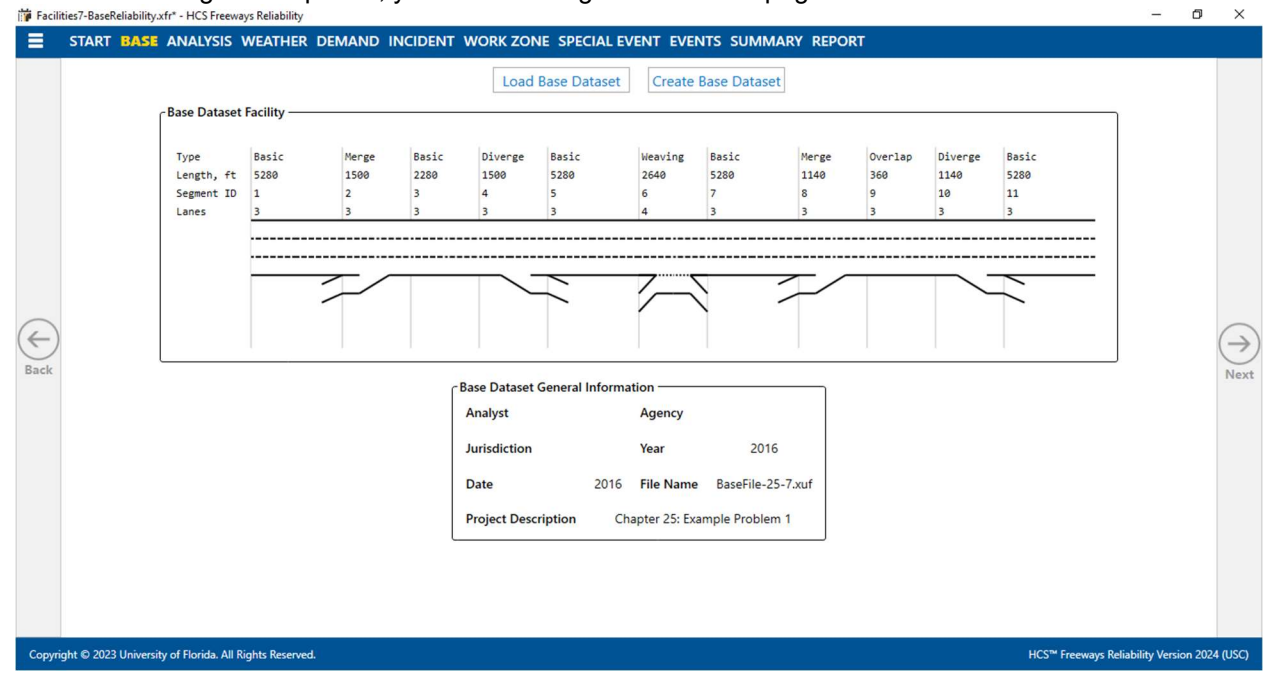

## Save a File

- 1. There are five options for saving an open file:
  - a. Selecting *File > Save* from the main menu; this can be found by selecting the three lines in the top left-hand corner of the screen and then selecting "Save"

| Free Free                                                                                   | waysReliability1.xfr* -                                                                                         | HCS Freew                                              | ys Reliability     |                         |                                                                          |                                                   |                         |                                               |                                           |                         |                          |                            |                          | 1.000           | ø        | ×         |
|---------------------------------------------------------------------------------------------|----------------------------------------------------------------------------------------------------|--------------------------------------------------------|--------------------|-------------------------|--------------------------------------------------------------------------|---------------------------------------------------|-------------------------|-----------------------------------------------|-------------------------------------------|-------------------------|--------------------------|----------------------------|--------------------------|-----------------|----------|-----------|
| Ξ                                                                                           | START BASE                                                                                                    | ANALYS                                                 | IS WEATHER         | DEMAND                  | INCIDENT                                                                 | WORK ZOI                                          | NE SPECIAL              | EVENT EVE                                     | NTS SUM                                   | MARY REPO               | RT                       |                            |                          |                 |          |           |
| N<br>C<br>E                                                                                 | lew<br>)pen<br>xample Folder                                                                                    | Ctrl+N<br>Ctrl+O                                       | et Facility —      |                         |                                                                          | Load                                              | Base Datase             | et Create                                     | Base Datas                                | et                      |                          |                            |                          | ı               |          |           |
| E<br>S<br>S<br>C<br>U<br>U<br>P<br>P<br>P<br>R<br>R<br>C<br>C<br>P<br>P<br>F<br>H<br>H<br>E | xample Folder<br>ave As<br>lose<br>Inits<br>init Preview<br>eport<br>befault Settings<br>Ianning<br>lelp<br>xit | Ctrl+S<br>F12<br>Ctrl+W<br>Ctrl+P<br>Ctrl+F2<br>Alt+F4 | et Facility        | Merge<br>1500<br>2<br>3 | Basic<br>2280<br>3<br>Base Dat<br>Analyst<br>Jurisdic<br>Date<br>Project | Diverge<br>1500<br>4<br>3<br>aset General<br>tion | Basic<br>5280<br>5<br>3 | Agency<br>Year<br>File Name<br>Chapter 25: Ex | Basic<br>5280<br>7<br>3<br>Facilities1-Ui | Merge<br>1140<br>8<br>3 | Overlap<br>360<br>9<br>3 | Diverge<br>1140<br>10<br>3 | Basic<br>5280<br>11<br>3 |                 |          | →<br>Next |
| Соруг                                                                                       | ight © 2023 Universit                                                                                           | ty of Florida                                          | All Rights Reserve | d.                      |                                                                          |                                                   |                         |                                               |                                           |                         |                          |                            | HCS™ Freeways R          | eliability Vers | ion 2024 | (USC)     |

b. Selecting *File > Save As...* from the main menu; this can be found by selecting the three lines in the top left-hand corner of the screen and then selecting "Save As..."

| Open            | Ctrl+O  |          |      |       |              | Load         | Base Dataset  | Create        | Base Dataset     |              |         |         |        |   |  |
|-----------------|---------|----------|------|-------|--------------|--------------|---------------|---------------|------------------|--------------|---------|---------|--------|---|--|
| Example Folder  |         | et Facil | ty — |       |              |              |               |               |                  |              |         |         |        |   |  |
| ave             | Ctrl+S  |          |      |       |              |              |               |               |                  |              |         |         |        |   |  |
| ave As          | F12     | Bas      | ic   | Merge | Basic        | Diverge      | Basic         | Weaving       | Basic            | Merge        | Overlap | Diverge | Basic  |   |  |
| lose            | Ctrl+W  | D 1      | 9    | 2     | 3            | 4            | 5280          | 2640          | 7                | 8            | 9       | 10      | 11     |   |  |
| nits            |         | • 3      |      | 3     | 3            | 3            | 3             | 4             | 3                | 3            | 3       | 3       | 3      | _ |  |
| rint            | Ctrl+P  |          |      |       |              |              |               |               |                  |              |         |         |        |   |  |
| rint Preview    | Ctrl+F2 |          |      |       |              |              |               |               |                  |              |         |         |        | - |  |
| eport           |         | •        |      | ~/    |              |              | $\sim$        | 7             | <hr/>            |              |         | ~       | $\sim$ |   |  |
| efault Settings | Alt+F   |          |      |       |              |              |               |               | -                |              |         |         |        |   |  |
| lanning         |         |          |      |       |              |              |               |               |                  |              |         |         |        |   |  |
| elp             |         | •        |      |       |              |              |               |               |                  | 1            |         |         |        |   |  |
| xit             | Alt+F4  |          |      |       | Base Dat     | aset General | Information - |               |                  |              |         |         |        |   |  |
|                 |         | _        |      |       | Analyst      |              |               | Agency        |                  |              |         |         |        |   |  |
|                 |         |          |      |       | Is solved as |              |               | Maria         |                  |              |         |         |        |   |  |
|                 |         |          |      |       | Junsaic      | tion         |               | rear          | 202              | 22           |         |         |        |   |  |
|                 |         |          |      |       | Date         |              | 8/31/2022     | File Name     | Facilities1-Unde | ersaturated. | kuf     |         |        |   |  |
|                 |         |          |      |       | Destant      | Description  |               |               |                  |              |         |         |        |   |  |
|                 |         |          |      |       | Project      | Description  |               | napter 25: cx | ample Problem    | 1            |         |         |        |   |  |
|                 |         |          |      |       |              |              |               |               |                  |              |         |         |        |   |  |
|                 |         |          |      |       |              |              |               |               |                  |              |         |         |        |   |  |
|                 |         |          |      |       |              |              |               |               |                  |              |         |         |        |   |  |

- c. Using the keyboard shortcut "Ctrl+S" for Save
- d. Using the keyboard shortcut "F12" for Save As

e. Exiting the program or closing the file without saving changes beforehand; this will prompt you to save changes to the file before anything is closed

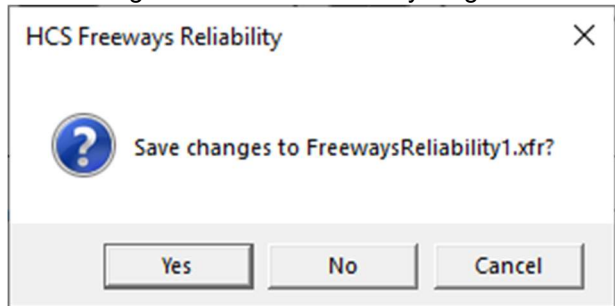

- i. Selecting "Yes" will save the file if it is an existing file. If the file has not been previously saved, the Save As dialog box will pop up allowing you to change the file name and save it.
- ii. Selecting "No" will exit the program or close the file without saving the file
- iii. Selecting "Cancel" will prevent the file from closing

Note: Using Save with an existing file will save a file without prompting you to specify a file name. Using Save with a new file will bring up the Save As dialog box for you to specify file name for saving. Using Save As will always bring up the Save As dialog box for you to specify a file name for saving.

## Close a File

- 1. There are three options for closing an open file:
  - a. Selecting *File > Close* from the main menu; this can be found by selecting the three lines in the top left-hand corner of the screen and then selecting "Close"

| START BAS                                  | ANALYSIS                | WEATHER                   | DEMAND                  | INCIDENT                | WORK ZOP                                        | NE SPECIAL EV           | ENT EVE                             | NTS SUMMA               | RY REPO                 | RT                       |                            |                          |   |   |
|--------------------------------------------|-------------------------|---------------------------|-------------------------|-------------------------|-------------------------------------------------|-------------------------|-------------------------------------|-------------------------|-------------------------|--------------------------|----------------------------|--------------------------|---|---|
| New<br>Open<br>Example Folder              | Ctrl+N<br>Ctrl+O        | et Facility —             |                         |                         | Load                                            | Base Dataset            | Create                              | Base Dataset            |                         |                          |                            |                          | _ |   |
| Save<br>Save As<br>Close<br>Units<br>Print | Ctrl+S<br>F12<br>Ctrl+W | Basic<br>5280<br>0 1<br>3 | Merge<br>1500<br>2<br>3 | Basic<br>2280<br>3<br>3 | Diverge<br>1500<br>4<br>3                       | Basic<br>5280<br>5<br>3 | Weaving<br>2640<br>6<br>4           | Basic<br>5280<br>7<br>3 | Merge<br>1140<br>8<br>3 | Overlap<br>360<br>9<br>3 | Diverge<br>1140<br>10<br>3 | Basic<br>5280<br>11<br>3 |   |   |
| Print Preview<br>Report                    | Ctrl+F2                 |                           |                         |                         |                                                 | 2                       | 7                                   |                         |                         |                          |                            |                          |   |   |
| Default Settings<br>Planning               | Alt+F                   |                           |                         |                         |                                                 |                         |                                     |                         |                         |                          |                            |                          |   | ( |
| Exit                                       | Alt+F4                  |                           |                         | ſ                       | Base Dataset<br>Analyst<br>Jurisdiction<br>Date | General Informa         | tion<br>Agency<br>Year<br>File Name | 2016<br>BaseFile-25-    | -7.xuf                  |                          |                            |                          |   |   |
|                                            |                         |                           |                         |                         | Project Desc                                    | cription Ch             | apter 25: Ex                        | ample Problem           | 1                       |                          |                            |                          |   |   |
|                                            |                         |                           |                         |                         |                                                 |                         |                                     |                         |                         |                          |                            |                          |   |   |

- b. Using the keyboard shortcut "Ctrl+W"
- c. Exiting the program itself; please see How To: Exit the Program

## **Exit the Program**

1. From the Start screen, there are three options for exiting the program:

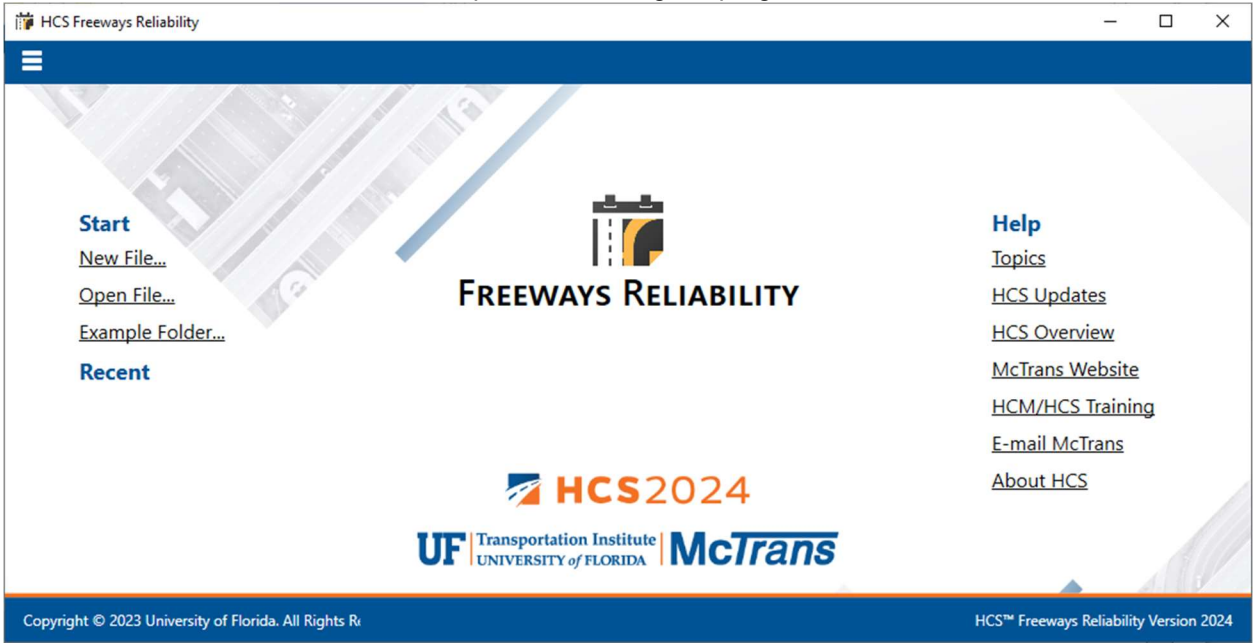

Note: The program can be exited even if a file is still open; you do not need to start from the Start screen.

a. Selecting *File > Exit* from the main menu; this can be found by selecting the three lines in the top left-hand corner of the screen and then selecting "Exit"

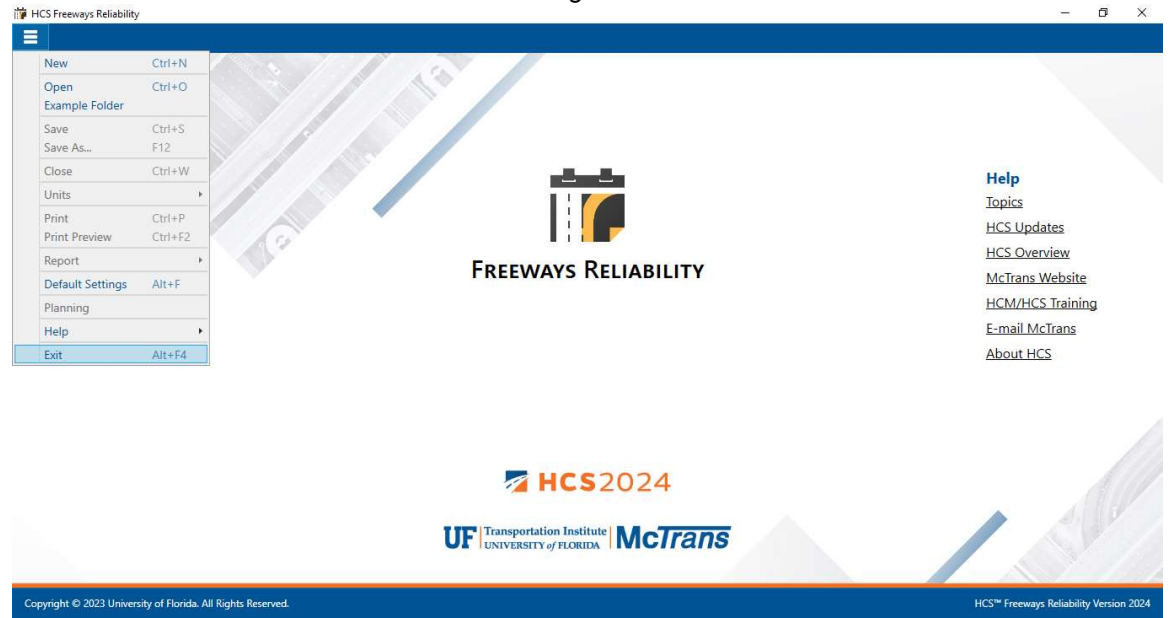

b. Using keyboard shortcut "Alt+F4"

c. Selecting "X" in the top right-hand corner of the screen; this can be found below in the red box

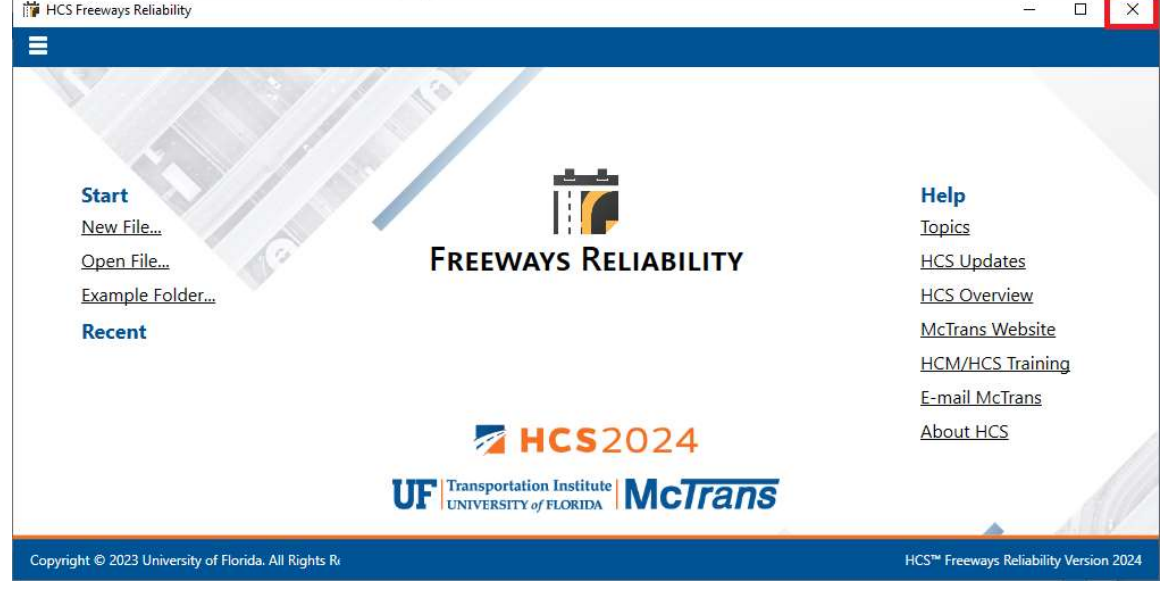

# **Edit the Default Settings**

1. From the Start screen, there are two options for editing the Default Settings:

| ii HCS Freeways Reliability                          |                                     | – 🗆 X                                  |
|------------------------------------------------------|-------------------------------------|----------------------------------------|
|                                                      |                                     |                                        |
|                                                      | 1a                                  |                                        |
| Start                                                |                                     | Help                                   |
| New File                                             |                                     | Topics                                 |
| Open File                                            | FREEWAYS RELIABILITY                | HCS Updates                            |
| Example Folder                                       |                                     | HCS Overview                           |
| Recent                                               |                                     | McTrans Website                        |
|                                                      |                                     | HCM/HCS Training                       |
|                                                      |                                     | E-mail McTrans                         |
|                                                      | MCS2024                             | About HCS                              |
|                                                      | UF Transportation Institute McTrans |                                        |
| Copyright © 2023 University of Florida. All Rights R |                                     | HCS™ Freeways Reliability Version 2024 |

Note: The Default Settings can be changed even if an existing file is already open; you do not need to start from the Start screen.

a. Selecting *File > Default Settings* from the main menu; this can be found by selecting the three lines in the top left-hand corner of the screen and then selecting "Default Settings"

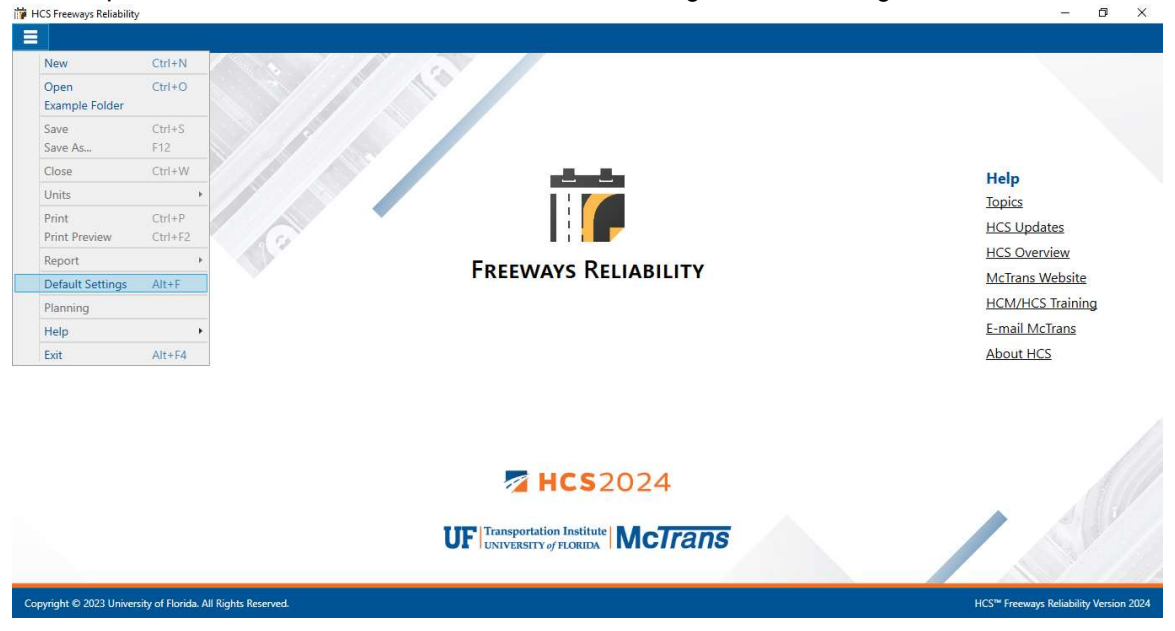

- b. Using the keyboard shortcut "Alt+F"
- 2. Opening the Default Settings will cause a Default Settings window to pop up:

| 🞁 Default Settings | ×          |
|--------------------|------------|
| Analyst            |            |
| Agency             |            |
| Jurisdiction       |            |
| New File Default   | Units      |
| ● USC              | C O Metric |
| ОК                 | Cancel     |

- 3. You can specify Analyst, Agency, and Jurisdiction by clicking in the corresponding text boxes and typing the desired text.
- 4. Under 'Units', you are given the option of running the analyses in either U.S. Customary (USC) or SI (Metric) units.
- 5. Clicking "OK" will save the changes made and close the Default Settings window; clicking "Cancel" will close the Default Settings window without saving any changes.
- 6. When a new file is created, the Analyst, Agency, and Jurisdiction fields will automatically be populated with the text specified in the Default Settings.
- 7. When starting a new file, the inputs and results will display according to the units specified in the Default Settings.

# Load a Base Dataset

1. On the Base page, there are two options to load a base dataset: 'Load Base Dataset' and 'Create Base Dataset'

| Freev  | vaysReliabilit | y1.xfr - H | HCS Freeways R     | eliability      |          |          |                     |                     |           |       |                          |                    | đ         | ×                 |
|--------|----------------|------------|--------------------|-----------------|----------|----------|---------------------|---------------------|-----------|-------|--------------------------|--------------------|-----------|-------------------|
|        | START          | BASE       | ANALYSIS           | WEATHER         | DEMAND   | INCIDENT | WORK ZONE SPECIAL E | VENT EVENTS SUMMA   | RY REPORT | i i i |                          |                    |           |                   |
|        |                |            |                    |                 |          |          | Please sele         | ct a base dataset.  |           |       |                          |                    |           |                   |
|        |                |            |                    |                 |          |          | Load Base Dataset   | Create Base Dataset |           |       |                          |                    |           |                   |
|        |                |            |                    |                 |          |          |                     |                     | <b>1</b>  |       |                          |                    |           |                   |
|        |                |            |                    |                 |          |          |                     |                     |           |       |                          |                    |           |                   |
|        |                |            |                    |                 |          |          |                     |                     |           |       |                          |                    |           |                   |
|        |                |            |                    |                 |          |          |                     |                     |           |       |                          |                    |           |                   |
|        |                |            |                    |                 |          |          |                     |                     |           |       |                          |                    |           |                   |
|        |                |            |                    |                 |          |          |                     |                     |           |       |                          |                    |           |                   |
| 0      |                |            |                    |                 |          |          |                     |                     |           |       |                          |                    |           | $\bigcirc$        |
| C      |                |            |                    |                 |          |          |                     |                     |           |       |                          |                    |           | $( \rightarrow )$ |
| васк   |                |            |                    |                 |          |          |                     |                     |           |       |                          |                    |           | Next              |
|        |                |            |                    |                 |          |          |                     |                     |           |       |                          |                    |           |                   |
|        |                |            |                    |                 |          |          |                     |                     |           |       |                          |                    |           |                   |
|        |                |            |                    |                 |          |          |                     |                     |           |       |                          |                    |           |                   |
|        |                |            |                    |                 |          |          |                     |                     |           |       |                          |                    |           |                   |
|        |                |            |                    |                 |          |          |                     |                     |           |       |                          |                    |           |                   |
|        |                |            |                    |                 |          |          |                     |                     |           |       |                          |                    |           |                   |
|        |                |            |                    |                 |          |          |                     |                     |           |       |                          |                    |           |                   |
| Соругі | ght © 2023 (   | Universit  | ty of Florida. All | Rights Reserved | <u>d</u> |          |                     |                     |           |       | HCS <sup>™</sup> Freeway | s Reliability Vers | iion 2024 | ŧ (USC)           |

a. 'Load Base Dataset' will bring up an Open dialog box to allow selection of an existing Freeways (\*.xuf) file

| Reliability1xfr-HCS Freeways Reliability -                                                    | ٥        | ×          |
|-----------------------------------------------------------------------------------------------|----------|------------|
| TART BASE ANALYSIS WEATHER DEMAND INCIDENT WORK ZONE SPECIAL EVENT EVENTS SUMMARY REPORT      |          |            |
| Peere selet a base dataset.<br>Load Base Dataset Create Base Dataset                          | (        | ()<br>Next |
| © 2023 University of Florida. All Rights Reserved. HCS <sup>IM</sup> Freeways Reliability Ver | ion 2024 | (USC)      |

| Open                         |                                    |                     | ×           | ENT EVENTS SUMMARY REPORT     |          |
|------------------------------|------------------------------------|---------------------|-------------|-------------------------------|----------|
|                              | Trans → HCS2024 → Example v        | ර් 🔎 Search Exam    | nple        | a base dataset.               |          |
| Irganize 🔻 New folde         | a.                                 | 8=                  | - 🖬 😗       | Create Base Dataset           |          |
|                              | Name                               | Date modified       | Туре        |                               |          |
| 🖈 Quick access               | Alternative Intersections          | 10/12/2023 2:54 PM  | File folder |                               |          |
| 🗦 Dropbox (UFL)              | Network                            | 10/12/2023 2:54 PM  | File folder |                               |          |
|                              | Streets Reliability                | 10/12/2023 2:54 PM  | File folder |                               |          |
| OneDrive - University        | Basic1-FourLaneFreeway.xuf         | 8/31/2022 12:58 PM  | XUF File    |                               |          |
| This PC                      | Basic2-TargetLOS.xuf               | 8/31/2022 12:58 PM  | XUF File    |                               |          |
| A Naturali                   | Basic2-TargetLOS-Design.xuf        | 8/31/2022 12:58 PM  | XUF File    |                               |          |
| - INELWOIK                   | Basic3a-SixLaneFreewaysPresent.xuf | 8/31/2022 12:58 PM  | XUF File    |                               |          |
|                              | Basic3b-SixLaneFreewayFuture.xuf   | 8/31/2022 12:58 PM  | XUF File    |                               |          |
|                              | Basic5-MixedFlow.xuf               | 8/31/2022 12:58 PM  | XUF File    |                               |          |
|                              | Basic6-SevereWeather.xuf           | 8/31/2022 12:59 PM  | XUF File    |                               |          |
|                              | 🗗 Basic7a-ManagedLane1.xuf         | 8/31/2022 12:59 PM  | XUF File    |                               |          |
|                              | Rasic7h-Mananedl ane2 vuf          | 8/31/2022 12-59 PM  | YLIE File   | ~                             |          |
| File na                      | ime:                               | → HCS Freeways file | ıs (*.xuf)  |                               |          |
|                              |                                    | Open                | Cancel      |                               |          |
| -                            |                                    |                     |             | <u>a</u>                      |          |
|                              |                                    |                     |             |                               |          |
|                              |                                    |                     |             |                               |          |
|                              |                                    |                     |             |                               |          |
|                              |                                    |                     |             |                               |          |
|                              |                                    |                     |             |                               |          |
|                              |                                    |                     |             |                               |          |
|                              |                                    |                     |             |                               |          |
|                              |                                    |                     |             |                               |          |
|                              |                                    |                     |             |                               |          |
| opyright © 2023 University ( | of Florida. All Rights Reserved.   |                     |             | HCS™ Freeways Reliability Ver | sion 202 |

b. 'Create Base Dataset' opens the HCS Freeways program allowing you to create a Freeway (\*.xuf) file which can then be saved and loaded into HCS Freeways Reliability using the 'Load Base Dataset' button

| i FreewaysReliability1.xfr - HCS Freeways Reliability                                     | -                       | ٥          | ×          |
|-------------------------------------------------------------------------------------------|-------------------------|------------|------------|
| START BASE ANALYSIS WEATHER DEMAND INCIDENT WORK ZONE SPECIAL EVENT EVENTS SUMMARY REPORT |                         |            |            |
| Base Dataset         Create Base Dataset         Sack                                     |                         | (          | ()<br>Next |
| Copyright © 2023 University of Florida. All Rights Reserved. HCS <sup>™</sup> Fre         | eways Reliability Versi | on 2024 (I | USC)       |

| Ξ     | START BASE ANALYSIS WEATHER DEMAND INCIDENT WORK ZONE SPECIAL EVENT EVENTS SUMMARY REPORT |                                                        |                |
|-------|-------------------------------------------------------------------------------------------|--------------------------------------------------------|----------------|
| Eack  | Recent                                                                                    | dates<br>enview<br>s Website<br>CS Training<br>dcTrans | →<br>Next      |
|       | Transportation Institute McTrans                                                          | CS                                                     |                |
|       | Copyright © 2023 University of Florida. All Rights Ri HCS                                 | S™ Freeways Version 2024                               |                |
| Const | mulais & 2022 Huimula of Endas All Endas All Endas                                        | LICCPA Fromunic Daliabilita Var                        | 100 2024 (USC) |

# Load Regional Weather

1. On the Weather page, a weather location can be selected if you choose not to use the HCM defaults. <sup>™</sup> FreewaysReliability1xtr<sup>-</sup> - HCS FreewaysReliability
<sup>—</sup> <sup>—</sup> <sup>©</sup> ×

| T BASE ANALYSIS WEATH | R DEMA    | ND INCI | DENT V | ORK ZON | IE SPECI    | AL EVENT     | EVENTS     | SUMM  | ARY REPO | ORT   |       |        |          |
|-----------------------|-----------|---------|--------|---------|-------------|--------------|------------|-------|----------|-------|-------|--------|----------|
|                       |           |         |        |         | Please sele | ect a Weathe | r Location |       |          |       |       |        |          |
| HCM Default           |           |         | >      | •       |             |              |            |       |          |       |       |        |          |
| Current Location:     | HCM Defau | It      |        |         |             |              |            |       |          |       |       |        |          |
|                       | Jan       | Feb     | Mar    | Apr     | May         | Jun          | Jul        | Aug   | Sep      | Oct   | Nov   | Dec    | Duration |
| Medium rain           | 0.80      | 0.80    | 1.01   | 1.01    | 1.01        | 0.71         | 0.71       | 0.71  | 0.86     | 0.86  | 0.86  | 0.80   | 40.2     |
| Heavy rain            | 0.47      | 0.47    | 0.81   | 0.81    | 0.81        | 1.33         | 1.33       | 1.33  | 0.68     | 0.68  | 0.68  | 0.47   | 33.7     |
| Light snow            | 0.91      | 0.91    | 0.00   | 0.00    | 0.00        | 0.00         | 0.00       | 0.00  | 0.00     | 0.00  | 0.00  | 0.91   | 93.1     |
| Light-medium snow     | v 0.29    | 0.29    | 0.00   | 0.00    | 0.00        | 0.00         | 0.00       | 0.00  | 0.00     | 0.00  | 0.00  | 0.29   | 33.4     |
| Medium-heavy sno      | w 0.04    | 0.04    | 0.00   | 0.00    | 0.00        | 0.00         | 0.00       | 0.00  | 0.00     | 0.00  | 0.00  | 0.04   | 21.7     |
| Heavy snow            | 0.00      | 0.00    | 0.00   | 0.00    | 0.00        | 0.00         | 0.00       | 0.00  | 0.00     | 0.00  | 0.00  | 0.00   | 7.3      |
| Severe cold           | 0.00      | 0.00    | 0.00   | 0.00    | 0.00        | 0.00         | 0.00       | 0.00  | 0.00     | 0.00  | 0.00  | 0.00   | 0.0      |
| Low visibility        | 0.97      | 0.97    | 0.12   | 0.12    | 0.12        | 0.16         | 0.16       | 0.16  | 0.34     | 0.34  | 0.34  | 0.97   | 76.2     |
| Very low visibility   | 0.00      | 0.00    | 0.00   | 0.00    | 0.00        | 0.00         | 0.00       | 0.00  | 0.00     | 0.00  | 0.00  | 0.00   | 0.0      |
| Minimal visibility    | 0.44      | 0.44    | 0.10   | 0.10    | 0.10        | 0.00         | 0.00       | 0.00  | 0.03     | 0.03  | 0.03  | 0.44   | 145.0    |
| Non-severe weather    | r 96.09   | 96.09   | 97.95  | 97.95   | 97.95       | 97.80        | 97.80      | 97.80 | 98.08    | 98.08 | 98.08 | 96.09  | 999.0    |
|                       |           |         |        |         |             |              |            |       |          |       |       |        |          |
| DAF                   |           | CAF     |        | SAF     |             |              |            |       |          |       |       |        |          |
|                       | A.        | 55 mi/h |        | 60 n    | ni/h        |              | 65 mi/h    |       | 70       | mi/h  |       | 75 mi/ | ′h       |
| Medium rain           |           | 1.000   |        | 1.0     | 00          |              | 1.000      |       | 1.       | 000   |       | 1.000  |          |
| Heavy rain            |           | 1.000   |        | 1.0     | 00          |              | 1.000      |       | 1.       | 000   |       | 1.000  |          |
| Light snow            |           | 1.000   |        | 1.0     | 00          |              | 1.000      |       | 1.       | 000   |       | 1.000  |          |
| Light-medium sno      | N         | 1.000   |        | 1.0     | 00          |              | 1.000      |       | 1.       | 000   |       | 1.000  | (        |
| Medium-heavy sno      | w         | 1.000   |        | 1.0     | 00          |              | 1.000      |       | 1.       | .000  |       | 1.000  | <u> </u> |
| Heavy snow            |           | 1.000   |        | 1.0     | 00          |              | 1.000      |       | 1.       | .000  |       | 1.000  | F.       |
| Courses and d         |           | 1 000   |        | 10      | 00          |              | 1 000      |       | 1        | 000   |       | 1 000  |          |

2. A drop down list of U.S. cities is provided. You can open the list by selecting the down arrow and scrolling through to search for a particular city or you can type a city in the box which will find the location in the list.

|                     |       |         |       |        | Please sel | ect a Weathe | r Location |       |       |       |       |        |          |  |
|---------------------|-------|---------|-------|--------|------------|--------------|------------|-------|-------|-------|-------|--------|----------|--|
| HCM Default         |       |         | 1     | < 🔫    |            |              |            |       |       |       |       |        |          |  |
| HCM Default         |       |         |       | -      |            |              |            |       |       |       |       |        |          |  |
| Akron, OH           |       |         |       |        |            |              |            |       |       |       |       |        |          |  |
| Albany, NY          |       |         |       |        |            |              |            |       |       | 1     |       |        |          |  |
| Albuquerque, NM     |       |         |       | Apr    | May        | Jun          | Jul        | Aug   | Sep   | Oct   | Nov   | Dec    | Duration |  |
| Allentown, PA       |       |         |       |        |            |              |            |       |       |       |       |        |          |  |
| Atlanta, GA         |       |         |       | 1.01   | 1.01       | 0.71         | 0.71       | 0.71  | 0.86  | 0.86  | 0.86  | 0.80   | 40.2     |  |
| - Augusta, GA       |       |         |       | 0.81   | 0.81       | 1.33         | 1.33       | 1.33  | 0.68  | 0.68  | 0.68  | 0.47   | 33.7     |  |
| - Austin, TX        |       |         |       | 0.00   | 0.00       | 0.00         | 0.00       | 0.00  | 0.00  | 0.00  | 0.00  | 0.91   | 93.1     |  |
| - Bakersfield, CA   |       |         |       | 0.00   | 0.00       | 0.00         | 0.00       | 0.00  | 0.00  | 0.00  | 0.00  | 0.29   | 33.4     |  |
| - Baltimore, MD     |       |         |       | 0.00   | 0.00       | 0.00         | 0.00       | 0.00  | 0.00  | 0.00  | 0.00  | 0.04   | 21.7     |  |
| - Baton Rouge, LA   |       |         |       | 0.00   | 0.00       | 0.00         | 0.00       | 0.00  | 0.00  | 0.00  | 0.00  | 0.00   | 7.3      |  |
| - Birmingham, AL    |       |         |       | 0.00   | 0.00       | 0.00         | 0.00       | 0.00  | 0.00  | 0.00  | 0.00  | 0.00   | 0.0      |  |
| Boise City ID       | 0.00  |         |       | + 0.12 | 0.12       | 0.16         | 0.16       | 0.16  | 0.34  | 0.34  | 0.34  | 0.97   | /6.2     |  |
| Very low visibility | 0.00  | 0.00    | 0.00  | 0.00   | 0.00       | 0.00         | 0.00       | 0.00  | 0.00  | 0.00  | 0.00  | 0.00   | 0.0      |  |
| Minimal Visibility  | 0.44  | 0.44    | 0.10  | 0.10   | 0.10       | 07.00        | 0.00       | 0.00  | 0.03  | 0.03  | 0.03  | 0.44   | 145.0    |  |
| Non-severe weather  | 50.05 | 50.05   | 57.55 | 57.55  | 51.55      | 57.00        | 51.00      | 57.00 | 50.00 | 50.00 | 50.00 | 50.05  | 555.0    |  |
| DAF                 |       | CAF     |       | SAF    |            |              |            |       |       |       |       |        |          |  |
|                     |       | 55 mi/h |       | 60 m   | ni/h       |              | 65 mi/h    |       | 70    | mi/h  |       | 75 mi/ | ′h       |  |
| Medium rain         |       | 1.000   |       | 1.0    | 00         |              | 1.000      |       | 1.    | .000  |       | 1.000  |          |  |
| Heavy rain          |       | 1.000   |       | 1.0    | 00         |              | 1.000      |       | 1.    | .000  |       | 1.000  |          |  |
| Light snow          |       | 1.000   |       | 1.0    | 00         |              | 1.000      |       | 1.    | .000  |       | 1.000  |          |  |
| Light-medium snow   |       | 1.000   |       | 1.0    | 00         |              | 1.000      |       | 1.    | .000  |       | 1.000  |          |  |
| Medium-heavy snow   |       | 1.000   |       | 1.0    | 00         |              | 1.000      |       | 1,    | .000  |       | 1.000  |          |  |
| Heavy snow          |       | 1.000   |       | 1.0    | 00         |              | 1.000      |       | 1.    | 000   |       | 1.000  |          |  |
| Severe cold         |       | 1,000   |       | 1.0    | 00         |              | 1 000      |       | 1.    | 000   |       | 1.000  |          |  |

3. Once a city is selected, it will automatically populate the table with the corresponding values. FreewaysReliability1.xfr\* - HCS Freeways Reliability

| Orlando, El         |            |         | 0     |               |       |       |         |       |       |       |       |        |          |
|---------------------|------------|---------|-------|---------------|-------|-------|---------|-------|-------|-------|-------|--------|----------|
| ionando, re         |            |         |       | <u>si 101</u> |       |       |         |       |       |       |       |        |          |
| Current Location: O | rlando, FL |         |       |               |       |       |         |       |       |       |       |        |          |
|                     | Jan        | Feb     | Mar   | Apr           | May   | Jun   | Jul     | Aug   | Sep   | Oct   | Nov   | Dec    | Duration |
| Medium rain         | 0.35       | 0.40    | 0.70  | 0.05          | 0.30  | 0.35  | 0.05    | 0.25  | 0.20  | 0.70  | 0.30  | 0.25   | 40.2     |
| Heavy rain          | 1.20       | 0.40    | 0.75  | 0.30          | 0.50  | 0.10  | 0.25    | 0.20  | 0.40  | 0.50  | 0.15  | 0.70   | 33.7     |
| Light snow          | 0.00       | 0.00    | 0.00  | 0.00          | 0.00  | 0.00  | 0.00    | 0.00  | 0.00  | 0.00  | 0.00  | 0.00   | 93.1     |
| Light-medium snow   | 0.00       | 0.00    | 0.00  | 0.00          | 0.00  | 0.00  | 0.00    | 0.00  | 0.00  | 0.00  | 0.00  | 0.00   | 33.4     |
| Medium-heavy snow   | 0.00       | 0.00    | 0.00  | 0.00          | 0.00  | 0.00  | 0.00    | 0.00  | 0.00  | 0.00  | 0.00  | 0.00   | 21.7     |
| Heavy snow          | 0.00       | 0.00    | 0.00  | 0.00          | 0.00  | 0.00  | 0.00    | 0.00  | 0.00  | 0.00  | 0.00  | 0.00   | 7.3      |
| Severe cold         | 0.00       | 0.00    | 0.00  | 0.00          | 0.00  | 0.00  | 0.00    | 0.00  | 0.00  | 0.00  | 0.00  | 0.00   | 0.0      |
| Low visibility      | 2.75       | 1.25    | 0.50  | 0.50          | 0.20  | 0.60  | 0.35    | 0.10  | 0.50  | 0.55  | 1.25  | 2.30   | 76.2     |
| Very low visibility | 0.00       | 0.00    | 0.00  | 0.00          | 0.00  | 0.00  | 0.00    | 0.00  | 0.00  | 0.00  | 0.00  | 0.00   | 0.0      |
| Minimal visibility  | 4.40       | 5.35    | 1.50  | 0.95          | 0.20  | 0.00  | 0.50    | 0.05  | 0.35  | 0.65  | 1.45  | 2.30   | 145.0    |
| Non-severe weather  | 91.30      | 92.50   | 96.55 | 98.20         | 98.80 | 98.95 | 98.90   | 99.35 | 98.55 | 97.60 | 96.90 | 94.45  | 999.0    |
|                     | -          | CAT     |       | CAP           | _     |       |         |       |       |       |       |        |          |
| DAF                 |            | CAP     |       | SAF           |       | _     |         |       |       |       | _     |        |          |
|                     |            | 55 mi/h |       | 60 m          | ni/h  |       | 65 mi/h |       | 70    | mi/h  |       | 75 mi/ | 'n       |
| Medium rain         |            | 1.000   |       | 1.0           | 00    |       | 1.000   |       | 1.    | .000  |       | 1.000  |          |
| Heavy rain          |            | 1.000   |       | 1.0           | 00    |       | 1.000   |       | 1     | 000   |       | 1.000  |          |
| Light snow          |            | 1.000   |       | 1.0           | 00    |       | 1.000   |       | 1.    | 000   |       | 1.000  |          |
| Light-medium snow   |            | 1.000   |       | 1.0           | 00    |       | 1.000   |       | 1.    | 000   |       | 1.000  |          |
| Medium-heavy snow   |            | 1.000   |       | 1.0           | 00    |       | 1.000   |       | 1.    | 000   |       | 1.000  |          |
| Heavy snow          |            | 1.000   |       | 1.0           | 00    |       | 1.000   | 1     | 1.    | 000   |       | 1.000  |          |
|                     |            | 4 000   |       |               |       |       | 4 000   |       | 100   | 000   |       | 4 000  |          |

4. The table is editable so individual cells can be changed if necessary. If a value is changed, the Current Location will change to Custom.

| Custom              |        |         | ×     |       |       |       |         |       |       |       |       |        |          |
|---------------------|--------|---------|-------|-------|-------|-------|---------|-------|-------|-------|-------|--------|----------|
| Current Location:   | Custom |         |       |       |       |       |         |       |       |       |       |        |          |
|                     | Jan    | Feb     | Mar   | Apr   | May   | Jun   | Jul     | Aug   | Sep   | Oct   | Nov   | Dec    | Duration |
| Medium rain         | 0.35   | 0.40    | 0.70  | 0.05  | 0.30  | 0.35  | 0.05    | 0.25  | 0.20  | 0.70  | 0.30  | 0.25   | 40.2     |
| Heavy rain          | 1.20   | 0.40    | 0.75  | 0.30  | 0.50  | 0.10  | 0.25    | 0.20  | 0.40  | 0.50  | 0.15  | 0.70   | 33.7     |
| Light snow          | 0.00   | 0.00    | 0.00  | 0.00  | 0.00  | 0.00  | 0.00    | 0.00  | 0.00  | 0.00  | 0.00  | 0.00   | 93.1     |
| Light-medium snow   | 0.00   | 0.00    | 0.00  | 0.00  | 0.00  | 0.00  | 0.00    | 0.00  | 0.00  | 0.00  | 0.00  | 0.00   | 33.4     |
| Medium-heavy snow   | v 0.00 | 0.00    | 0.00  | 0.00  | 0.00  | 0.00  | 0.00    | 0.00  | 0.00  | 0.00  | 0.00  | 0.00   | 21.7     |
| Heavy snow          | 0.00   | 0.00    | 0.00  | 0.00  | 0.00  | 0.00  | 0.00    | 0.00  | 0.00  | 0.00  | 0.00  | 0.00   | 7.3      |
| Severe cold         | 0.00   | 0.00    | 0.00  | 0.00  | 0.00  | 0.00  | 0.00    | 0.00  | 0.00  | 0.00  | 0.00  | 0.00   | 0.0      |
| Low visibility      | 2.75   | 1.25    | 0.50  | 0.50  | 0.20  | 0.60  | 0.35    | 0.10  | 0.50  | 0.55  | 1.25  | 2.30   | 76.2     |
| Very low visibility | 0.00   | 0.00    | 0.00  | 0.00  | 0.00  | 0.00  | 0.00    | 0.00  | 0.00  | 0.00  | 0.00  | 0.00   | 0.0      |
| Minimal visibility  | 4.40   | 5.35    | 1.50  | 0.95  | 0.20  | 0.00  | 0.50    | 0.05  | 0.35  | 0.65  | 1.45  | 2.30   | 145.0    |
| Non-severe weathe   | 91.30  | 92.60   | 96.55 | 98.20 | 98.80 | 98.95 | 98.85   | 99.40 | 98.55 | 97.60 | 96.85 | 94.45  | 999.0    |
|                     | - 1    | CAF     | _     | CAF   | _     |       |         |       |       |       |       |        |          |
| DAF                 |        | CAF     |       | SAF   |       | _     |         |       |       |       |       |        |          |
|                     |        | 55 mi/h |       | 60 m  | ni/h  |       | 65 mi/h |       | 70    | mi/h  |       | 75 mi/ | 'n       |
| Medium rain         |        | 1.000   |       | 1.0   | 00    |       | 1.000   |       | 1.    | .000  |       | 1.000  |          |
| Heavy rain          |        | 1.000   |       | 1.0   | 00    |       | 1.000   |       | 1.    | .000  |       | 1.000  |          |
| Light snow          |        | 1.000   |       | 1.0   | 00    |       | 1.000   |       | 1.    | .000  |       | 1.000  |          |
| Light-medium snov   | v      | 1.000   |       | 1.0   | 00    |       | 1.000   |       | 1.    | .000  |       | 1.000  |          |
| Medium-heavy sno    | N      | 1.000   |       | 1.0   | 00    |       | 1.000   |       | 1.    | .000  |       | 1.000  |          |
| Heavy snow          |        | 1.000   |       | 1.0   | 00    |       | 1.000   |       | 1.    | .000  |       | 1.000  |          |
| Severe cold         |        | 1,000   |       | 1.0   | 00    |       | 1.000   |       | 1     | .000  |       | 1.000  |          |

## **View Results of the Analysis**

After editing all the necessary inputs and generating scenarios, results of the analysis can be found in the form of tables on the Events and Summary pages, and in the form of reports on the Report page.

 *p* Facilities7-BaseReliability
 *p* = 0 ×

| Ξ      | START BASE ANALYSIS WEATHER DE                         | MAND INC     | IDENT WORK      | ZONE SPECIA    | L EVENT <mark>EVENTS</mark> S | UMMARY REPORT        |                       |                                       |                 |
|--------|--------------------------------------------------------|--------------|-----------------|----------------|-------------------------------|----------------------|-----------------------|---------------------------------------|-----------------|
|        |                                                        | Summ         | nary            | Incident       | Work Zone                     | I                    |                       |                                       |                 |
|        |                                                        | Scenarios pe | er page : 20 ×  |                |                               | Expo                 | ort to CSV            |                                       |                 |
|        |                                                        | Scenario ID  | Analysis Period | Demand Ratio   | Weather Event Count           | Incident Event Count | Work Zone Event Count |                                       |                 |
|        |                                                        | 1            | Jan-Mon         | 0.826          | 0                             | 1                    | 0                     |                                       |                 |
|        |                                                        | 2            | Jan-Mon         | 0.826          | 0                             | 0                    | 0                     |                                       |                 |
|        |                                                        | 3            | Jan-Mon         | 0.826          | 0                             | 2                    | 0                     |                                       |                 |
|        |                                                        | 4            | Jan-Mon         | 0.826          | 0                             | 0                    | 0                     |                                       |                 |
|        |                                                        | 5            | Jan-Tue         | 0.826          | 1                             | 2                    | 0                     |                                       |                 |
|        |                                                        | 6            | Jan-Tue         | 0.826          | 0                             | 0                    | 0                     |                                       |                 |
| a      |                                                        | 7            | Jan-Tue         | 0.826          | 0                             | 1                    | 0                     |                                       | $\bigcirc$      |
| (-)    |                                                        | 8            | Jan-Tue         | 0.826          | 0                             | 1                    | 0                     |                                       | $(\rightarrow)$ |
| Back   |                                                        | 9            | Jan-Wed         | 0.843          | 0                             | 1                    | 0                     |                                       | Nevt            |
|        |                                                        | 10           | Jan-wed         | 0.045          | 0                             | 0                    | 0                     |                                       | THEAS           |
|        |                                                        | 12           | Jan-wed         | 0.043          | 0                             | 0                    | 0                     |                                       |                 |
|        |                                                        | 12           | Jan-Wed         | 0.868          | 0                             | 1                    | 0                     |                                       |                 |
|        |                                                        | 14           | Jan-Thu         | 0.868          | 0                             | 1                    | 0                     |                                       |                 |
|        |                                                        | 15           | Jan-Thu         | 0.868          | 0                             | 0                    | 0                     |                                       |                 |
|        |                                                        | 16           | Jan-Thu         | 0.868          | 1                             | 1                    | 0                     |                                       |                 |
|        |                                                        | 17           | Jan-Fri         | 0.970          | 0                             | 0                    | 0                     |                                       |                 |
|        |                                                        | 18           | Jan-Fri         | 0.970          | 0                             | 0                    | 0                     |                                       |                 |
|        |                                                        | 19           | Jan-Fri         | 0.970          | 0                             | 1                    | 0                     |                                       |                 |
|        |                                                        | 20           | Jan-Fri         | 0.970          | 0                             | 0                    | 0                     |                                       |                 |
|        |                                                        |              |                 | << First < Pre | vious 20 of 240               | Next > Last >>       |                       |                                       |                 |
|        |                                                        |              |                 |                |                               |                      |                       |                                       |                 |
| Соругі | ght © 2023 University of Florida. All Rights Reserved. |              |                 |                |                               |                      | ) E                   | CS™ Freeways Reliability Version 2024 | ŧ (USC)         |

|     | Scenarios per page : 20 × | Expo                               | ort Summary Results to CSV | / Export to XUE      | Export TTL in TPs to CSV | 1 |                |
|-----|---------------------------|------------------------------------|----------------------------|----------------------|--------------------------|---|----------------|
|     | Scenario ID               | Demand Combination                 | Travel Time (min)          | Average Speed (mi/h) | Average Density (pc/mi/  |   |                |
|     | 1                         | Jan-Mon                            | 6.20                       | 58.1                 | 18.7                     |   |                |
|     | 2                         | Jan-Mon                            | 6.20                       | 58.1                 | 18.7                     | 1 |                |
|     | 3                         | Jan-Mon                            | 6.20                       | 58.1                 | 18.7                     | ] |                |
|     | 4                         | Jan-Mon                            | 6.20                       | 58.1                 | 18.7                     |   |                |
|     | 5                         | Jan-Tue                            | 6.30                       | 57.1                 | 19.1                     | ] |                |
|     | 6                         | Jan-Tue                            | 6.20                       | 58.1                 | 18.7                     |   |                |
|     | 7                         | Jan-Tue                            | 6.20                       | 58.1                 | 18.7                     |   |                |
|     | 8                         | Jan-Tue                            | 6.20                       | 57.7                 | 18.9                     |   |                |
|     | 9                         | Jan-Wed                            | 6.20                       | 58.1                 | 19.1                     |   | 0              |
|     | 10                        | Jan-Wed                            | 6.20                       | 58.1                 | 19.1                     |   | $(\rightarrow$ |
|     | 11                        | Jan-Wed                            | 6.20                       | 58.1                 | 19.1                     |   | New            |
|     | 12                        | Jan-Wed                            | 6.20                       | 58.1                 | 19.1                     |   | IVEXT          |
|     | 13                        | Jan-Thu                            | 6.20                       | 58.0                 | 19.7                     |   |                |
|     | 14                        | Jan-Thu                            | 6.20                       | 58.0                 | 19.7                     |   |                |
|     | 15                        | Jan-Thu                            | 6.20                       | 58.0                 | 19.7                     |   |                |
|     | 16                        | Jan-Thu                            | 8.50                       | 42.5                 | 27.2                     |   |                |
|     | 17                        | Jan-Fri                            | 6.30                       | 57.5                 | 22.2                     |   |                |
|     | 18                        | Jan-Fri                            | 6.20                       | 57.7                 | 22.2                     | 4 |                |
|     | 19                        | Jan-Fri                            | 6.20                       | 57.7                 | 22.2                     |   |                |
|     | 20                        | Jan-Fri                            | 6.20                       | 57.7                 | 22.2                     | 1 |                |
| - I |                           | <pre>&lt;&lt; First &lt; Pre</pre> | vious 20 of 240 Next       | > Last >>            |                          |   |                |

|     |                                           | HCS Freeway                      | Reliability Report                        |                |
|-----|-------------------------------------------|----------------------------------|-------------------------------------------|----------------|
|     | Project Information                       |                                  |                                           |                |
| - 2 | Analyst                                   |                                  | Date                                      | 8/31/2022      |
| 2   | Agency                                    |                                  | Analysis Year                             | 2022           |
|     | Jurisdiction                              |                                  | Time Analyzed                             |                |
| á   | Project Description                       | Chapter 25: Example<br>Problem 7 | Units                                     | U.S. Customary |
|     | Base Dataset Analysis                     |                                  |                                           |                |
|     | Base Dataset File Name                    | BaseFile-25-7.xuf                | Data Collection Date                      | 11/1/2016      |
|     | Start Time                                | 07:00                            | End Time                                  | 10:00          |
|     | Number of Analysis Periods                | 12                               | Number of Segments                        | 11             |
| 1   | Reliability Input Summary                 |                                  |                                           |                |
|     | Reporting Start Date                      | 2/14/2017                        | Reporting Start Date                      | 2/14/2018      |
|     | RRP Duration, months                      | 12                               | Number of Days Considered                 | 262            |
|     | Number of Replications                    | 4                                | Number of Scenarios                       | 240            |
|     | Include Weather Event                     | Yes                              | Include Incident Event                    | Yes            |
| 1   | Weather Seed Number                       | 1                                | Incident Seed Number                      | 1              |
|     | Include Demand Ratio                      | Yes                              | Include Work Zone                         | Yes            |
|     | Average Performance Measur                | e Results                        |                                           |                |
|     | Average Speed, mi/h                       | 52.5                             | Average Density, pc/mi/In                 | 26.2           |
|     | Average Travel Time, min                  | 7.06                             | 50th Percentile Travel Time Index (TTI50) | 1.03           |
| 1   | 80th Percentile Travel Time Index (TTI80) | 1.08                             | Planning Time Index (TTI95)               | 1.77           |
|     | Mean Percentile TTI (TTImean)             | 1.08                             | Level of Travel Time Reliability (LOTTR)  | 1.05           |

#### 2. There are two options for reports: Formatted and Text

a. Formatted reports show the most important results in presentable format.

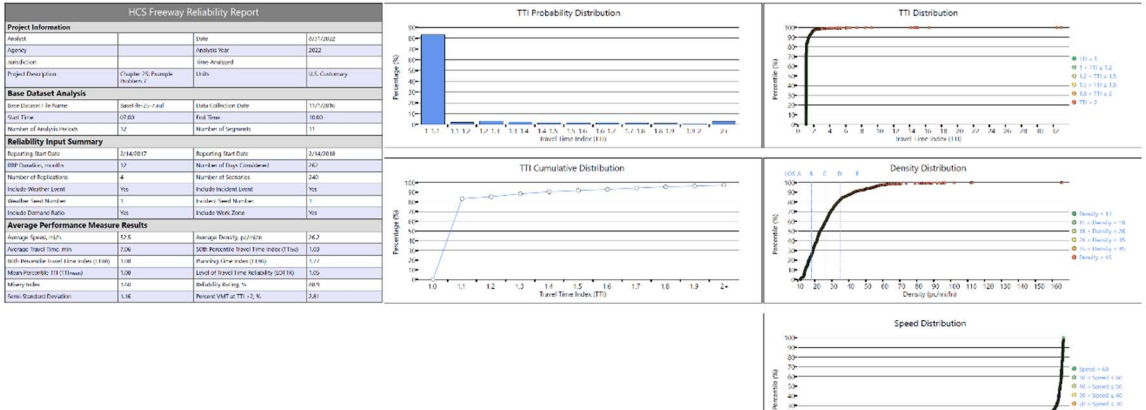

3

10

#### b. Text reports show the results in plain text.

|                                                                                                    |                                                                                              | ana ana ana amin'ny fisiana                                                                                                    |      |
|----------------------------------------------------------------------------------------------------|----------------------------------------------------------------------------------------------|----------------------------------------------------------------------------------------------------|------|
| File Name:<br>Analyst:<br>Agency:                                                                                                    | Facilities7-BaseRel                                                                          | iability.xfr                                                                                                    |      |
| Jurisdiction:                                                                                                    |                                                                                              |                                                                                                    |      |
| Date:                                                                                                    | 8/31/2022                                                                                    |                                                                                                    |      |
| Analysis Year:                                                                                                    | 2022                                                                                         |                                                                                                    |      |
| Time Analyzed:                                                                                                    |                                                                                              |                                                                                                    |      |
| Project Description:<br>Units:                                                                                                    | Chapter 25: Example<br>U.S. Customary                                                        | Problem 7                                                                                                    |      |
| Base Free-Flow Speed, mi/h                                                                                                    |                                                                                              | 60.0                                                                                                    |      |
| Base Free-Flow Travel Time, h                                                                                                    |                                                                                              | 6.00                                                                                                    |      |
| Number of Segments                                                                                                    |                                                                                              | 11                                                                                                    |      |
| Number of Analysis Periods                                                                                                    |                                                                                              | 12                                                                                                    |      |
|                                                                                                    |                                                                                              | 07:00                                                                                                    |      |
| Start Time                                                                                                    |                                                                                              | 01100                                                                                                    |      |
| Start Time<br>End Time                                                                                                    |                                                                                              | 10:00                                                                                                    |      |
| Start Time<br>End Time<br>Reliability Reporting Period (RR<br>Number of Scenarios                                                                                                    | P), months                                                                                   | 10:00<br>12<br>240                                                                                                    |      |
| Start Time<br>End Time<br>Reliability Reporting Period (RR<br>Number of Scenarios                                                                                                    | P), months                                                                                   | 10:00<br>12<br>240                                                                                                    |      |
| Start Time<br>End Time<br>Reliability Reporting Period (RR<br>Number of Scenarios                                                                                                    | P), months                                                                                   | 10:00<br>12<br>240                                                                                                    |      |
| Start Time<br>End Time<br>Reliability Reporting Period (RR<br>Number of Scenarios                                                                                                    | P), months<br>Average Perfo                                                                  | 10:00<br>12<br>240<br>rmance Results                                                                                                    |      |
| Start Time<br>End Time<br>Reliability Reporting Period (RR<br>Number of Scenarios<br>Average Speed, mi/h<br>Average Density, veh/mi/ln                                                                                                    | P), monthsAverage Perfo                                                                      | 10:00<br>12<br>240<br>rmance Results<br>52.5<br>26.2                                                                                                 | <br> |
| Start Time<br>End Time<br>Reliability Reporting Period (RR<br>Number of Scenarios<br>Average Speed, mi/h<br>Average Density, pc/mi/ln<br>Average Density, pc/mi/ln                                                                                                    | P), months<br>Average Perfo                                                                  | 10:00<br>12<br>240<br>rmance Results<br>52.5<br>26.2<br>26.8                                                                                         | <br> |
| Start Time<br>End Time<br>Reliability Reporting Period (RR<br>Number of Scenarios<br>Average Speed, mi/h<br>Average Density, veh/mi/ln<br>Average Density, pc/mi/ln<br>Average Density, pc/mi/ln                                                                                                    | P), monthsAverage Perfo                                                                      | 10:00<br>12<br>240<br>rmance Results<br>52.5<br>26.2<br>26.8<br>7.06                                                                                 |      |
| Start Time<br>End Time<br>Reliability Reporting Period (RR<br>Number of Scenarios<br>Average Speed, mi/h<br>Average Density, veh/mi/ln<br>Average Density, pc/mi/ln<br>Average Travel Time, min<br>Mean Percentile Travel Time Inde                                                                                                    | P), months<br>Average Perfo<br>x (TTImean)                                                   | 10:00<br>12<br>240<br>**********************************                                                                                             | <br> |
| Start Time<br>End Time<br>Reliability Reporting Period (RR<br>Number of Scenarios<br>Average Speed, mi/h<br>Average Density, veh/mi/ln<br>Average Travel Time, min<br>Mean Percentile Travel Time Inde<br>Soth Percentile Travel Time Inde                                                                                                    | P), months<br>Average Perfo<br>× (TTImean)<br>× (TTI50)                                      | 10:00<br>12<br>240<br>52.5<br>26.2<br>26.8<br>7.06<br>1.21<br>1.03                                                                                   | <br> |
| Start Time<br>End Time<br>Reliability Reporting Period (RR<br>Number of Scenarios<br>Average Speed, mi/h<br>Average Density, veh/mi/ln<br>Average Tensity, pc/mi/ln<br>Average Travel Time, min<br>Mean Percentile Travel Time Inde<br>Soth Percentile Travel Time Inde<br>Soth Percentile Travel Time Inde                                                                                                    | <pre>P), months</pre>                                                                        | 10:00<br>12<br>240<br>52.5<br>26.2<br>26.8<br>7.06<br>1.21<br>1.03<br>1.08                                                                           |      |
| Start Time<br>End Time<br>Reliability Reporting Period (RR<br>Number of Scenarios<br>Average Speed, mi/h<br>Average Density, pc/mi/ln<br>Average Travel Time, min<br>Mean Percentile Travel Time Inde<br>Soth Percentile Travel Time Inde<br>Both Percentile Travel Time Inde<br>Level of Travel Time Reliability                                                                                                    | <pre>P), months</pre>                                                                        | 10:00<br>12<br>240<br>************************************                                                                                           | <br> |
| Start Time<br>End Time<br>Reliability Reporting Period (RR<br>Number of Scenarios<br>Average Speed, mi/h<br>Average Density, veh/mi/ln<br>Average Travel Time, min<br>Mean Percentile Travel Time Inde<br>80th Percentile Travel Time Inde<br>80th Percentile Travel Time Inde<br>80th Percentile Travel Time Inde<br>Level of Travel Time Aliability<br>Planning Time Index (TT95)                                                                                                    | <pre>P), months</pre>                                                                        | 10:00<br>12<br>240<br>mance Results<br>52.5<br>26.2<br>26.8<br>7.06<br>1.21<br>1.03<br>1.03<br>1.08<br>1.05<br>1.77                                  |      |
| Start Time<br>End Time<br>Reliability Reporting Period (RR<br>Number of Scenarios<br>Average Density, veh/mi/ln<br>Average Density, vc/mi/ln<br>Average Travel Time, min<br>Mean Percentile Travel Time Inde<br>Soth Percentile Travel Time Inde<br>Soth Percentile Travel Time Inde<br>Level of Travel Time Reliability<br>Planning Time Index (TT195)<br>Maximum Observed Facility TTI (T                                                                                                    | <pre>P), months</pre>                                                                        | 10:00<br>12<br>240<br>rmance Results<br>52.5<br>26.2<br>26.8<br>7.06<br>1.21<br>1.03<br>1.08<br>1.05<br>1.77<br>32.97                                |      |
| Start Time<br>End Time<br>Reliability Reporting Period (RR<br>Number of Scenarios<br>Average Speed, mi/h<br>Average Density, pc/mi/ln<br>Average Travel Time, min<br>Mean Percentile Travel Time Inde<br>Soth Percentile Travel Time Inde<br>Soth Percentile Travel Time Inde<br>Soth Percentile Travel Time Inde<br>Soth Percentile Travel Time Inde<br>Soth Percentile Travel Time Inde<br>Soth Percentile Travel Time Inde<br>Soth Percentile Travel Time Reliability<br>Planning Time Index (TTI95)<br>Maximum Observed Facility TTI (T<br>Misery Index                                                                                                    | P), months<br>Average Perfo<br>< (TTImean)<br>< (TTI50)<br>< (TTI50)<br>(LOTTR)<br>[LIMAX]   | 10:00<br>12<br>240<br>rmance Results<br>52.5<br>26.2<br>26.8<br>7.06<br>1.21<br>1.03<br>1.08<br>1.05<br>1.77<br>32.97<br>3.60                        | <br> |
| Start Time<br>End Time<br>Rellability Reporting Period (RR<br>Number of Scenarios<br>Average Density, veh/mi/ln<br>Average Density, veh/mi/ln<br>Average Travel Time, min<br>Mean Percentile Travel Time Inde<br>S0th Percentile Travel Time Inde<br>B0th Percentile Travel Time Inde<br>Level of Travel Time Reliability<br>Planning Time Index (TTI95)<br>Maximum Observed Facility TTI (T<br>Misery Index                                                                                                    | <pre>P), months</pre>                                                                        | 10:00<br>12<br>240<br>rmance Results<br>52.5<br>26.2<br>26.8<br>7.06<br>1.21<br>1.03<br>1.05<br>1.77<br>32.97<br>3.60<br>1.16                        |      |
| Start Time<br>End Time<br>Reliability Reporting Period (RR<br>Number of Scenarios<br>Average Density, pc/mi/ln<br>Average Density, pc/mi/ln<br>Average Density, pc/mi/ln<br>Average Travel Time, min<br>Nean Percentile Travel Time Inde<br>Soth Percentile Travel Time Inde<br>Soth Percentile Travel Time Inde<br>Both Percentile Travel Time Inde<br>Soth Percentile Travel Time Inde<br>Soth Percentile Travel Time Inde<br>Soth Percentile Travel Time Inde<br>Soth Percentile Travel Time Inde<br>Soth Percentile Travel Time Sinder<br>Soth Percentile Travel Time Sinder<br>Soth Percentile Travel Time Si | <pre>P), monthsAverage PerfoAverage Perfo x (TTIS0) x (TTIS0) x (TTIS0) (LOTTR) IImax)</pre> | 10:00<br>12<br>240<br>rmance Results<br>52.5<br>26.2<br>26.8<br>7.06<br>1.21<br>1.03<br>1.08<br>1.05<br>1.77<br>32.97<br>3.60<br>1.16<br>1.14        | <br> |
| Start Time<br>End Time<br>Reliability Reporting Period (RR<br>Number of Scenarios<br>Average Speed, mi/h<br>Average Tensity, veh/mi/ln<br>Average Tensity, pc/mi/ln<br>Average Tensity, pc/mi/ln<br>Average Tenvel Time, min<br>Mean Percentile Travel Time Inde<br>80th Percentile Travel Time Inde<br>80th Percentile Travel Time Inde                                                                                                    | <pre>P), months</pre>                                                                        | 10:00<br>12<br>240<br>mance Results<br>52.5<br>26.2<br>26.8<br>7.06<br>1.21<br>1.03<br>1.08<br>1.05<br>1.77<br>32.97<br>3.60<br>1.16<br>1.14<br>88.9 |      |

- 3. The type of report displayed can be changed by using the main menu items, keyboard shortcuts, or toggle buttons found under the report
  - a. Main Menu Items
    - i. To switch to the Formatted Report, select *File* > *Report* > *Formatted Report* from the main menu; this can be found by selecting the three lines in the top left-hand corner of the screen, hovering over "Report", and then selecting "Formatted Report".

| S            | TART BASE     | ANALYSIS        | WEATHER       | R DEMAND                     | INCIDEN | T WORK ZONE SPECIAL EVEN                  | T EVENTS SUMMARY | REPORT |
|--------------|---------------|-----------------|---------------|------------------------------|---------|-------------------------------------------|------------------|--------|
| New          | 2             | Ctrl+N          |               |                              |         |                                           |                  |        |
| Open<br>Exam | ple Folder    | Ctrl+O          |               | HCS Fro                      | eeway R | eliability Report                         |                  |        |
| Save         |               | Ctrl+S          |               |                              |         |                                           | 1                |        |
| Save         | As            | F12             |               |                              |         | Date                                      | 8/31/2022        |        |
| Close        |               | Ctrl+W          |               |                              |         | Analysis Year                             | 2022             |        |
| Unite        |               |                 | ·             |                              |         | Time Analyzed                             |                  |        |
| Deint        |               | Child           |               | Chapter 25: Exa<br>Problem 7 | mple    | Units                                     | U.S. Customary   |        |
| Print        | Preview       | Ctrl+F2         | is            |                              |         |                                           |                  |        |
| Repor        | 1             | ,               | Format        | ted Report                   | F4      | Data Collection Date                      | 11/1/2016        |        |
| Defau        | It Sattings   | Alt+E           | Text Re       | port                         | F6      | End Time                                  | 10:00            |        |
| Dielac       | in Settings   | Patri           |               | 12                           |         | Number of Segments                        | 11               |        |
| Plann        | ing           |                 | nmary         |                              |         | •<br>                                     |                  |        |
| Help         |               | *               | -             | 2/14/2017                    |         | Reporting Start Date                      | 2/14/2018        |        |
| Exit         |               | Alt+F4          |               | 12                           |         | Number of Days Considered                 | 262              |        |
|              | Number of R   | eplications     |               | 4                            |         | Number of Scenarios                       | 240              |        |
|              | Include Weat  | her Event       |               | Yes                          |         | Include Incident Event                    | Yes              |        |
|              | Weather See   | d Number        |               | 1                            |         | Incident Seed Number                      | 1                |        |
|              | Include Dema  | and Ratio       |               | Yes                          |         | Include Work Zone                         | Yes              |        |
|              | Average       | Performan       | ce Measur     | e Results                    |         |                                           |                  |        |
|              | Average Spee  | ed, mi/h        |               | 52.5                         |         | Average Density, pc/mi/In                 | 26.2             |        |
|              | Average Trave | el Time, min    |               | 7.06                         |         | 50th Percentile Travel Time Index (TTI50) | 1.03             |        |
|              | 80th Percenti | le Travel Time  | Index (TTIso) | 1.08                         |         | Planning Time Index (TTI95)               | 1.77             |        |
|              | Mean Percen   | tile TTI (TTIme | an)           | 1.08                         |         | Level of Travel Time Reliability (LOTTR)  | 1.05             |        |
|              |               |                 |               |                              |         |                                           |                  |        |

ii. To switch to the Text Report, select *File > Report > Text Report* from the main menu; this can be found by selecting the three lines in the top left-hand corner of the screen, hovering over "Report", and then selecting "Text Report".

| START BASE                                                                                                    | ANALYSIS                                                                                                    | WEATHER DEMAND                                                                                          | INCIDENT                                                                                                    | WORK ZONE    | SPECIAL EVEN  | F EVENTS SU     | MMARY REI | PORT |   |   |       |
|----------------------------------------------------------------------------------------------------|----------------------------------------------------------------------------------------------------|----------------------------------------------------------------------------------------------------|----------------------------------------------------------------------------------------------------|--------------|---------------|-----------------|-----------|------|---|---|-------|
| New                                                                                                    | Ctrl+N                                                                                                    | 1100 - Баланан                                                                                          |                                                                                                    | Total Desert |               |                 |           |      |   |   |       |
| Open<br>Example Folder                                                                                                    | Ctrl+O                                                                                                    | nus rreeway:                                                                                            | , Kellabilit)                                                                                                    | Text Report  |               |                 |           |      |   |   |       |
| ave<br>ave As                                                                                                    | Ctrl+S<br>F12                                                                                                    | Facilities7-                                                                                            | BaseReliabil                                                                                                    | ity.xfr      |               |                 |           |      |   |   |       |
| lose                                                                                                    | Ctrl+W                                                                                                    | 8/31/2022<br>2022                                                                                       |                                                                                                    |              |               |                 |           |      |   |   |       |
| Jnits                                                                                                    |                                                                                                    | Chanton 251                                                                                             | Evample Book                                                                                                    | lon 7        |               |                 |           |      |   |   |       |
| Print<br>Print Preview                                                                                                    | Ctrl+P<br>Ctrl+F2                                                                                                    | U.S. Customa                                                                                            | ary                                                                                                    | IEM /        |               |                 |           |      |   |   |       |
| Report                                                                                                    | •                                                                                                    | Formatted Report                                                                                        | F4 60.0                                                                                                    |              |               |                 |           |      |   |   |       |
| Default Settings                                                                                                    | Alt+F                                                                                                    | Text Report                                                                                             | F6 11                                                                                                    |              |               |                 |           |      |   |   |       |
| Planning                                                                                                    |                                                                                                    | 2                                                                                                    | 07:0                                                                                                    | 9            |               |                 |           |      |   |   |       |
| Help                                                                                                    | •                                                                                                    | iod (RRP), months                                                                                       | 10:0                                                                                                    | 9            |               |                 |           |      |   |   |       |
| xit                                                                                                    | Alt+F4                                                                                                    |                                                                                                    | 240                                                                                                    |              |               |                 |           |      |   |   |       |
|                                                                                                    |                                                                                                    | Avera                                                                                                   | ze Performan                                                                                                    | e Results    |               |                 |           |      |   |   |       |
| Average Speec<br>Average Densi<br>Average Trave<br>Mean Percenti<br>Söth Percenti<br>Böth Percenti<br>Level of Trav<br>Planning Time<br>Maximum Obser<br>Misery Index<br>Semi-standard<br>Standard Devi<br>Reliability P<br>Percent WT a | <pre>, mi/h<br/>ty, veh/mi/li<br/>ty, pc/mi/ln<br/>ll Time, min<br/>le Travel Tii<br/>le Travel Tii<br/>le Travel Tii<br/>le Travel Tii<br/>le Travel Tii<br/>le Travel Tii<br/>index (TTIS)<br/>ved Facility<br/>l Deviation<br/>ation<br/>ation, %<br/>t TTI&gt;2, %</pre> | n<br>me Index (TIImean)<br>me Index (TTI50)<br>me Index (TTI50)<br>bility (LOITR)<br>3)<br>TTI (TTImax) | 52.5<br>26.2<br>26.8<br>7.06<br>1.21<br>1.03<br>1.08<br>1.05<br>1.77<br>32.9<br>3.60<br>1.16<br>1.14<br>88.9<br>2.81 | ,            |               |                 |           |      |   |   |       |
|                                                                                                    | 11 111/2, 16                                                                                                    |                                                                                                    | 2.01                                                                                                    |              | SECONA POLICE |                 |           |      | G | - |       |
| P                                                                                                    |                                                                                                    |                                                                                                    |                                                                                                    |              | Switch to Fe  | irmatted Report |           |      |   |   | <br>- |

- b. Keyboard Shortcuts
  - i. Formatted Report: keyboard shortcut is "F4"
  - ii. Text Report: keyboard shortcut is "F6"
- c. Report Toggle Buttons
  - i. A toggle button is available at the bottom of the screen underneath the report.

ii. If the formatted report is currently being displayed, the toggle button will say "Switch to Text Report" which will allow you to display the text report if clicked.

|                                           | HCS Freeway                      | Reliability Report                        |                |   |  |
|-------------------------------------------|----------------------------------|-------------------------------------------|----------------|---|--|
| Project Information                       |                                  | 2                                         |                | - |  |
| Analyst                                   | 1                                | Date                                      | 8/31/2022      | - |  |
| Agency                                    |                                  | Analysis Year                             | 2022           | 1 |  |
| Jurisdiction                              |                                  | Time Analyzed                             |                | 1 |  |
| Project Description                       | Chapter 25: Example<br>Problem 7 | Units                                     | U.S. Customary |   |  |
| Base Dataset Analysis                     |                                  |                                           |                | 1 |  |
| Base Dataset File Name                    | BaseFile-25-7.xuf                | Data Collection Date                      | 11/1/2016      | - |  |
| Start Tîme                                | 07:00                            | End Time                                  | 10:00          |   |  |
| Number of Analysis Periods                | 12                               | Number of Segments                        | 11             |   |  |
| Reliability Input Summary                 |                                  | d.                                        |                | 1 |  |
| Reporting Start Date                      | 2/14/2017                        | Reporting Start Date                      | 2/14/2018      |   |  |
| RRP Duration, months                      | 12                               | Number of Days Considered                 | 262            |   |  |
| Number of Replications                    | 4                                | Number of Scenarios                       | 240            |   |  |
| Include Weather Event                     | Yes                              | Include Incident Event                    | Yes            |   |  |
| Weather Seed Number                       | 1                                | Incident Seed Number                      | 1              |   |  |
| Include Demand Ratio                      | Yes                              | Include Work Zone                         | Yes            |   |  |
| Average Performance Measur                | re Results                       |                                           |                |   |  |
| Average Speed, mi/h                       | 52.5                             | Average Density, pc/mi/In                 | 26.2           |   |  |
| Average Travel Time, min                  | 7.06                             | 50th Percentile Travel Time Index (TTIso) | 1.03           |   |  |
| 80th Percentile Travel Time Index (TTI80) | 1.08                             | Planning Time Index (TTI95)               | 1.77           | - |  |
| Mean Percentile TTI (TTImean)             | 1.08                             | Level of Travel Time Reliability (LOTTR)  | 1.05           |   |  |

iii. If the text report is currently being displayed, the toggle button will say "Switch to Formatted Report" which will allow you to display the formatted report if clicked.

| S | TART               | BASE     | ANALYSIS    | WEATHER      | DEMAND                   | INCIDENT              | WORK ZONI     | SPECIAL EVEN         | EVENTS SU | JMMARY | REPORT |  |        |  |
|---|--------------------|----------|-------------|--------------|--------------------------|-----------------------|---------------|----------------------|-----------|--------|--------|--|--------|--|
|   |                    |          |             |              | HCS Freewa               | /s Reliabilit         | y Text Report |                      |           |        |        |  |        |  |
|   | File Na<br>Analyst | me:      |             |              | Facilities               | 7-BaseReliabi         | lity.xfr      |                      |           |        |        |  |        |  |
|   | Jurisdi<br>Date:   | ction:   |             |              | 8/31/2022                |                       |               |                      |           |        |        |  |        |  |
|   | Analysi            | s Year:  |             |              | 2022                     |                       |               |                      |           |        |        |  |        |  |
|   | Project<br>Units:  | Descri   | ption:      |              | Chapter 25<br>U.S. Custo | : Example Pro<br>mary | blem 7        |                      |           |        |        |  |        |  |
|   | Base Fr            | ee-Flow  | Speed, mi/  | 'n           |                          | 60.0                  |               |                      |           |        |        |  |        |  |
|   | Base Fr            | ee-Flow  | Travel Tim  | ne, h        |                          | 6.00                  |               |                      |           |        |        |  |        |  |
|   | Number             | of Anal  | ysis Period | s            |                          | 12                    |               |                      |           |        |        |  |        |  |
|   | Start 1            | ime      |             |              |                          | 07:0                  | 10            |                      |           |        |        |  |        |  |
|   | Peliabi            | lity Da  | norting Par | ind (PPP) m  | onthe                    | 10:0                  | 10            |                      |           |        |        |  |        |  |
|   | Number             | of Scen  | arios       | ( //         |                          | 240                   |               |                      |           |        |        |  |        |  |
|   |                    |          |             |              | Aver                     | ana Parforman         | ra Parulte    |                      |           |        |        |  |        |  |
|   | Average            | Speed,   | mi/h        |              | Aver                     | 52.5                  | cc nesores    |                      |           |        |        |  |        |  |
|   | Average            | Densit   | y, veh/mi/l | n            |                          | 26.2                  |               |                      |           |        |        |  |        |  |
|   | Average            | e Densit | y, pc/mi/ln |              |                          | 26.8                  |               |                      |           |        |        |  |        |  |
|   | Average            | Travel   | Time, min   | Taday (TT    | Terres                   | 7.06                  |               |                      |           |        |        |  |        |  |
|   | Soth De            | eccentil | Travel Ti   | me Index (TT | 150)                     | 1.03                  |               |                      |           |        |        |  |        |  |
|   | S0th Pe            | rcentil  | e Travel Ti | me Index (TT | 180)                     | 1.08                  |               |                      |           |        |        |  |        |  |
|   | Level o            | of Trave | l Time Reli | ability (LOT | TR)                      | 1.05                  |               |                      |           |        |        |  |        |  |
|   | Plannir            | ng Time  | Index (TTI9 | 15)          |                          | 1.77                  | 2             |                      |           |        |        |  |        |  |
|   | Maximum            | 1 Observ | ed Facility | TTI (TTImax  | )                        | 32.9                  | 7             |                      |           |        |        |  |        |  |
|   | Semiact            | andard   | Deviation   |              |                          | 1.16                  |               |                      |           |        |        |  |        |  |
|   | Standar            | d Devia  | tion        |              |                          | 1.14                  |               |                      |           |        |        |  |        |  |
|   | Reliabi            | lity Ra  | ting, %     |              |                          | 88.9                  |               |                      |           |        |        |  |        |  |
|   | Percent            | : VMT at | TTI>2, %    |              |                          | 2.81                  |               | E.C.                 |           |        |        |  |        |  |
|   | 5                  |          |             |              |                          |                       |               | 2000 Million Charles |           |        |        |  | BUTT . |  |

4. The magnification of the report currently being displayed can be changed using the zoom slider found at the bottom right-hand corner of the screen.

|  | k                                         |                                  |                                           |                |  |  |
|--|-------------------------------------------|----------------------------------|-------------------------------------------|----------------|--|--|
|  |                                           | HCS Freeway                      | Reliability Report                        |                |  |  |
|  | Project Information                       |                                  |                                           | ~              |  |  |
|  | Analyst                                   |                                  | Date                                      | 8/31/2022      |  |  |
|  | Agency                                    |                                  | Analysis Year                             | 2022           |  |  |
|  | Jurisdiction                              |                                  | Time Analyzed                             |                |  |  |
|  | Project Description                       | Chapter 25: Example<br>Problem 7 | Units                                     | U.S. Customary |  |  |
|  | Base Dataset Analysis                     |                                  |                                           |                |  |  |
|  | Base Dataset File Name                    | BaseFile-25-7.xuf                | Data Collection Date                      | 11/1/2016      |  |  |
|  | Start Time                                | 07:00                            | End Time                                  | 10:00          |  |  |
|  | Number of Analysis Periods                | 12                               | Number of Segments                        | 11             |  |  |
|  | Reliability Input Summary                 |                                  |                                           |                |  |  |
|  | Reporting Start Date                      | 2/14/2017                        | Reporting Start Date                      | 2/14/2018      |  |  |
|  | RRP Duration, months                      | 12                               | Number of Days Considered                 | 262            |  |  |
|  | Number of Replications                    | 4                                | Number of Scenarios                       | 240            |  |  |
|  | Include Weather Event                     | Yes                              | Include Incident Event                    | Yes            |  |  |
|  | Weather Seed Number                       | 1                                | Incident Seed Number                      | 1              |  |  |
|  | Include Demand Ratio                      | Yes                              | Include Work Zone                         | Yes            |  |  |
|  | Average Performance Measur                | e Results                        |                                           |                |  |  |
|  | Average Speed, mi/h                       | 52.5                             | Average Density, pc/mi/In                 | 26.2           |  |  |
|  | Average Travel Time, min                  | 7.06                             | 50th Percentile Travel Time Index (TTI50) | 1.03           |  |  |
|  | 80th Percentile Travel Time Index (TTI80) | 1.08                             | Planning Time Index (TTI95)               | 1.77           |  |  |
|  | Mean Percentile TTI (TTImean)             | 1.08                             | Level of Travel Time Reliability (LOTTR)  | 1.05           |  |  |

- a. To zoom in, drag the slider to the right; to zoom out, drag the slider to the left
- b. Clicking the plus (+) button will zoom in; clicking the minus (-) button will zoom out
- c. Holding down "ctrl" on the keyboard and scrolling up on the mouse wheel will zoom in; holding down "ctrl" on the keyboard and scrolling down on the mouse wheel will zoom out

## **Print a Report**

- 1. There are four options for printing a report:
  - a. Selecting *File > Print* from the main menu; this can be found by selecting the three lines in the top left-hand corner of the screen and then selecting "Print"

| cilities7-BaseReliability     | /.xfr* - HCS Fr                  | eeways Reliability   |             |                                           |                   |           | - 0 |
|-------------------------------|----------------------------------|----------------------|-------------|-------------------------------------------|-------------------|-----------|-----|
| START BASE                    | ANALYSI                          | S WEATHER DEM        | MAND INCIDI | ENT WORK ZONE SPECIAL EVEN                | T EVENTS SUMM     | RY REPORT |     |
| New                           | Ctrl+N                           |                      |             |                                           |                   |           |     |
| Open Ctrl+O<br>Example Folder |                                  | H                    | CS Freeway  | Reliability Report                        |                   |           |     |
| Save                          | Ctrl+S                           |                      |             | - Loon                                    | 1                 |           |     |
| Save As                       | F12                              |                      |             | Date                                      | 8/31/2022         | _         |     |
| Close                         | Ctrl+W                           |                      |             | Analysis Year                             | 2022              |           |     |
| Inite                         | Chapter 25: Example<br>Problem 7 |                      |             | Time Analyzed                             |                   |           |     |
| 711105                        |                                  |                      | Units       | U.S. Customary                            |                   |           |     |
| Print Ctrl+P                  |                                  | is                   |             |                                           | 1                 | -         |     |
| Poport                        | curre                            | BaseFi               | e-25-7.xuf  | Data Collection Date                      | 11/1/2016         | -         |     |
|                               | an e                             | 07:00                |             | End Time                                  | 10:00             | -         |     |
| Default Settings              | AIT+F                            | 12                   |             | Number of Segments                        | 11                | -         |     |
| Planning                      |                                  | nmary                |             |                                           |                   |           |     |
| Help                          |                                  | 2/14/2               | 017         | Reporting Start Date                      | 2/14/2018         |           |     |
| Exit                          | Alt+F4                           | 12                   |             | Number of Days Considered                 | ys Considered 262 |           |     |
| Number of F                   | Replications                     | 4                    |             | Number of Scenarios                       | 240               |           |     |
| Include Wea                   | ther Event                       | Yes                  |             | Include Incident Event                    | Yes               |           |     |
| Weather See                   | d Number                         | per 1                |             | Incident Seed Number                      | 1                 |           |     |
| Include Dem                   | and Ratio                        | Yes                  |             | Include Work Zone                         | Yes               |           |     |
| Average                       | Performa                         | nce Measure Resu     | ilts        |                                           |                   |           |     |
| Average Spe                   | ed, mi/h                         | 52.5                 |             | Average Density, pc/mi/In                 | 26.2              |           |     |
| Average Trav                  | vel Time, min                    | 7.06                 |             | 50th Percentile Travel Time Index (TTI50) | 1.03              |           |     |
| 80th Percent                  | tile Travel Time                 | e Index (TTIso) 1.08 |             | Planning Time Index (TTI95)               | 1.77              |           |     |
| Mean Percentile TTI (TTImean) |                                  | an) 1.08             |             | Level of Travel Time Reliability (LOTTR)  | 1.05              |           |     |
|                               |                                  |                      |             | la numera a secondaria                    | 1                 | -         |     |

b. Selecting *File > Print Preview* from the main menu; this can be found by selecting the three lines in the top left-hand corner of the screen and then selecting "Print Preview"

| STA                           | RT BASE        | ANALYSI         | S WEATHER     | DEMAND IN                        | CIDENT WORK ZONE SPECIAL EVEN             | T EVENTS SUMMAR | YREPORT | 1  |
|-------------------------------|----------------|-----------------|---------------|----------------------------------|-------------------------------------------|-----------------|---------|----|
| New                           |                | Ctrl+N          |               |                                  |                                           |                 |         |    |
| Open Ctrl+O<br>Example Folder |                | Ctrl+O          |               | HCS Freev                        | vay Reliability Report                    |                 |         |    |
| Save Ctrl+S                   |                |                 |               | Date                             | 8/31/2022                                 | -               |         |    |
| Save As.                      |                | FIZ             |               |                                  | Analysis Year                             | 2022            |         |    |
| Close                         |                | Ctri+vv         | -             | n                                | Time Analyzed                             |                 |         |    |
| Units<br>Print                |                | Ctri+P          |               | Chapter 25: Example<br>Problem 7 | : Units                                   | U.S. Customary  |         |    |
| Print Pre                     | eview          | Ctrl+F2         | is            |                                  |                                           |                 |         |    |
| Report                        |                | ,               |               | BaseFile-25-7.xuf                | Data Collection Date                      | 11/1/2016       | -       |    |
| Default                       | Settings       | Alt+F           |               | 07:00                            | End Time                                  | 10:00           |         |    |
| Planning                      | a              |                 |               | 12                               | Number of Segments                        | 11              |         |    |
| i i anning                    | 9              |                 | nmary         |                                  |                                           |                 |         |    |
| негр                          |                |                 | 2/14/2017     |                                  | 2/14/2017 Reporting Start Date            | 2/14/2018       |         |    |
| Exit                          |                | Alt+F4          |               | 12                               | Number of Days Considered                 | 262             |         |    |
| 1                             | Number of Re   | eplications     |               | 4                                | Number of Scenarios                       | 240             |         |    |
| 1                             | Include Weath  | her Event       |               | Yes                              | Include Incident Event                    | Yes             |         |    |
| 1                             | Weather Seec   | l Number        |               | 1                                | Incident Seed Number                      | 1               |         |    |
| 1                             | Include Dema   | nd Ratio        |               | Yes                              | Include Work Zone                         | Yes             |         |    |
|                               | Average F      | Performa        | nce Measure   | Results                          |                                           |                 |         |    |
| 4                             | Average Spee   | d, mi/h         |               | 52.5                             | Average Density, pc/mi/In                 | 26.2            |         |    |
| 4                             | Average Trave  | el Time, min    |               | 7.06                             | 50th Percentile Travel Time Index (TTI50) | 1.03            |         |    |
| ٤                             | 80th Percentil | le Travel Time  | Index (TTI80) | 1.08                             | Planning Time Index (TTI95)               | 1.77            |         |    |
| 1                             | Mean Percent   | tile TTI (TTIme | an)           | 1.08                             | Level of Travel Time Reliability (LOTTR)  | 1.05            |         |    |
| ρ                             | 100 D D        |                 |               | 2.02                             | Switch t                                  | o Text Report   |         | -6 |
|                               | 2022 11/2      |                 |               | -                                |                                           |                 |         |    |

- c. Using keyboard shortcut "Ctrl+P" for Print
- d. Using keyboard shortcut "Ctrl+F2" for Print Preview

#### 2. Print

a. Using Print will bring up a Print dialog box where you can select which printer to print to

| 🖶 Print                                                                                                    | ×   |
|----------------------------------------------------------------------------------------------------|-----|
| General                                                                                                    |     |
| Select Printer                                                                                                    | ı I |
| Microsoft Print to PDF     Microsoft XPS Document Writer     OneNote for Windows 10                                                      |     |
| < >                                                                                                    |     |
| Status:     Ready     Preferences       Location:     Find Printer                                                                       |     |
| Page Range            • All             • Selection         • Current Page             • Pages:             • Collate             112333 |     |
| Print Cancel Apply                                                                                                    |     |

- 3. Print Preview
  - a. Using Print Preview will bring up a window where you can view how the report will look on paper before sending it to the printer

|                                           | HCS Freeway                      | Reliability Report                        |                |  |
|-------------------------------------------|----------------------------------|-------------------------------------------|----------------|--|
| Project Information                       |                                  |                                           |                |  |
| Analyst                                   |                                  | Date                                      | 8/31/2022      |  |
| Agency                                    |                                  | Analysis Year                             | 2022           |  |
| Jurisdiction                              |                                  | Time Analyzed                             |                |  |
| Project Description                       | Chapter 25: Example<br>Problem 7 | Units                                     | U.S. Customary |  |
| Base Dataset Analysis                     |                                  |                                           |                |  |
| Base Dataset File Name                    | BaseFile-25-7.xuf                | Data Collection Date                      | 11/1/2016      |  |
| Start Time                                | 07:00                            | End Time                                  | 10:00          |  |
| Number of Analysis Periods                | 12                               | Number of Segments                        | 11             |  |
| Reliability Input Summary                 |                                  |                                           |                |  |
| Reporting Start Date                      | 2/14/2017                        | Reporting Start Date                      | 2/14/2018      |  |
| RRP Duration, months                      | 12                               | Number of Days Considered                 | 262            |  |
| Number of Replications                    | 4                                | Number of Scenarios                       | 240            |  |
| Include Weather Event                     | Yes                              | Include Incident Event                    | Yes            |  |
| Weather Seed Number                       | 1                                | Incident Seed Number                      | 1              |  |
| Include Demand Ratio                      | Yes                              | Include Work Zone                         | Yes            |  |
| Average Performance Measur                | e Results                        |                                           |                |  |
| Average Speed, mi/h                       | 52.5                             | Average Density, pc/mi/ln                 | 26.2           |  |
| Average Travel Time, min                  | 7.06                             | 50th Percentile Travel Time Index (TTIso) | 1.03           |  |
| 80th Percentile Travel Time Index (TTIso) | 1.08                             | Planning Time Index (TTI95)               | 1.77           |  |
| Mean Percentile TTI (TTImean)             | 1.08                             | Level of Travel Time Reliability (LOTTR)  | 1.05           |  |
| Misery Index                              | 3.60                             | Reliability Rating, %                     | 88.9           |  |
| Semi-Standard Deviation                   | 1.16                             | Percent VMT at TTI >2. %                  | 2.81           |  |

b. The print icon in the toolbar found in the top left-hand corner can then be selected

| 4 | D | Ð |  |  | + |  |  |
|---|---|---|--|--|---|--|--|
|---|---|---|--|--|---|--|--|

c. A print dialog box will pop up where you can select which printer to print to

| Select Printer                                 | ft Print to PDF                            |                             |
|------------------------------------------------|--------------------------------------------|-----------------------------|
| ConeNote                                       | ft XPS Document Writer<br>e for Windows 10 |                             |
| Status:<br>Location:<br>Comment:               | Ready                                      | Preferences<br>Find Printer |
| Page Range -<br>All<br>C Selection<br>C Pages; | C Current Page                             | Number of copies: 1         |

# **Glossary of Terms**

#### 50<sup>th</sup> Percentile Travel Time Index (TTI<sub>50</sub>)

TTI<sub>50</sub> describes the median of the TTI distribution. This can be a useful measure and is less influenced by outliers than the mean.

#### 80<sup>th</sup> Percentile Travel Time Index (TTI<sub>80</sub>)

This measure has been found to be more sensitive to operational changes than the  $TTI_{95}$ , which makes it useful for strategy comparison and prioritization purposes. In the exhibit found below, the 80<sup>th</sup> percentile travel time is approximately 36 minutes, thus the 80<sup>th</sup> percentile TTI is 36/15 = 2.4.

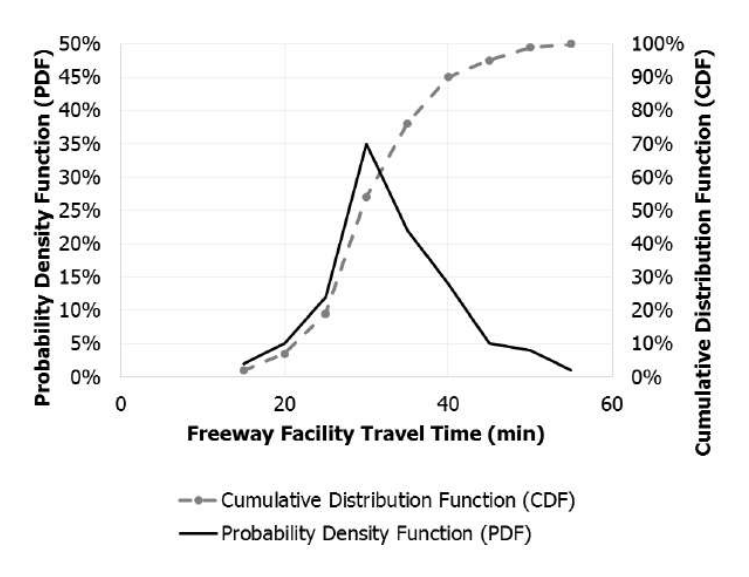

#### 95<sup>th</sup> Percentile Travel Time Index (TTI<sub>95</sub>)

The 95<sup>th</sup> Percentile TTI is also referred to as the planning time index (PTI) and is a useful measure for estimating the added time travelers must budget to ensure an on-time arrival with "failure" limited to one trip per month. In the exhibit found below, the 95<sup>th</sup> percentile travel time is 45 min, compared to a free-flow travel time of 15 min; thus,  $TTI_{95} = 3.0$ . The planning time is the difference between the 95<sup>th</sup> percentile and free-flow travel times, or 30 min.

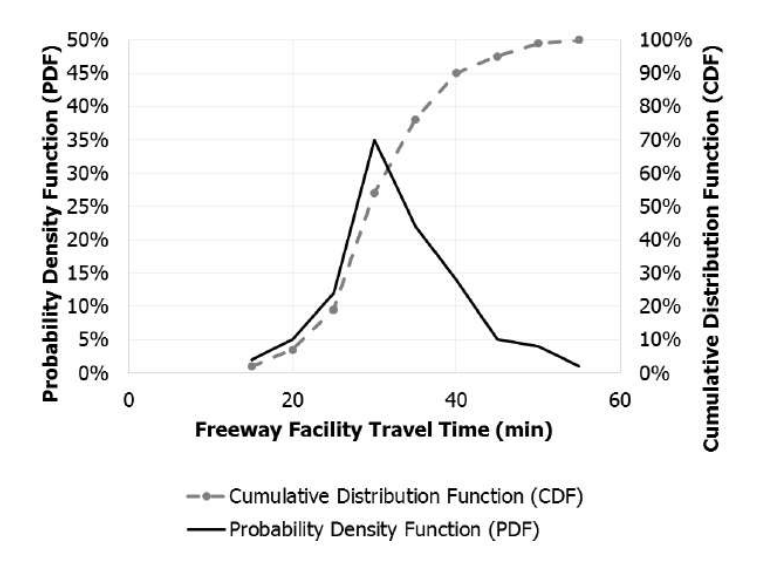

## ACR

The facility AADT divided by its two-way hourly capacity; this value is used in the computation of *CR*, which is the crash rate per 100 million VMT (or 161 million VkmT in metric).

See also Highway Economic Requirements System (HERS).

## Agency

This field is provided to document the agency or company associated with this analysis or project.

## **Analysis Period**

The time interval evaluated by a single application of an HCM methodology (15 min for the freeway facility core methodology). In the exhibit found below, there are 12 such analysis period for the facility, represented by the rows in the rectangles. Each cell in a rectangle represents a single analysis period for a single analysis segment.

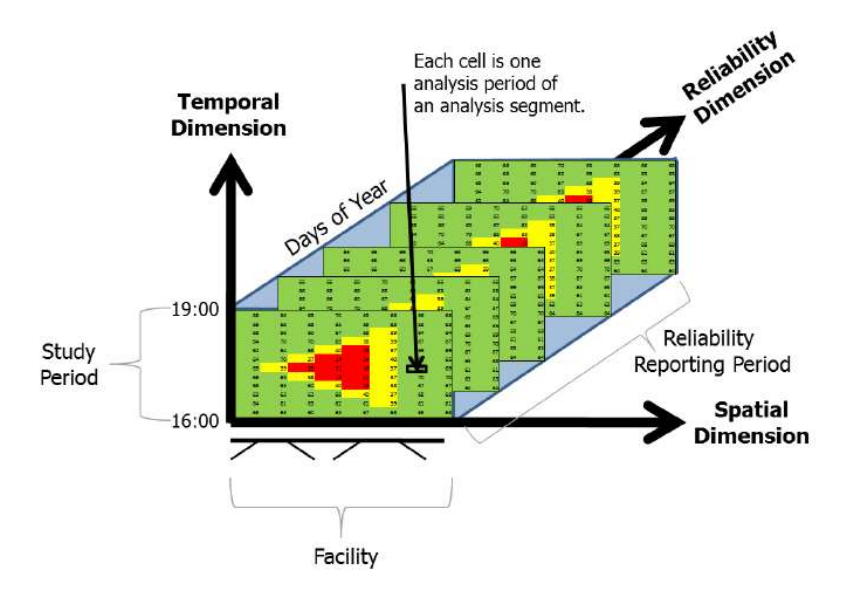

## **Analysis Segment**

An HCM freeway segment (e.g., basic, merge, diverge, weaving) as described in Chapters 12 through 14. Each column in the exhibit found below represents an analysis segment.

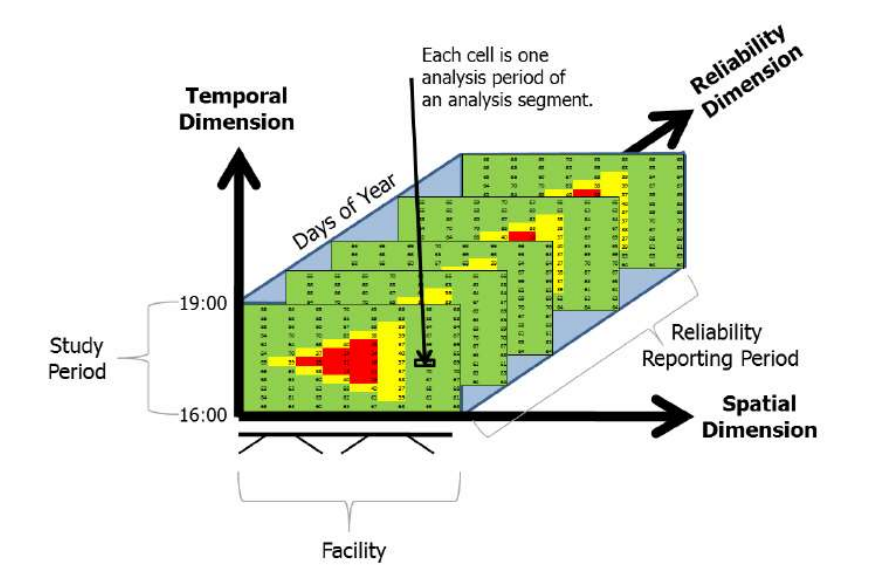

## **Analysis Year**

This field is provided to document the year for which the analysis is being performed.

## Analyst

This field is provided to document the name of the analyst.

## Area Type

There are two area types: urban areas and rural areas. Urban areas are typified by high development densities or concentrations of population. Rural areas are areas with widely scattered development and low housing and employment densities.

## Barrier Type

There are two barrier types: concrete and hard barrier separation; and cone, plastic drum, or other soft barrier separation.

## **Base Dataset**

The base dataset provides all the required input data for the freeway facilities core methodology described in HCM Chapter 10. Some data are specific to the freeway facility being studied. These include, at a minimum, all segment geometries (both general purpose and managed lanes, if applicable), free-flow speed, lane patterns, and segment type, along with base demands that are typically, but not necessarily, reflective of average (AADT) conditions. In addition, the base dataset contains the required input data to execute HCM Chapter 11's reliability methodology. These data include a demand multiplier matrix, weather, work zones, and incident events as described later in this section. The majority of the reliability-specific input data can be defaulted when they are not available locally, but the analyst is encouraged to supply facility-specific data whenever feasible.

The user has the option to load a base dataset or create a base dataset. Clicking on 'Load Base Dataset' will open a dialog box to allow the user to select a Freeways Facility (\*.xuf) file for the user to open and load into the Freeways

Reliability program. Once loaded, a facility graphic of the base dataset will be displayed on the page, along with general information. Clicking on 'Create Base Dataset' will open the HCS Freeways program to allow the user to create a new base dataset for use in the Freeways Reliability program.

#### **Base Dataset Date**

This specifies the date of the base dataset. A base scenario is always required and is used to describe base conditions (particularly demand and factors influencing capacity and free-flow speed). The base scenario is intended to represent average demand conditions (e.g., annual average daily traffic, AADT), or the demand measured on a specific day. HCM Chapter 11's methods factor these demands on the basis of user-supplied or defaulted demand patterns to generate demands representative of all other analysis periods during the reliability reporting period.

## **Base Scenario (Seed File)**

A set of parameters representing the facility's calibrated operating conditions during one study period. All other scenarios are developed by adjusting the base scenario's inputs to reflect the effects of varying demand, weather, incidents, work zones, or a combination of these that occur in other study periods. When the methodology is executed using a computational engine, the base scenario's parameters become inputs to the seed file used by the engine.

## Capacity Adjustment Factor (CAF)

Factor used to allow the user to adjust the capacity for reduced-capacity situations or to match field measurements. The capacity in any cell of the time-space domain can be reduced to represent incident situations such as construction and maintenance activities, adverse weather, traffic accidents, and vehicle breakdowns. Similarly, capacity can be increased to match field measurements.

## **Cumulative Density Function (CDF)**

The CDF gives the number of percent of all observations *at or below* a specified travel time bin. The exhibit found below illustrates two types of distributions, with the PDF shown by the solid line and the CDF by the dashed line. The facility travel times shown on the x-axis represent the midpoints of the various travel bins. See also *Probability Density Function (PDF)*.

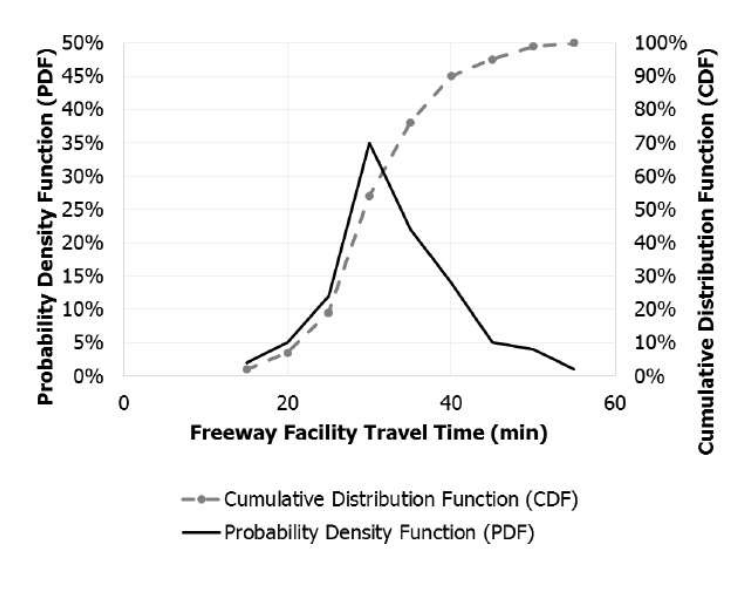

## Date

This field is provided to document the date when the analysis is performed.

## **Daylight or Night**

This is used to determine whether daytime or nighttime operations are considered.

## Demand Adjustment Factor (DAF)

Factor used to allow the user to adjust the demand for the purpose of calibration, or to reflect the impacts of weather, incidents, and work zones.

#### **Demand Ratios**

The exhibits found below present default demand ratios by day of week and month of year for urban and rural freeway facilities. The ratios were derived from a national freeway dataset developed by SHRP 2 Project L03. All ratios reflect demand relative to a Monday in January. Where possible, analysts should obtain local or regional estimates of demand variability to account for facility-specific and seasonal trends on the subject facility.

|           |        |         | Da        | y of Week |        |          |        |
|-----------|--------|---------|-----------|-----------|--------|----------|--------|
| Month     | Monday | Tuesday | Wednesday | Thursday  | Friday | Saturday | Sunday |
| January   | 1.00   | 1.00    | 1.02      | 1.05      | 1.17   | 1.01     | 0.89   |
| February  | 1.03   | 1.03    | 1.05      | 1.08      | 1.21   | 1.04     | 0.92   |
| March     | 1.12   | 1.12    | 1.14      | 1.18      | 1.31   | 1.13     | 0.99   |
| April     | 1.19   | 1.19    | 1.21      | 1.25      | 1.39   | 1.20     | 1.05   |
| May       | 1.18   | 1.18    | 1.21      | 1.24      | 1.39   | 1.20     | 1.05   |
| June      | 1.24   | 1.24    | 1.27      | 1.31      | 1.46   | 1.26     | 1.10   |
| July      | 1.38   | 1.38    | 1.41      | 1.45      | 1.62   | 1.39     | 1.22   |
| August    | 1.26   | 1.26    | 1.28      | 1.32      | 1.47   | 1.27     | 1.12   |
| September | 1.29   | 1.29    | 1.32      | 1.36      | 1.52   | 1.31     | 1.15   |
| October   | 1.21   | 1.21    | 1.24      | 1.27      | 1.42   | 1.22     | 1.07   |
| November  | 1.21   | 1.21    | 1.24      | 1.27      | 1.42   | 1.22     | 1.07   |
| December  | 1.19   | 1.19    | 1.21      | 1.25      | 1.40   | 1.20     | 1.06   |

Default Urban Freeway Demand Ratios (ADT/Mondays in January):

Source: Derived from data presented by Cambridge Systematics et al. (2).

Note: Ratios represent demand relative to a Monday in January.

| Default Rural Freeway | / Demand Ratios | (ADT/Mondays i | n January): |
|-----------------------|-----------------|----------------|-------------|
|-----------------------|-----------------|----------------|-------------|

|           |        |         | Day       | y of Week |        |          |        |
|-----------|--------|---------|-----------|-----------|--------|----------|--------|
| Month     | Monday | Tuesday | Wednesday | Thursday  | Friday | Saturday | Sunday |
| January   | 1.00   | 0.96    | 0.98      | 1.03      | 1.22   | 1.11     | 1.06   |
| February  | 1.11   | 1.06    | 1.09      | 1.14      | 1.35   | 1.23     | 1.18   |
| March     | 1.24   | 1.19    | 1.21      | 1.28      | 1.51   | 1.37     | 1.32   |
| April     | 1.33   | 1.27    | 1.30      | 1.37      | 1.62   | 1.47     | 1.41   |
| May       | 1.46   | 1.39    | 1.42      | 1.50      | 1.78   | 1.61     | 1.55   |
| June      | 1.48   | 1.42    | 1.45      | 1.53      | 1.81   | 1.63     | 1.57   |
| July      | 1.66   | 1.59    | 1.63      | 1.72      | 2.03   | 1.84     | 1.77   |
| August    | 1.52   | 1.46    | 1.49      | 1.57      | 1.86   | 1.68     | 1.62   |
| September | 1.46   | 1.39    | 1.42      | 1.50      | 1.78   | 1.61     | 1.55   |
| October   | 1.33   | 1.28    | 1.31      | 1.38      | 1.63   | 1.47     | 1.42   |
| November  | 1.30   | 1.25    | 1.28      | 1.35      | 1.59   | 1.44     | 1.39   |
| December  | 1.17   | 1.12    | 1.14      | 1.20      | 1.43   | 1.29     | 1.24   |

Source: Derived from data presented by Cambridge Systematics et al. (2).

Note: Ratios represent demand relative to a Monday in January.

These default demand ratios are displayed in the first table of the Demand page depending on the Freeway Area Type selected. The second table of the Demand page displays the demand ratios relative to the base dataset. The values in the first table can be edited by the user, if necessary, and the corresponding values in the second table will change based on the edited values.

## **Export Buttons**

Export buttons are provided on the Events page and Summary page.

On the Events page, Export to CSV is provided under each tab for the user to export the table results into a CSV file. For example, if the user wants to export the Incident data, a dialog box will appear after clicking 'Export to CSV' under the Incident tab. The user can specify a name for the CSV file or keep the default name. After saving the file, all incident events from all pages will be saved in CSV format.

On the Summary page, three export buttons are provided. These include: Export Summary Results to CSV, Export to XUF, and Export Facility to CSV. 'Export Summary Results to CSV' is similar to the export buttons on the Events page. Clicking this button will allow the user to save the summary results displayed in the table to be saved in CSV format. 'Export to XUF' will allow the user to save all the scenarios generated in the Freeways XUF format. Clicking this button will open a dialog box allowing the user to browse folders or create a folder which will save a folder with all the scenarios generated. The folder holding all the scenarios will be titled the same as the Freeways Reliability XFR file and all the scenarios will be titled Scenario#, with # being the corresponding scenario number. 'Export Facility to CSV' will export the inputs of each scenario into corresponding CSV files.

## Facility Evaluation

In the facility evaluation step, each scenario is analyzed using the freeway facilities core methodology. The performance measures of interest to the evaluation—in particular, facility travel time—are calculated for each analysis period in each scenario and stored. At the end of this process, a travel time distribution is formed from the travel time results stored for each scenario.

#### Failure or On-Time Measures

The percentage of analysis time periods with space mean speeds above (on time) or below (failure) one or more target values (e.g., 35, 45, and 50 mi/h). These measures address how often trips succeed or fail in achieving a desired travel time or speed.

#### **Free-Flow Speed**

- 1. The average speed of vehicles on a given segment, measured under low-volume conditions, when drivers are free to drive at their desired speed and are not constrained by the presence of other vehicles or downstream traffic control devices.
- 2. The theoretical speed when both density and flow rate are zero.

#### Units: USC

The adjusted free-flow speed is determined by the HCM equation found below.

 $FFS = BFFS - f_{LW} - f_{RLC} - 3.22 \times TRD^{0.84}$ 

where

*FFS* = free-flow speed of the basic freeway segment (mi/h),

BFFS = base FFS for the basic freeway segment (mi/h),

 $f_{LW}$  = adjustment for lane width (mi/h),

- $f_{RLC}$  = adjustment for right-side lateral clearance (mi/h), and
- TRD = total ramp density (ramps/mi).

If a field measured free-flow speed is entered, no subsequent adjustments are made and the adjusted free-flow speed will simply be the field-measured free-flow speed. Freeway Merge, Diverge, and Weaving segments require direct speed measurements, estimated from design speed or speed limit.

#### Units: Metric

Free-Flow Speed is measured in km/h. Calculations are done in USC but converted to metric.

## Highway Economic Requirements System (HERS)

When the crash rate is not available locally, the Highway Economic Requirements System (HERS) model can be used to estimate it. The crash or incident rate is estimated per 100 million VMT (or per 161 million VkmT in metric). The HERS models uses the following equation to estimate crash rate:

 $CR = (154.0 - 1.203 \times ACR + 0.258 \times ACR^2 - 0.00000524 \times ACR^5) \times e^{0.0082 \times (12 - LW)}$ 

where *CR* is the crash rate per 100 million VMT (or per 161 million VkmT in metric), *ACR* is the facility AADT divided by its two-way hourly capacity, and *LW* is the lane width in feet (or meters in metric).

#### Import from XUF File

Clicking this will allow the user to choose a file to override the default event creation.

## **Incident Distribution and Duration**

The duration of each incident severity type is assumed to follow a lognormal distribution. The default parameters for the incident duration distribution was developed through research. The defaults for freeway incident severity distribution and duration parameters, in minutes, are provided below:

|                    | Incident Severity Type |                  |                   |                   |                    |  |  |  |  |
|--------------------|------------------------|------------------|-------------------|-------------------|--------------------|--|--|--|--|
| Parameter          | Shoulder<br>Closed     | 1 Lane<br>Closed | 2 Lanes<br>Closed | 3 Lanes<br>Closed | 4+ Lanes<br>Closed |  |  |  |  |
| Distribution %     | 75.4%                  | 19.6%            | 3.1%              | 1.9%              | 0%                 |  |  |  |  |
| Duration (Mean)    | 34                     | 34.6             | 53.6              | 67.9              | 67.9               |  |  |  |  |
| Duration (Std Dev) | 15.1                   | 13.8             | 13.9              | 21.9              | 21.9               |  |  |  |  |
| Duration (Min)     | 8.7                    | 16               | 30.5              | 36                | 36                 |  |  |  |  |
| Duration (Max)     | 58                     | 58.2             | 66.9              | 93.3              | 93.3               |  |  |  |  |

Source: Zegeer et al. (1).

## **Incident Frequency Data**

Radio button choices are provided for specifying the type of Incident Frequency Data. These choices include: Local Incident Frequency, Local Crash Frequency, and Calculated Crash Frequency.

Selecting Local Incident Frequency will provide a table with defaults for Incident Frequency (per 100 million VMT in USC or per 161 million VkmT in metric) that vary by month. The values are editable for the user to calibrate for local conditions.

Selecting Local Crash Frequency will provide a table with defaults for Crash Frequency (per 100 million VMT in USC or per 161 million VkmT in metric) that vary by month. The values are editable for the user to calibrate for local conditions. In addition to this table, a field is provided for the user to specify the Incident-to-Crash Ratio (ICR).

Selecting Calculated Crash Frequency will cause the Highway Economic Requirements System (HERS) model to be used to calculate crash rate. Fields for ICR, ACR, and Lane Width will also be provided for the user to specify.

#### Incident-to-Crash Ratio (ICR)

ICR is the local incident-to-crash ratio. In the absence of other data, a national default value for ICR is 4.9.

#### Items per page

A drop down menu is provided for the user to specify the scenarios or events to be displayed per page.

#### Jurisdiction

This field is provided to document any jurisdiction convention or project related information.

## Lane Closure Type

Lane Closure Type expresses how many lanes are closed in the work zone.

The lane closure configuration in a work zone is expressed as the ratio of the number of original lanes to the number of lanes present in the work zone. For instance, a 3-to-1 lane closure configuration means that three lanes are normally available, but that two lanes were closed during construction and only one lane was open. Research shows that this ratio is effective in showing influences of different lane configurations on speed or capacity.

#### Lane Width

The lateral distance, in feet (or meters in metric), between stripes for a given lane

#### Lateral Distance

The distance, in feet (or meters in metric), from the edge of travel lane adjacent to the work zone to the barrier, barricades, or cones.

#### Level of Travel Time Reliability (LOTTR)

Level of travel time reliability, or LOTTR, is the measure of the 80<sup>th</sup> percentile travel time index (TTI<sub>80</sub>) divided by the 50<sup>th</sup> percentile travel time index (TTI<sub>50</sub>):

 $LOTTR = TTI_{80} / TTI_{50}$ 

## Local Crash Frequency

Fields are provided for Crash Frequency (per 100 million VMT in USC or per 161 million VkmT in metric) if the analyst is aware of recurring crash occurrences that vary by month. If, for example, crashes are more likely in winter months (despite potentially lower demands), the analyst should adjust the crash rate defaults and calibrate for local conditions.

#### **Local Incident Frequency**

Fields are provided for Incident Frequency (per 100 million VMT in USC or per 161 million VkmT in metric) if the analyst is aware of recurring incident occurrences that vary by month. If, for example, incidents are more likely in winter months (despite potentially lower demands), the analyst should adjust the incident rate defaults and calibrate for local conditions.

#### Location

Rainfall, snow, temperature, and visibility weather data were collected for several different cities. Defaults are provided by month for each of the cities listed in the drop down menu on the Weather page. If a city is not listed and the analyst has local data available, the fields in the table can be edited and the Current Location will become 'Custom'.

## Mean Travel Time Index (TTI<sub>mean</sub>)

TTI<sub>mean</sub> describes the mean of the TTI distribution. This can be a useful measure and more influenced by outliers than the median.

#### **Misery Index**

A measure comparing the average of the worst 5% of travel times to the free-flow travel time.

#### **Navigation Buttons**

On the Events page and Summary page, there are four buttons that can be found at the bottom of the table being displayed. These buttons include: << First, < Previous, Next >, and Last >>. When there are several scenarios or events in an analysis that are displayed in multiple pages, the user can use the buttons to navigate between pages. The '<< First' button will display the first page, the '< Previous' button will display one page back, the 'Next >' will display one page forward, and the 'Last >>' button will display the last page. If all scenarios or events can be displayed on one page, then all four buttons will be disabled.

#### **Number of Lanes**

This specifies the number of lanes on the freeway in the analysis direction. If there is a weaving segment, the number of auxiliary lanes is also included. When there is a managed lane, the number of lanes is the number of general purpose lanes.

#### Number of Replications

This number ensures a sufficient sample size for scenario generation.

For a one-year RRP, the methodology is typically applied with four replication for each of five weekdays (Monday through Friday) and 12 months in the year, for a total of 240 scenarios. This approach roughly corresponds to 250 work days in a typical calendar year. A reliability analysis that includes weekend effects would result in an increased number of scenarios.

For RRPs that are significantly shorter than one year, the analyst should increase the number of replications to ensure a sufficient sample size for scenario generation. The exhibit below provides guidance on the recommended number of replications in such cases.

| RRP Duration<br>(months) | Number of Days<br>Considered | Recommended<br>Number of<br>Replications | Resulting Number<br>of Scenarios |
|--------------------------|------------------------------|------------------------------------------|----------------------------------|
| 1                        | 5 (all weekdays)             | 48                                       | 240                              |
| 2                        | 5                            | 24                                       | 240                              |
| 4                        | 5                            | 12                                       | 240                              |
| 6                        | 5                            | 8                                        | 240                              |
| 9                        | 5                            | 6                                        | 270                              |
| 12*                      | 5                            | 4*                                       | 240*                             |
| 12                       | 2 (weekend only)             | 10                                       | 240                              |
| 12                       | 7 (all days)**               | 3                                        | 252                              |

Notes: RRP = reliability reporting period.

\*Default value.

\*\*Not desirable; separating weekday and weekend reliability analysis is preferred.

#### **Peak Hour Speed**

The speed expected on the freeway during the peak hour, in miles per hour (or kilometers per hour in metric).

#### **Percent Drop in Capacity**

Percent Drop in Capacity refers to the percentage drop in pre-breakdown capacity at the work zone due to queuing conditions. Research shows an average queue discharge drop of 7% in non-work zone conditions, and an average value of 13.4% in freeway work zones.

## Percentile Travel Time Index (TTI<sub>pp</sub>)

Represents the *pp* percentile TTI in the travel time distribution. For example,  $TTI_{85}$  means that this observation is exceeded only 15% of the time in the travel time distribution. Common TTI percentiles are  $TTI_{50}$  (the median TTI) and  $TTI_{95}$  (the 95<sup>th</sup> percentile TTI). When *pp* is omitted, the value often represents the *mean* TTI for the distribution, which in HCM chapter 11 is referred to as  $TTI_{mean}$ .

#### **Performance Summary**

In the final step, travel time reliability is described for the entire RRP. The travel time distribution is used to quantify a range of variability and reliability metrics.

## Planning Time Index (PTI)

See 95<sup>th</sup> Percentile Travel Time Index (TTI<sub>95</sub>).

## **Probability Density Function (PDF)**

The PDF gives the number or percent of all observations within a specified travel time (or TTI) bin. The exhibit found below illustrates two types of distributions, with the PDF shown by the solid line and the CDF by the dashed line. The facility travel times shown on the x-axis represent the midpoints of the various travel bins. See also *Cumulative Density Function (CDF)*.

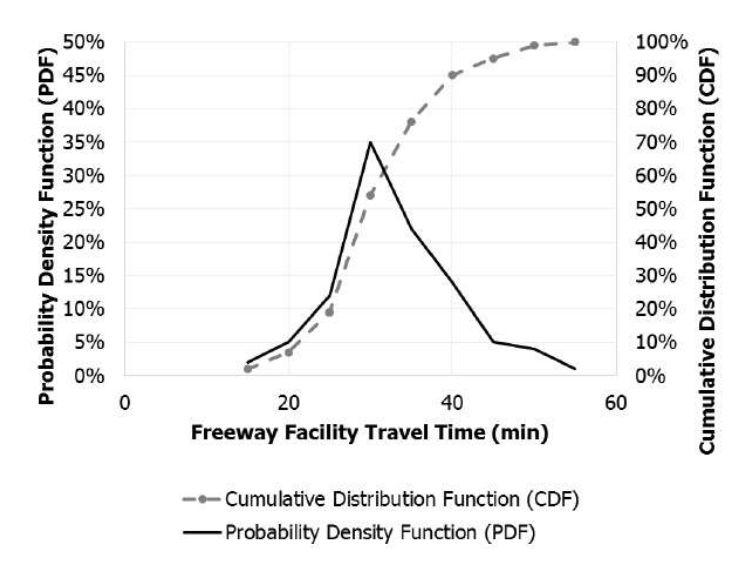

## **Project Description**

This field is provided for the user to document the analysis with any information for identification purposes.

#### **Random Number Seed**

A random number seed is used with the Monte Carlo methods in the reliability methodology. A seed is used so that the sequence of random events can be reproduced. Unique seed numbers are separately established for weather events and incidents. For a given set of two seed numbers, a unique combination of demand levels, weather events, incidents, and work zones is estimated for each analysis period in the reliability reporting period.

## **Reliability Rating**

The percentage of vehicle miles traveled (or vehicle kilometers traveled in metric) on the freeway facility that experiences a TTI less than 1.33. This threshold approximates the points beyond which travel times become much more variable (unreliable).

## **Reliability Reporting Period (RRP)**

The specific set of days over which travel time reliability is computed; for example, all non-holiday weekdays in a year. The RRP represents the third dimension that extends the freeway facility core methodology and is illustrated in the exhibit found below by the series of rectangles (scenarios).

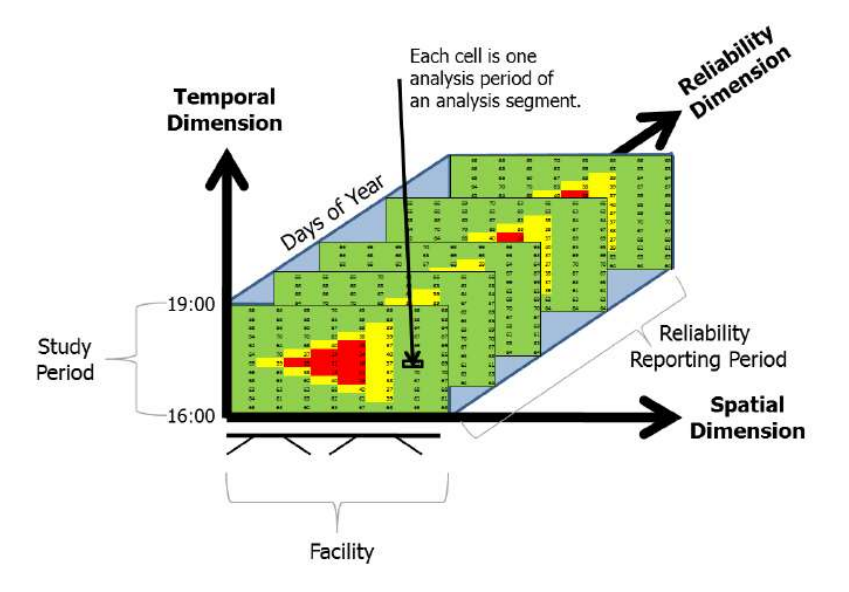

The Start Date indicates the beginning date of the RRP, the End Date indicates the final date of the RRP, and the days checked off indicate which days of the week are considered within the timeframe of the RRP.

The RRP can be as long as one calendar year, although shorter periods are also possible. A one-year RRP is most typical, as it encompasses all day-to-day, and month-to-month variability in demand, as well as all weather and incident effects. However, shorter RRPs can be used to focus on reliability during specific analysis periods. The minimum recommended RRP is one month to capture sufficient variability in demand and other factors.

## **Reset to Default Ratios**

The 'Reset to Default Ratios' button is provided to undo changes to cells within the Default Freeways Demand Ratios table made by the user. If this button is clicked, all cells within the table will revert back to the default values.

#### Scenario

A single instance of a study period for the facility, having a unique combination of traffic demands, capacities, geometries, and free-flow speeds represented in its analysis periods. Each rectangle in the exhibit found below represents a unique scenario, or in other words one day of the year.

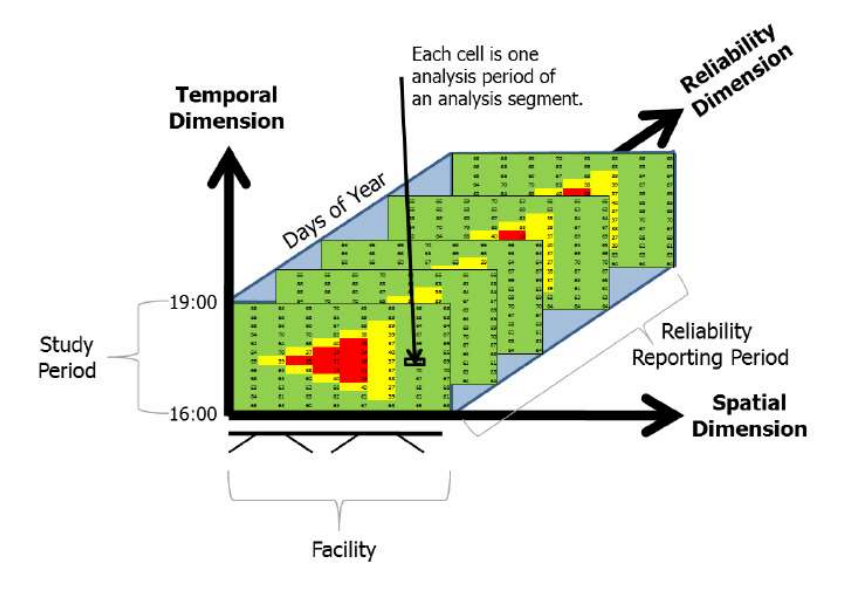

#### **Scenario Generation**

The process of enumerating the various combinations of factors including demand, weather, incidents, and scheduled work zones, and calculating their probability of occurrence is termed *freeway scenario generation*.

The scenario generator develops a set of scenarios reflecting conditions that the freeway facility may experience during the reliability reporting period. Each scenario represents a single study period (typically several hours long) that is fully characterized in terms of demand and capacity variations in time and space. The data supplied to the scenario generator are expressed as multiplicative factors (CAFs, SAFs, and demand adjustment factors [DAFs]) or additive factors (number of lanes) that are applied to the base free-flow speed, demand, capacity, and number of lanes.

The scenario generation process includes the following steps:

- Adjusting the base demand to reflect day-of-week and month-of-year variation associated with a given scenario;
- Generating inclement weather events on the basis of their local probability of occurrence in a given time of year and adjusting capacities and free-flow speeds to reflect the effects of the weather events;
- Generating various types of incidents on the basis of their probability of occurrence and adjusting capacities to reflect their effects; and
- Incorporating analyst-supplied information about when and where work zones and special events occur, along with any corresponding changes to the base demand or geometry.

The results from these steps are used to develop one scenario for each study period in the reliability reporting period.

The Scenario Generation Settings allow the user to indicate whether or not to include Demand, Weather, Incident, and/or Work Zone in scenario generation.

## Scenario ID

Scenarios generated from the reliability analysis are numbered in a natural order (1, 2, 3, etc.). The scenario IDs are numbered starting with the earliest demand combination (i.e., Jan-Mon comes before Jan-Tue).

## **Scenario ID for Special Event**

This is provided for the user to enter the appropriate scenario for the special event to be added.

#### Scenario Name

This is provided for the user to enter a name that describes the corresponding special event.

## Segment ID

The segments of a facility are numbered in a natural order (1, 2, 3, etc.). The segment ID number refers to the number of the segment found in the Base Dataset Facility graphic.

## **Semi-Standard Deviation**

A one-sided standard deviation, with the reference point being free-flow travel time (or TTI=1) instead of the mean. It reflects the mean variability from free-flow conditions.

#### **Special Event Buttons**

On the Special Event page, the user can add and delete special events to be included in the reliability analysis. The "Add Special Event" button allows the user to add a special event for the preselected scenario. The "Delete Special Event" button allows the user to delete one or multiple special events at a time. The user must select the special event(s) to be deleted before clicking the button.

#### **Special Events**

Special events are short-term events, such as major sporting events, concerts, and festivals that produce intense traffic demands on a facility for limited periods. Special traffic control procedures may need to be implemented to accommodate the traffic demands. The analyst should identify whether any events that occur in or near the study area warrant special treatment. If so, a schedule for the event (dates, starting times, typical duration) should be obtained. Some types of events also have varying intensities that will require separate treatment (e.g., a sold-out baseball game compared with a lower-attendance midweek game). Recurring events may have developed special traffic control procedures; if so, these plans should be consulted to identify any changes required from base conditions. Each combination of special event venue and event intensity to be included in the analysis will need to be specified.

## Speed Adjustment Factor (SAF)

Factor used to allow the user to adjust speed based on a combination of different sources, including weather and work zone effects. The SAF may also be used to calibrate the estimated FFS for local conditions or other effects that contribute to a reduction in FFS. For example, poor pavement conditions or sun glare may result in drivers reducing their speeds even under low-volume conditions.

## **Study Period**

The time interval within a day for which facility performance is evaluated. It consists of one or more consecutive analysis periods, represented by the rows in the rectangles in the exhibit found below. In this example, the study period is 3 h long, running from 4 p.m. to 7 p.m. (i.e., 16:00 to 19:00 hours).

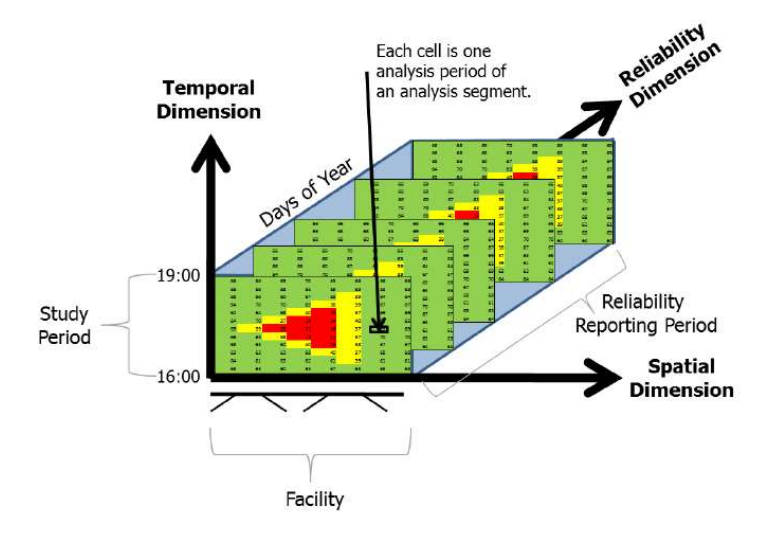

## **Time Analyzed**

This field is provided to document the time frame of the analysis as morning peak, afternoon peak, existing conditions, future projections, etc.

## **Traffic Demand**

The methodology accounts for demand variability by adjusting the traffic demands for the analysis periods included in the various scenarios. This is done through the use of a *demand multiplier*, which is the ratio of the daily (weekday-month combination) facility demand to the average daily traffic (or to any combination of day of week and month of year). A second adjustment is needed to factor the demand measured on the specific day-month combination *in the base scenario* to any other day-month combination in the year. Traffic demand variation for different hours of the day is already accounted for in the base scenario obtained from the HCM Chapter 10 core facility analysis.

For example, if the *base scenario* demand data were gathered on a Monday in January that has a demand multiplier of 0.85, and a demand scenario is being tested on a Friday in June that has a demand multiplier of 1.10, then the base scenario demands should be factored by a ratio of 1.10/0.85 = 1.29 to create the demand profile for that Friday-in-June scenario. When considering all days of the week, there could be up to 84 demand combinations; for weekday-only analyses, there could be up to 60 demand combinations.

## **Traffic Incidents**

Incidents are generated on the basis of their expected frequency of occurrence per study period (analysis hours in a day), in a given month on the facility. The analyst may opt to use default expected incident frequencies, may supply a facility-specific incident or crash rate, or may supply a 12-month table of facility specific expected frequencies of any incident type. The incident frequency represents the average number of all incidents experienced on the facility during the study period, and is allowed to vary in each month.

The method makes the following assumptions about a given incident:

- The incident start time is assigned stochastically to any analysis period, which is done automatically by the computational engine;
- The incident duration is assigned stochastically, on the basis of the severity-defined incident duration distribution;
- The incident location is assigned stochastically, weighted by the individual segment vehicle miles traveled (VMT) or vehicle kilometers traveled (VkmT); and
- The incident severity is assigned stochastically, on the basis of the distribution of incident severity.

Default adjustment factors for incidents are provided in Section 5 of HCM Chapter 11.

## **Travel Time**

The time required for a vehicle to travel the full length of the freeway facility from mainline entry point to mainline exit point without leaving the facility or stopping for reasons unrelated to traffic conditions

## **Travel Time Distribution**

The distribution of average facility travel times by analysis period across the reliability reporting period. Each 15min analysis period within each scenario contributes one data point to the travel time distribution. It is *not* the distribution of individual vehicle travel times (or TTIs).

The travel time distribution and some of its key performance measures are illustrated in the exhibit found below.

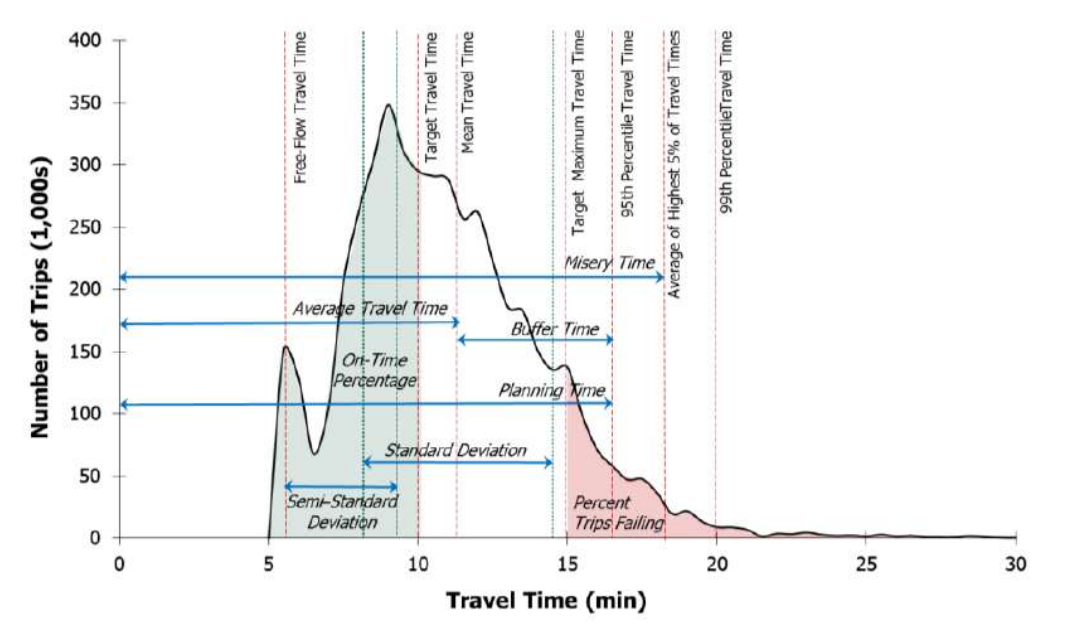

## Travel Time Index (TTI)

The ratio of the actual travel time to the free-flow travel time. By definition, TTI is always  $\geq$  1.0. The TTI has an identical distribution to travel time, except that its values are indexed to the free-flow travel time.

## Volume-to-Capacity (v/c) Ratio

The ratio of flow rate to capacity for a system element

## Weather Event Duration

The duration associated with each weather event is the length of time of the weather event in minutes. The default duration for each weather event is the same for each location. If a duration is changed, the weather location originally selected will change to 'Custom'. To revert back to the default values, the user can set the location again.

## Weather Event Probability

The probability of a weather event happening is displayed for each month based on the location and the study period start time and end time. The default probabilities are based on the Metropolitan Weather Database for Freeway Reliability Analysis in Volume 4 of the HCM. If any of the probability defaults are changed, the weather location originally selected will change to 'Custom'. To revert back to the default values, the user can set the location again.

#### Weather Events

Weather events are generated on the basis of their probability of occurrence during a given month. The scenario generation process accounts for ten categories of severe weather events that have been shown to reduce capacity by at least 4%, along with a *non-severe weather* category that encompasses all other weather conditions and that generates no capacity, demand, or speed adjustments. Default capacity and speed adjustment factors for weather events are provided in Section 5 of HCM Chapter 11.

To capture the actual occurrences of various weather events, the analyst may use default weather data from any of 101 U.S. metropolitan areas, based on 2001-2010 weather records. These values are documented in HCM Chapter 25, Freeway Facilities: Supplemental.

Alternatively, the analyst may supply a 12-month by 11-weather-event matrix (132 total values) of local probabilities of each weather event, along with the average duration for each event (10 values). As mentioned earlier, different weather events are assigned stochastically to the various scenarios in a manner that will match their monthly occurrence based on the site's meteorological data.

#### Weather Type

There are different types of weather conditions. The HCM categorizes weather into 11 different types. These include: Medium rain, Heavy rain, Light snow, Light-medium snow, Medium-heavy snow, Severe cold, Low visibility, Very low visibility, Minimal visibility, and Non-severe weather.

The tables below provide default CAFs and SAFs by weather type and facility free-flow speed. Note that the changes in CAFs and SAFs for decreasing visibility shown in the exhibit may be counterintuitive, since they are based on a single site.

The SAF is applied to the base free-flow speed, and CAF is applied to the base capacity, both of which are calculated in the respective methodological chapters for the various freeway segment types. Both may also have been adjusted in the process of calibrating the core facility in Chapter 10 of the HCM. The adjustment factors below should be applied in addition to any prior CAF and SAF calibration.

| <i>2</i>                                                           |                                                                           | Capacity Adjustment Factors  |                              |                              |                              |                              |  |
|--------------------------------------------------------------------|---------------------------------------------------------------------------|------------------------------|------------------------------|------------------------------|------------------------------|------------------------------|--|
| Weather Type                                                       | Weather Event Definition                                                  | 55<br>mi/h                   | 60<br>mi/h                   | 65<br>mi/h                   | 70<br>mi/h                   | 75<br>mi/h                   |  |
| Medium rain<br>Heavy rain                                          | > 0.10-0.25 in/h<br>> 0.25 in/h                                           | 0.94<br>0.89                 | 0.93<br>0.88                 | 0.92<br>0.86                 | 0.91<br>0.84                 | 0.90                         |  |
| Light snow<br>Light–medium snow<br>Medium–heavy snow<br>Heavy snow | >0.00 – 0.05 in/h<br>>0.05 – 0.10 in/h<br>>0.10 – 0.50 in/h<br>>0.50 in/h | 0.97<br>0.95<br>0.93<br>0.80 | 0.96<br>0.94<br>0.91<br>0.78 | 0.96<br>0.92<br>0.90<br>0.76 | 0.95<br>0.90<br>0.88<br>0.74 | 0.95<br>0.88<br>0.87<br>0.72 |  |
| Severe cold                                                        | <-4°F                                                                     | 0.93                         | 0.92                         | 0.92                         | 0.91                         | 0.90                         |  |
| Low visibility<br>Very low visibility<br>Minimal visibility        | 0.50 – 0.99 mi<br>0.25 – 0.49 mi<br>< 0.25 mi                             | 0.90<br>0.88<br>0.90         | 0.90<br>0.88<br>0.90         | 0.90<br>0.88<br>0.90         | 0.90<br>0.88<br>0.90         | 0.90<br>0.88<br>0.90         |  |
| Non-severe weather                                                 | All conditions not listed above                                           | 1.00                         | 1.00                         | 1.00                         | 1.00                         | 1.00                         |  |

Default CAFs by Weather Type:

Source: Zegeer et al. (1).

Note: Speeds given in column heads are free-flow speeds.

Default SAFs by Weather Type:

|                                                                    |                                                                           | Speed Adjustment Factors     |                              |                              |                              |                              |
|--------------------------------------------------------------------|---------------------------------------------------------------------------|------------------------------|------------------------------|------------------------------|------------------------------|------------------------------|
| Weather Type                                                       | Weather Event Definition                                                  | 55<br>mi/h                   | 60<br>mi/h                   | 65<br>mi/h                   | 70<br>mi/h                   | 75<br>mi/h                   |
| Medium rain<br>Heavy rain                                          | > 0.10-0.25 in/h<br>> 0.25 in/h                                           | 0.96<br>0.94                 | 0.95<br>0.93                 | 0.94<br>0.93                 | 0.93<br>0.92                 | 0.93<br>0.91                 |
| Light snow<br>Light–medium snow<br>Medium–heavy snow<br>Heavy snow | >0.00 – 0.05 in/h<br>>0.05 – 0.10 in/h<br>>0.10 – 0.50 in/h<br>>0.50 in/h | 0.94<br>0.92<br>0.90<br>0.88 | 0.92<br>0.90<br>0.88<br>0.86 | 0.89<br>0.88<br>0.86<br>0.85 | 0.87<br>0.86<br>0.84<br>0.83 | 0.84<br>0.83<br>0.82<br>0.81 |
| Severe cold                                                        | <-4°F                                                                     | 0.95                         | 0.95                         | 0.94                         | 0.93                         | 0.92                         |
| Low visibility<br>Very low visibility<br>Minimal visibility        | 0.50 – 0.99 mi<br>0.25 – 0.49 mi<br>< 0.25 mi                             | 0.96<br>0.95<br>0.95         | 0.95<br>0.94<br>0.94         | 0.94<br>0.93<br>0.93         | 0.94<br>0.92<br>0.92         | 0.93<br>0.91<br>0.91         |
| Non-severe weather                                                 | All conditions not listed above                                           | 1.00                         | 1.00                         | 1.00                         | 1.00                         | 1.00                         |

Source: Zegeer et al. (1).

Note: Speeds given in column heads are free-flow speeds.

## Work Zone

A work zone is a segment of highway in which maintenance or construction operations reduce the number of lanes available to traffic or affect the operational characteristics of traffic flowing through the segment.

This portion of the analysis pertains exclusively to scheduled, significant work zone events. Minor patching and repair activities are not treated as work zones, but these important activities can be treated as incident events in the procedure and may be added to the incident tally. As such, a work zone constitutes any activity that results in scheduled closures of the shoulder or one or more travel lanes. Typically, a work zone lasts multiple days or weeks. In some cases, it involves multiple stages, each with different shoulder- and lane-closure parameters.

The details of scheduled work-zone activities must be entered by the analyst and cannot be defaulted. A work-zone log should be entered in which the following information is input for each work-zone activity that is planned during the RRP:

- Calendar days of the start and end dates of the work-zone activity;
- Facility segment(s) and analysis periods impacted by the work-zone activity;
- Portions of the facility cross-section impacted by closures (i.e., shoulder, one-lane, or multiple-lane closures);
- Type of barrier used to separate traffic from the work activity (i.e., concrete or other hard barrier, or cones, drums, or other soft barrier);
- Regulatory speed limit in effect during the work zone activity; and
- Lateral separation between traffic and the work zone.

The methodology can accommodate multiple work-zone activities, each with its own sets of inputs. CAFs and SAFs for work zones have been developed by national research and are described in Section 4 of HCM Chapter 10, Freeway Facilities Core Methodology.

## Work Zone Buttons

On the Work Zone page, the user can add, insert, or delete work zone events to be included in the reliability analysis. The 'Work Zone Event +' button allows the user to add work zone events. An unlimited number of work zone events can be added. The 'Insert Work Zone Event' button allows the user to insert a work zone event in between existing work zone events. The user must select a work zone event to insert a new work zone event before it. The 'Work

Zone Event -' button allows the user to delete one or multiple work zone events at a time. The user must select the work zone event(s) to be deleted before clicking the button.

## Work Zone Duration Analysis Period

This number specifies how many analysis periods the work zone event lasts.

## Work Zone End Date

This is the date the work zone event finishes.

## Work Zone Speed Limit

The work zone speed limit is the speed limit, in miles per hour (or kilometers per hour in metric), of the work zone. Higher work zone speed limits and higher speed ratios result in higher work zone FFS.

#### Work Zone Start Date

This is the date the work zone event begins.

#### Work Zone Start Period

This is the beginning analysis period for the work zone event.

# Index

#### #

50<sup>th</sup> Percentile Travel Time Index 40 80<sup>th</sup> Percentile Travel Time Index 40 95<sup>th</sup> Percentile Travel Time Index 40

#### A

Acknowledgements 4 ACR 41 Agency 41 Analysis Period 41 Analysis Segment 42 Analysis Year 42 Analyst 42 Area Type 42

#### В

Barrier Type 42 Base Dataset 42 Base Dataset Date 43 Base Scenario (Seed File) 43

#### С

Close 6 Close a File 24 Capacity Adjustment Factor (CAF) 43 Create a New File 17 Cumulative Density Function (CDF) 43

#### D

Date 43 Daylight or Night 44 Default Settings 6 Demand Adjustment Factor (DAF) 44 Demand Ratios 44

#### Ε

Edit the Default Settings 26 Export Buttons 45 Exit 7 Exit the Program 25

#### F

Facility Evaluation 45 Failure or On-Time Measures 45 Free-Flow Speed 45 Freeway Reliability 8 Freeways Reliability Report 15

#### G

General Controls 6 Getting Started 5 Glossary of Terms 40

#### Н

HCM Chapter 11 8 Help 7 Highway Economic Requirements System 46 How To 17

#### I

Import from XUF File 46 Incident Distribution and Duration 46 Incident Frequency Data 46 Incident-to-Crash Ratio (ICR) 46 Items per page 47 Introduction 1

#### J

Jurisdiction 47

#### L

Lane Closure Type 47 Lane Width 47 Lateral Distance 47 Level of Travel Time Reliability (LOTTR) 47 License Agreement 1 Load a Base Dataset 28 Load Regional Weather 30 Local Crash Frequency 47 Local Incident Frequency 47 Location 47

#### Μ

Mean Travel Time Index 48 Menu Items 6 Misery Index 48

#### Ν

Navigation Buttons 48 New 6 Number of Lanes 48 Number of Replications 48

#### 0

Open 6 Open an Existing File 19 Operational Data 10

#### Ρ

Peak Hour Speed 49 Percent Drop in Capacity 49 Percentile Travel Time Index 49 Performance Summary 49 Planning 6 Planning Time Index (PTI) 49 Print 6 Print a Report 37 Probability Density Function (PDF) 49 Project Description 49

#### R

Random Number Seed 50 Reliability Rating 50 Reliability Reporting Period (RRP) 50 Report 7 Reset to Default Ratios 50

#### S

Save 6 Save a File 23 Save As... 6 Scenario 50 Scenario Generation 51 Scenario ID 51 Scenario ID for Special Event 51 Scenario Name 52 Segment ID 52 Semi-Standard Deviation 52 Special Event Buttons 52 Special Events 52 Speed Adjustment Factor (SAF) 52 Study Period 52 System Requirements 5

#### Т

Time Analyzed 53 Trademarks and Copyrights 4 Traffic Demand 53 Traffic Incidents 53 Travel Time 54 Travel Time Distribution 54 Travel Time Index (TTI) 54

#### V

View Results of the Analysis 32 Volume-to-Capacity (v/c) Ratio 54

#### W

Weather Event Duration 54 Weather Event Probability 54 Weather Events 55 Weather Type 55 Work Zone 56 Work Zone Buttons 56 Work Zone Duration Analysis Period 57 Work Zone End Date 57 Work Zone Speed Limit 57 Work Zone Start Date 57 Work Zone Start Period 57